# **CA Risk Authentication**

# インストール ガイド (UNIX プラットフォーム用)

8.0

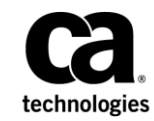

このドキュメント(組み込みヘルプシステムおよび電子的に配布される資料を含む、以下「本ドキュメント」)は、 お客様への情報提供のみを目的としたもので、日本 CA 株式会社(以下「CA」)により随時、変更または撤回される ことがあります。本ドキュメントは、CA が知的財産権を有する機密情報であり、CA の事前の書面による承諾を受け ずに本書の全部または一部を複写、譲渡、変更、開示、修正、複製することはできません。

本ドキュメントで言及されている CA ソフトウェア製品のライセンスを受けたユーザは、社内でユーザおよび従業員 が使用する場合に限り、当該ソフトウェアに関連する本ドキュメントのコピーを妥当な部数だけ作成できます。ただ し、CA のすべての著作権表示およびその説明を当該複製に添付することを条件とします。

本ドキュメントを印刷するまたはコピーを作成する上記の権利は、当該ソフトウェアのライセンスが完全に有効と なっている期間内に限定されます。いかなる理由であれ、上記のライセンスが終了した場合には、お客様は本ドキュ メントの全部または一部と、それらを複製したコピーのすべてを破棄したことを、CAに文書で証明する責任を負いま す。

準拠法により認められる限り、CA は本ドキュメントを現状有姿のまま提供し、商品性、特定の使用目的に対する適合 性、他者の権利に対して侵害のないことについて、黙示の保証も含めいかなる保証もしません。また、本ドキュメン トの使用に起因して、逸失利益、投資損失、業務の中断、営業権の喪失、情報の喪失等、いかなる損害(直接損害か 間接損害かを問いません)が発生しても、CA はお客様または第三者に対し責任を負いません。CA がかかる損害の発 生の可能性について事前に明示に通告されていた場合も同様とします。

本ドキュメントで参照されているすべてのソフトウェア製品の使用には、該当するライセンス契約が適用され、当該 ライセンス契約はこの通知の条件によっていかなる変更も行われません。

本書の制作者は CA および CA Inc. です。

「制限された権利」のもとでの提供:アメリカ合衆国政府が使用、複製、開示する場合は、FAR Sections 12.212、52.227-14 及び 52.227-19(c)(1)及び(2)、ならびに DFARS Section252.227-7014(b)(3) または、これらの後継の条項に規定される該当 する制限に従うものとします。

Copyright © 2014 CA. All rights reserved. 本書に記載されたすべての商標、商号、サービス・マークおよびロゴは、それ ぞれの各社に帰属します。

## CA への連絡先

テクニカル サポートの詳細については、弊社テクニカル サポートの Web サイト (<u>http://www.ca.com/jp/support/</u>)をご覧ください。

## 目次

## 第1章:はじめに

| シン | ステム アーキテクチャ                     | 12 |
|----|---------------------------------|----|
|    | ネットワークまたはインターネット用の Web 層の使用     | 13 |
|    | アプリケーション サーバ用のアプリケーション層         | 14 |
|    | ストレージ田のデータ層                     | 15 |
|    | Risk Authentication コンポーネント間の通信 | 16 |
|    |                                 |    |

## 第2章:新規インストールを実行する方法

| <br>展開モデルの選択   |
|----------------|
| <br>単一システムへの展開 |
| <br>分散システムへの展開 |
| <br>高可用性環境への展開 |

## 第3章: インストール前のタスク

| データベース サーバの設定             | 34 |
|---------------------------|----|
| Microsoft SQL Server の設定  | 35 |
| <b>O</b> racle サーバの設定     | 37 |
| MySQL サーバの設定              | 39 |
| データストアおよびデータベース情報のセットアップ  | 41 |
| クライアント システムの UTF- サポートの設定 | 42 |
| HSM の要件                   | 42 |
| Java 依存コンポーネントの要件         | 43 |

#### 第4章: 単一システムに Risk Authentication を展開する方法

データベースのセットアップの確認......59 アプリケーション サーバを準備する方法......60 アプリケーション サーバへの JDBC JAR ファイルのコピー......65 

#### 33

45

11

19

| 管理コンソールへのログイン                    | 71 |
|----------------------------------|----|
| システムのブートストラップ タスクの実行             | 72 |
| Risk Authentication サーバ サービスの開始  | 74 |
| Risk Authentication ケース管理サービスの開始 | 75 |
| ユーザデータ サービス (UDS) の展開            | 76 |
| ユーザ行動プロファイリング アプリケーションの展開        | 78 |
| サンプル アプリケーションの展開                 | 80 |
| インストールの確認                        | 81 |
| サンプル アプリケーションをリスク評価に使用する方法       | 82 |
| インストール後のチェックリストの適用               | 86 |

## 第5章: 分散システムに Risk Authentication を展開する方法

87

115

| 1つ目のシステムへのインストール                   | 92 |
|------------------------------------|----|
| データベース スクリプトの実行                    |    |
| アプリケーション サーバを準備する方法                |    |
| Java ホームの設定                        |    |
| アプリケーション サーバへのデータベース アクセス ファイルのコピー |    |
| アプリケーション サーバへの JDBC JAR ファイルのコピー   |    |
| Enterprise Archive ファイルの作成         |    |

## 第6章:管理コンソールの展開

| 管理コンソールへのログイン117 |
|------------------|
|------------------|

| 第7章:ブートストラップタスクの実行                               | 119 |
|--------------------------------------------------|-----|
| 第 8 章 : Risk Authentication サーバ サービスの開始          | 123 |
| 第 9 章 : Risk Authentication ケース管理サービスの開始         | 125 |
| 第 10 章: ユーザ データサービス(UDS)の展開                      | 127 |
| 第 11 章: ユーザ行動プロファイリング アプリケーションの展開                | 131 |
| 第 12 章: インストールの確認                                | 135 |
| 第 13 章 : 2 つ目のシステムへの Risk Authentication のインストール | 137 |
| 2つ目のシステムへのサンプルアプリケーションの展開                        | 139 |
| Risk Authentication サーバと通信するためのサンプル アプリケーションの設定  | 140 |
| サンプルアプリケーションをリスク評価操作に使用                          | 141 |
| 初めてのユーザのリスク評価および後評価の実行                           | 142 |
| ユーザ アカウントの作成                                     | 144 |
| 既知のユーザのリスク評価および後評価の実行                            | 145 |
| デフォルトプロファイルの編集およびリスク評価の実行                        | 146 |
| 第 14 章: インストール後のチェックリストの適用                       | 149 |
| 第 15 章 : サイレント モード インストール                        | 151 |
| サイレント モード インストールのガイドライン                          | 151 |
| デフォルトプロパティファイル                                   | 152 |
| プライマリ データベースの詳細                                  | 154 |
| バックアップ データベースの詳細                                 | 155 |
| 暗号化の詳細                                           | 156 |

## 第16章: ユーザ行動プロファイリングモデルを展開する方法 159

サイレントインストールの実行......157

| 前提条件の確認                  | 163 |
|--------------------------|-----|
| データベースの設定                |     |
| Microsoft SQL Server の設定 |     |

| データベースのセットアップの確認                                   |     |
|----------------------------------------------------|-----|
| ユーザ行動プロファイリング ソフトウェアの展開                            | 172 |
| ユーザ行動プロファイリング モデル用の CA Advanced Authentication の設定 | 174 |
| 新しいユーザ行動プロファイリング モデルを適用するルールの設定                    |     |
| ユーザ行動プロファイリング モデルの確認                               |     |
| ユーザ行動プロファイリング モデルの削除                               |     |
| ユーザ行動プロファイリング モデルの無効化                              |     |
| ユーザ行動プロファイリングのアンインストール                             |     |
|                                                    |     |
| 第 17 章 · Oracle RAC 用の Risk Authentication の設定     | 181 |

Oracle サーバの設定......167 MySQL サーバの設定 ......169 データベース スクリプトの実行......170

## 第 17 章: Oracle RAC 用の Risk Authentication の設定

| arcot-db-config-for-common-2.0.sql スクリプトの更新 |  |
|---------------------------------------------|--|
| arcotcommon.ini ファイルの更新                     |  |
| データベース接続の詳細の更新                              |  |

181

187

### 第18章: データベース接続プールのためのアプリケーション サーバの設 定

| LDAP 接続プールの有効化                  |     |
|---------------------------------|-----|
|                                 |     |
| IBoss アプリケーション サーバ              |     |
|                                 |     |
| Apache Tomcat のセキュリティ マネージャの有効化 | 193 |
| Apache Tomical のビイエリアイマイヤシャの有効化 |     |

#### 付録 A: IBM WebSphere への管理コンソールの展開 195

| 第 19 章 : Risk Authentication SDK および Web サービスの設定 | 201 |
|--------------------------------------------------|-----|
| Dial Authorities ADI の計字                         | 202 |

| NISK AUTIEITICATION APT 90 取足   |
|---------------------------------|
| Java API の設定                    |
| Risk Authentication Web サービスの設定 |
| デバイス ID および DeviceDNA の設定       |

| 第 20 章: カスタム アクションの追加                      | 213 |
|--------------------------------------------|-----|
| 付録 B: Risk Authentication のエラーのトラブルシューティング | 215 |
| 第 21 章 : Risk Authentication のアンインストール     | 217 |
| Risk Authentication サーバのアンインストール           | 218 |
| アンインストール後のタスクの実行                           | 220 |

Risk Authentication は順応性の高い認証ソリューションです。広範囲に収集 されたデータを既定のルールで検査することによって、オンライントラ ンザクションの1つ1つを評価します。評価後、Risk Authentication によっ て各トランザクションにリスク スコアとアドバイスが割り当てられます。 リスクスコアが高いほど、不正行為である可能性が高くなります。この リスクスコアを利用して、トランザクションを承認または拒否したり、 追加の認証を要求したり、テクニカルサポート担当者にアラートを発行 したりすることができます。

Risk Authentication は設定可能で、ビジネス ポリシーやリスク緩和要件との整合性を保ちながら、任意のリスク評価ルールの設定パラメータを柔軟に変更することができます。また、個々のルールでデフォルトのリスクスコア、スコアリング設定、およびスコアリング優先度を変更したり、1つ以上のルールに対して実行の有効化と無効化を選択的に指定したりすることもできます。

事前設定済みのすぐに使えるルールに加えて、ルールビルダ機能によって、新しいルールを迅速に作成できます。

このガイドでは、さまざまなソリューション要件に基づく Risk Authentication の展開の計画について説明します。 各シナリオは複数のコ ンポーネントで構成され、これらのコンポーネントが相互に、および企業 内のほかのシステムや複数のネットワークで形成されるシステムと通信 します。

**重要**: このガイドでは、コードオブジェクトやその他の製品の一部に Arcot、WebFort、RiskFort、WebFort、RiskMinder、AuthMinderという用語 が使用されています。ArcotIDは、現在、AuthIDと呼ばれています。また、 このガイドには標準的なフォーマットのガイドラインに従っていないト ピックが一部あります。

## システム アーキテクチャ

Risk Authentication は、単一のシステムにインストールするか、そのコン ポーネントを複数のシステムに分散してインストールできます。ただし、 データとトランザクションのセキュリティと整合性を最大限に高めるた めには、以下の図に示されている3層アーキテクチャを使用します。

- <u>Web 層</u> (P. 13)
- <u>アプリケーション層</u>(P.14)
- データ層 (P.15)

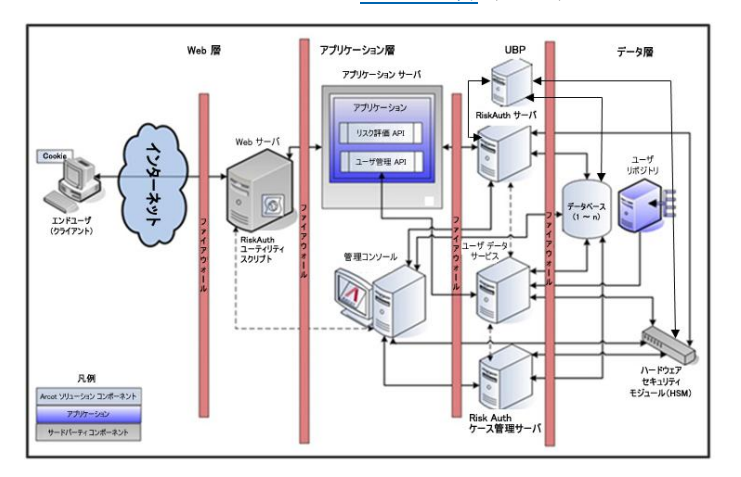

#### ネットワークまたはインターネット用の Web 層の使用

この層はHTML コンテンツで構成され、ネットワークまたはインターネットを介してユーザと直接対話します。

*CA AuthMinder* ユーティリティスクリプト(ArcotDeviceDNA.js)は、ユー ザのアプリケーションに含める必要があるクライアント側 JavaScript です。 これは、この層に存在する Web サーバによってエンド ユーザのブラウザ に提供されます。このスクリプトによって、以下を実行できます。

- エンドユーザのデバイス上でデバイス ID を設定します。
- マシンフィンガープリント(MFP)、DeviceDNAおよびデバイスID情報を収集します。

**注**: ユーティリティスクリプトを使用する方法については、「*Risk Authentication 開発者ガイド*」の「デバイス ID および DeviceDNA の収集」 を参照してください。

#### アプリケーション サーバ用のアプリケーション層

この層は、システム内にあるすべてのアプリケーションサーバコンポー ネント(Risk Authentication サーバ、UDS、管理コンソール、Risk Authentication SDK など)で構成されます。以下のリストでは、各サーバコ ンポーネントの機能について説明します。

**注**: この層のコンポーネントをすべて単一のシステムにインストールするか、または複数のシステムに分散できます。

- Risk Authentication サーバ: このサーバ コンポーネントは、Risk Authentication SDK を介したアプリケーションからのリスク評価リク エストを処理します。
- ケース管理キューサーバ:このサーバコンポーネントは、ケースを スケジュールしてテクニカルサポート担当者(CSR)に送信し、その 後これらのケースのライフサイクルを管理します。
- 管理コンソール:Webベースのコンソールで、Risk Authentication コン ポーネント間の通信モード、ビジネスルールとその対応データなどの サーバインスタンスを設定したり、組織、管理者、およびユーザを管 理したりするために使用します。
- ユーザデータサービス:この抽象化層は、リレーショナルデータベース(RDBMS)およびディレクトリサーバ(LDAP)などの各種のユーザリポジトリのユーザ関連データや組織関連データへのアクセスを提供します。
- リスク評価 SDK: このサーバコンポーネントは、アプリケーションが Risk Authentication サーバに対してリスク分析リクエストを呼び出す ことができる APIと Web サービスを調査します。
- リスク評価 Web サービス: この Web ベース インターフェースは、Risk Authentication サーバとアプリケーション間のネットワークを介した やり取りを可能にします。 リスク評価を実行するために Web アプリ ケーションから呼び出すことができる Web サービスで構成されます。
- ユーザ管理 Web サービス:この Web サービスは、Risk Authentication でのユーザの登録およびユーザ詳細の管理のために、ユーザ データ サービスにリクエストを転送するアプリケーションによって呼び出すことができます。

- サンプルアプリケーション: サンプルアプリケーションは、Risk Authentication Java API の使用方法およびアプリケーションと Risk Authentication の統合方法の例を示します。また、Risk Authentication が 正常にインストールされているかどうかや、リスク評価操作を実行で きるかどうかを確認する際にもサンプルアプリケーションを使用で きます。
- ユーザ行動プロファイリングアプリケーション: ユーザ行動プロファ イリングモデルは、データが不十分な場合に、同じユーザまたはその ピアグループのユーザによる以前のアクセスと現在のトランザク ションとの類似点または相違点を測定します。

#### ストレージ用のデータ層

この層は、各トランザクションを分析するために Risk Authentication で使 用される設定、ユーザ、および履歴データを格納するリレーショナルデー タベースのインスタンスで構成されます。また、この層には、ユーザの 詳細の格納用に設定したすべてのディレクトリサーバ(LDAP)も含まれ ます。

機密ユーザデータの暗号化のためにハードウェアセキュリティモジュール(HSM)を使用する場合、HSMもこの層の一部となります。

### Risk Authentication コンポーネント間の通信

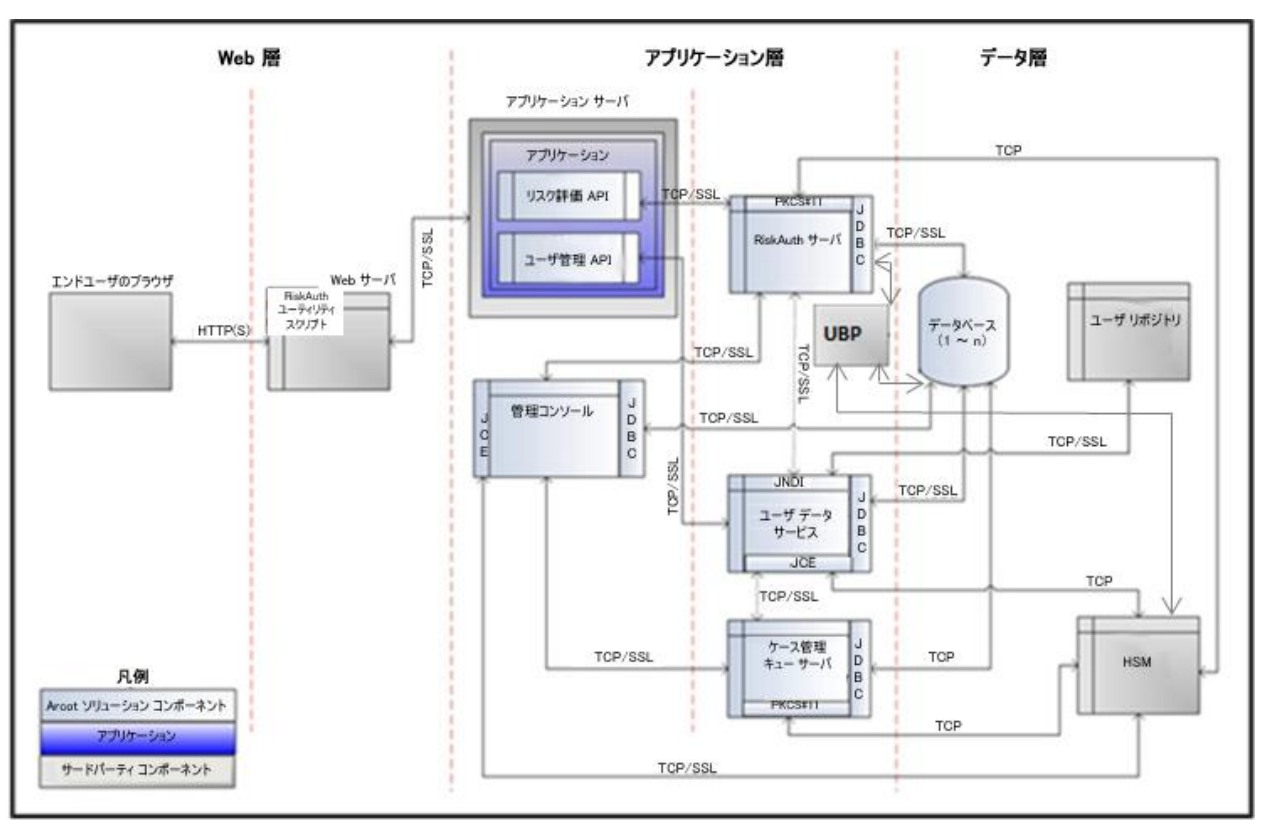

以下の図は、Risk Authentication とそのコンポーネントによってサポートされている通信モードを示しています。

コンポーネント間の通信のデフォルトモードはTCPです。Risk Authentication サーバは、トランザクション中に交換されるデータの整合 性と機密性を確保するために、以下のコンポーネントとのSSL通信(双方 向および一方向通信)をサポートしています。

- ケース管理キュー サーバ
- Risk Authentication データベース
- ユーザデータサービス
- Risk Authentication SDK (リスク評価)
- サンプルアプリケーション
- 評価コールアウト
- スコアリングコールアウト

**注**: Risk Authentication では、ビジネス要件に基づいて評価ルールをカスタ マイズすることができますこのカスタムルールは**評価コールアウト**と呼 ばれます。Risk Authentication では、スコアリングコールアウトと呼ばれ るスコアリングロジックをカスタマイズすることもできます。詳細につ いては、「Risk Authentication 管理ガイド」を参照してください。

## 第2章:新規インストールを実行する方法

このシナリオは、展開モデルの選択と、各システムにインストールする Risk Authentication コンポーネントと事前インストール ソフトウェアの判 断について説明します。以下の図は、Risk Authentication をインストール するために実行する必要があるタスクを示しています。

**注**: このガイドでは、システムは物理デバイスを指し、サーバはシステム 上で実行されるソフトウェアを指します。

## 新規インストールを実行する方法

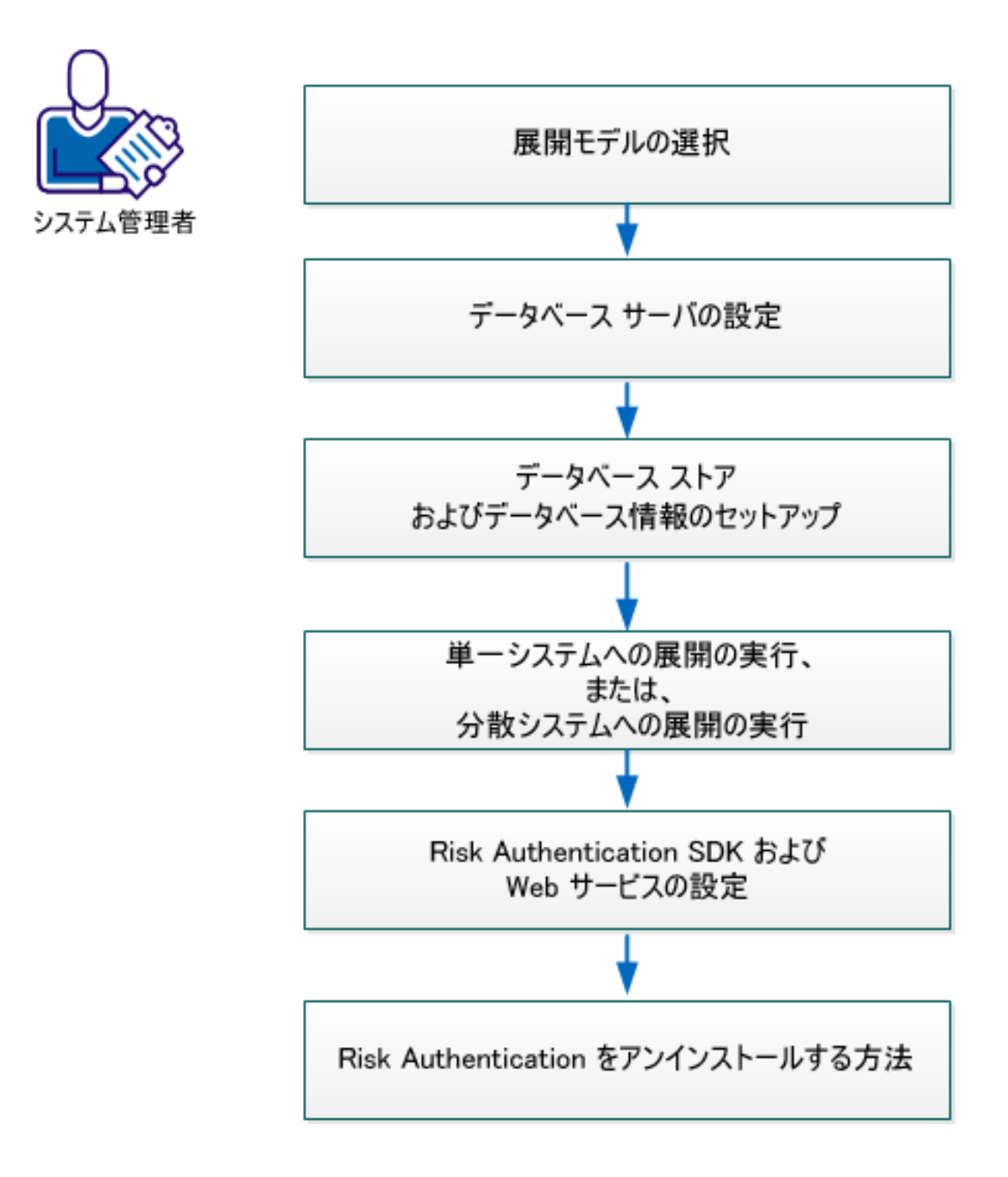

以下の手順に従います。

- 1. <u>展開モデルを選択します。</u>(P.23)
- 2. <u>データベースサーバを設定します。</u>(P.34)
- <u>データベース ストアおよびデータベース情報をセットアップします。</u> (P. 41)
- 4. 単一システムへの展開を実行します。詳細については、「単一システムへの展開の実行」を参照してください。
- 5. 分散システムへの展開を実行します。詳細については、「分散システムへの展開の実行」を参照してください。
- 6. <u>Risk Authentication SDK および Web サービスを設定</u> (P. 199) します。

## 展開モデルの選択

Risk Authentication サーバはインストールする必要がある主要コンポーネ ントです。トランザクションリスク評価などのリスク評価サービスは、 サーバによって提供されます。 Risk Authentication サーバを使用する必要 があるアプリケーションは、付属の Java SDK または Web サービスを使用 して Risk Authentication サーバに統合できます。

Risk Authentication には、サーバ設定データ、ユーザ固有の基本設定、および使用データを格納するための SQL データベースも必要です。

通常、Risk Authentication のすべてのコンポーネントを単一のシステムにイ ンストールします。ただし、運用展開およびステージング環境の場合は、 Risk Authentication サーバを同じシステムにインストールします。 付属の SDK または Web サービスは、ユーザがログインするアプリケーションが配 置された別のシステムにインストールします。

Risk Authentication にはサンプルアプリケーションも付属しています。こ れらのアプリケーションは、Risk Authentication が正しくインストールされ ているかどうかを確認したり、リスク評価を実行したりするために使用で きます。また、Risk Authentication を既存のアプリケーションに統合する ためのサンプルコードとしても役立ちます。

Risk Authentication は以下の展開シナリオをサポートしています。

- **単一システム展開** 開発環境またはテスト環境用
- **分散システム展開** 運用環境またはステージング環境用
- **高可用性展開** 可用性および拡張性の高い、運用環境またはステージ ング環境用

#### 単ーシステムへの展開

単一システム展開では、Risk Authentication のすべてのコンポーネントと ユーザがログインするアプリケーションを、単一のシステムにインストー ルします。データベースは、Risk Authentication がインストールされてい るのと同じシステム上、または異なるシステム上のどちらにあってもかま いません。

単一システム展開では Java SDK と Web サービスの両方を使用することが できます。これらのコンポーネントの事前インストール ソフトウェアは 同じです。単一システム展開を実行する最も単純な方法は、Risk Authentication インストーラの実行中に Complete インストールオプショ ンを選択することです。

単一システムへの展開を実行する場合は、以下の手順を実行します。

a. Risk Authentication サーバが配置されているシステムにデータベー スサーバをインストールします。

別のシステム上にある既存のデータベースを使用できます。

b. サンプル アプリケーションを使用するか、独自の Web アプリケー ションを作成します。

**重要**: サンプルアプリケーションを運用環境で使用しないでくだ さい。サンプルアプリケーションのコードを参考にして、独自の Web アプリケーションを作成してください。

c. Java SDK または Web サービスを使用して、ご使用の Web アプリ ケーションと統合します。

#### Java SDK

以下の図は、単一システムに展開された Risk Authentication サーバおよび Java SDK を示しています。

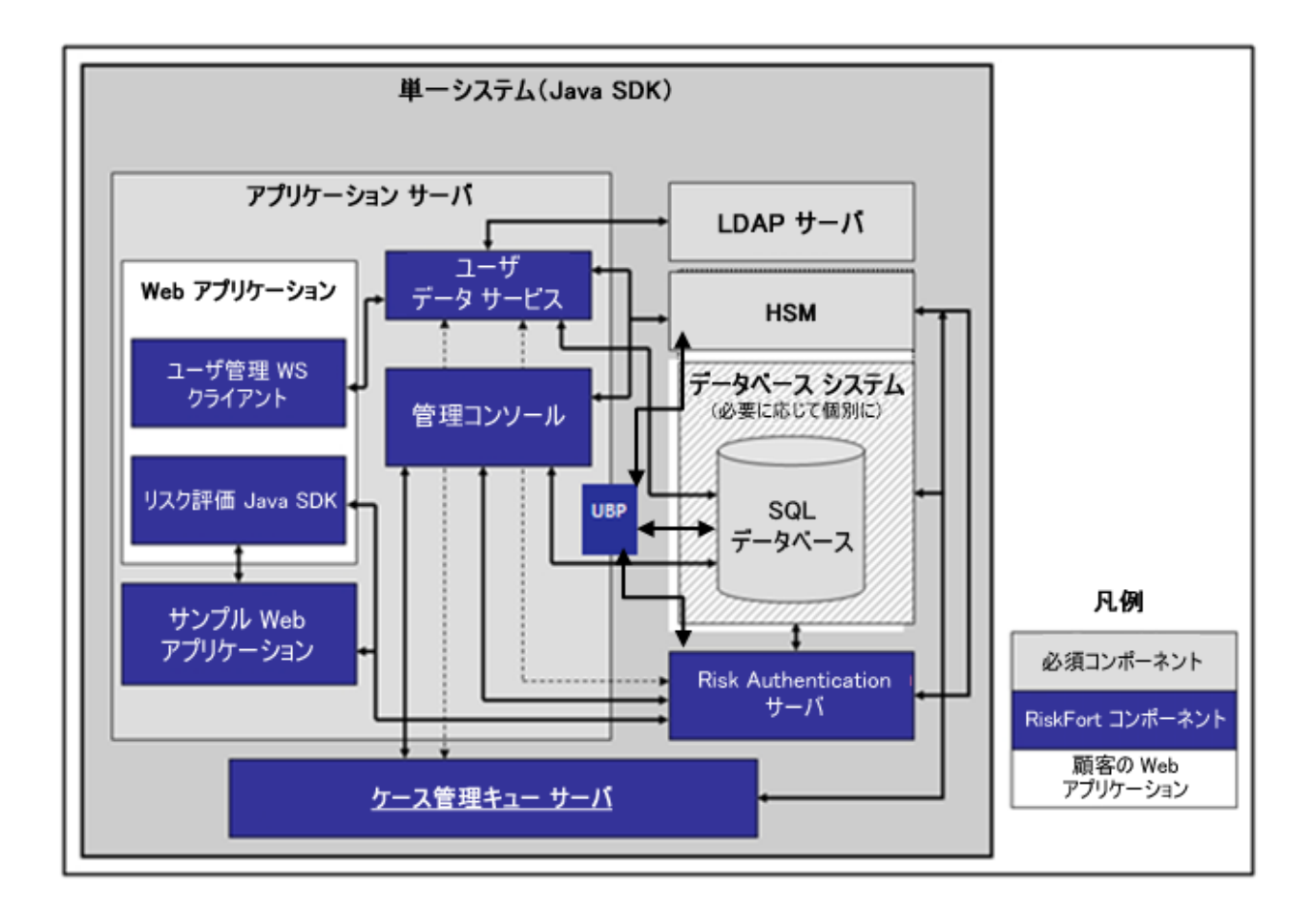

**注**: アプリケーションサーバの HTML ページを配信するための Web サー バの使用はオプションであり、Risk Authentication に対して透過的です。運 用展開では、アプリケーションサーバのパフォーマンスとセキュリティ を高めるため、通常はこの方法が使用されます。 詳細については、アプ リケーションサーバのドキュメントを参照してください。

#### Web サービス

以下の図は、単一システム上の Risk Authentication サーバおよび Web サービスを示しています。

**注**: すべての Web サービスは Risk Authentication サーバ モジュール自体に 組み込まれているので、Risk Authentication サーバをターゲット システム にインストールし、必要なクライアント スタブを生成します。 追加設定 は必要ありません。

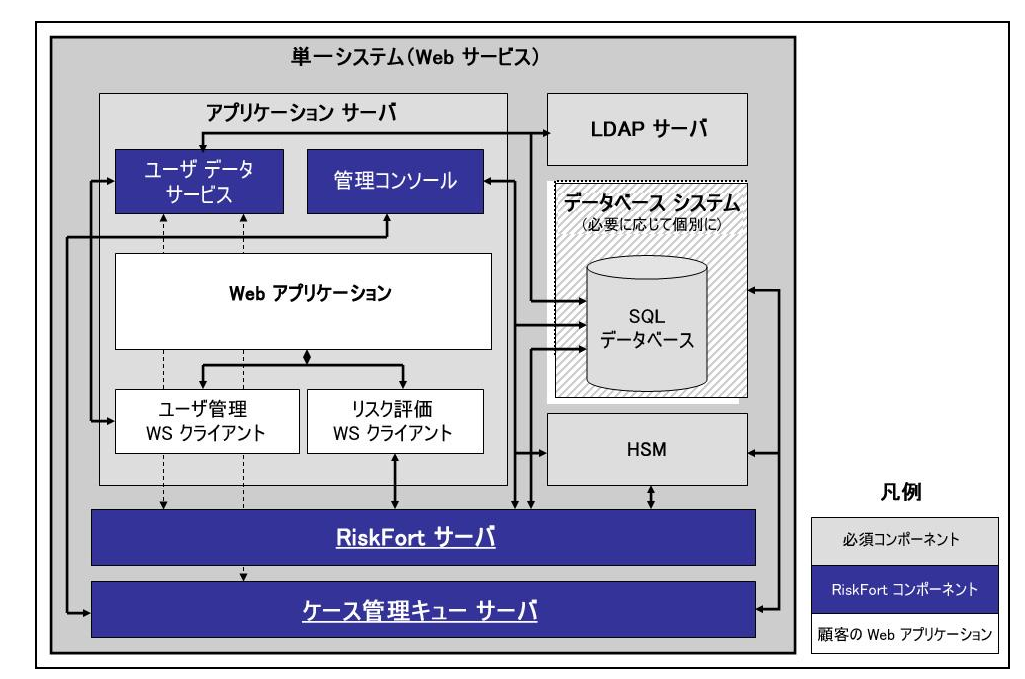

#### 分散システムへの展開

分散型モデルは、コンポーネントが Web 層、アプリケーション層、およ びデータ層にわたって分散された Web ベースのアプリケーションであり、 Web サーバとアプリケーション サーバ間の安全なゾーンを必要とします。 分散型モデルで Risk Authentication を展開する理由は、以下のとおりです。

- 高可用性(フェールオーバとロードバランシング)
- 高パフォーマンス
- スループットの増加

分散システム展開では、Risk Authentication コンポーネントをさまざまな サーバにインストールします。その目的は、セキュリティとパフォーマ ンスを高めることと、複数のアプリケーションがリスク評価機能を使用で きるようにすることです。たとえば、最も一般的な展開では、1つのシス テムに Risk Authentication サーバをインストールし、追加のシステムに1 つ以上の Web アプリケーションをインストールします。

分散システム展開を実行するには、Risk Authentication インストーラで [*Custom*] インストール オプションを選択する必要があります。

#### Java SDKを使用した単一アプリケーションへの展開

以下の図は、Java SDK を使用した単一アプリケーションへの Risk Authentication の展開を示しています。

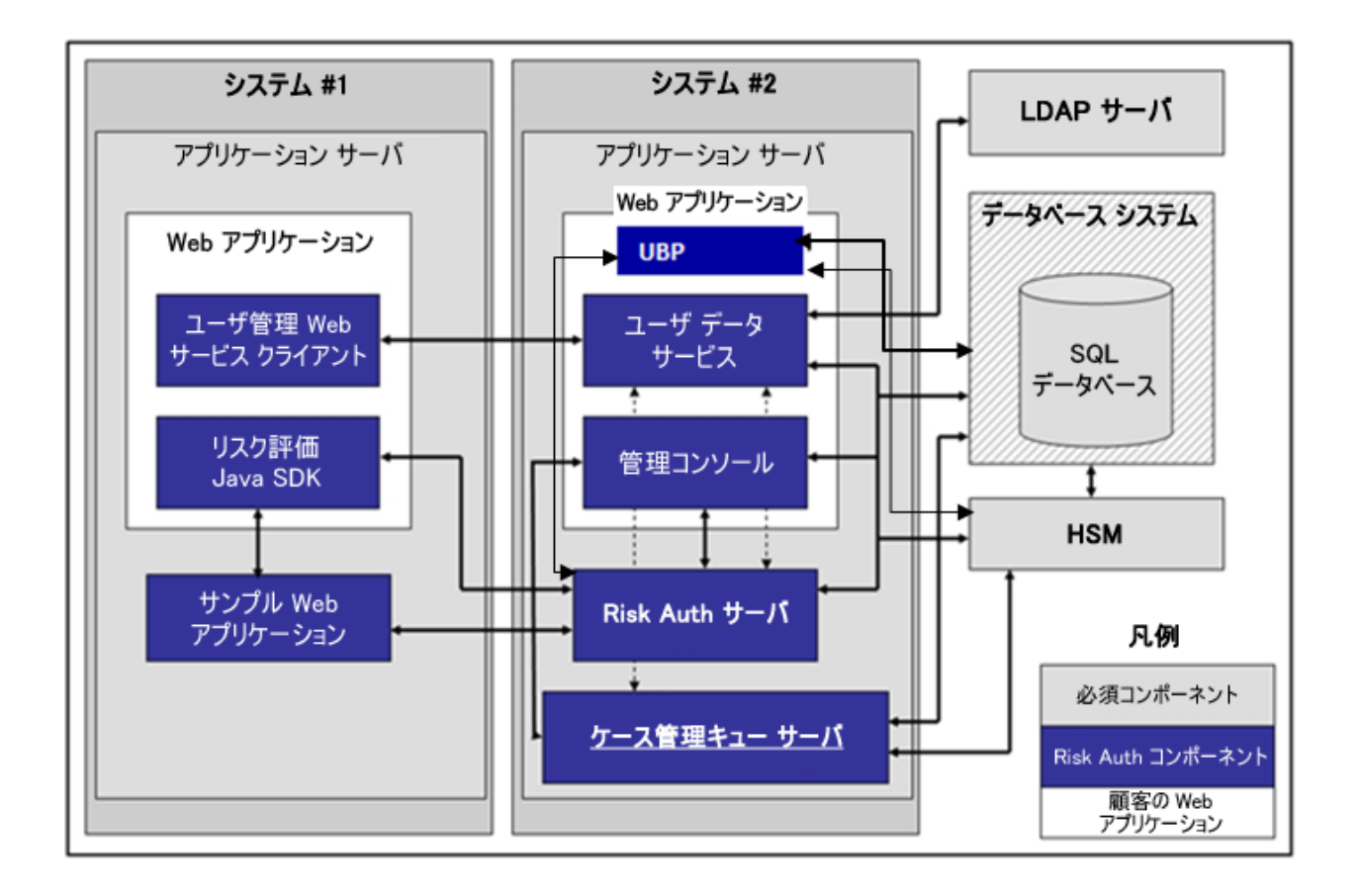

**注**: 管理コンソール と UBP は、任意の個別のシステム、すべてのシステム、 または図に示されていないシステムにインストールできます。

#### Java SDKを使用した複数アプリケーションの展開

以下の図は、Java SDK を使用した複数アプリケーションへの Risk Authentication の展開を示しています。

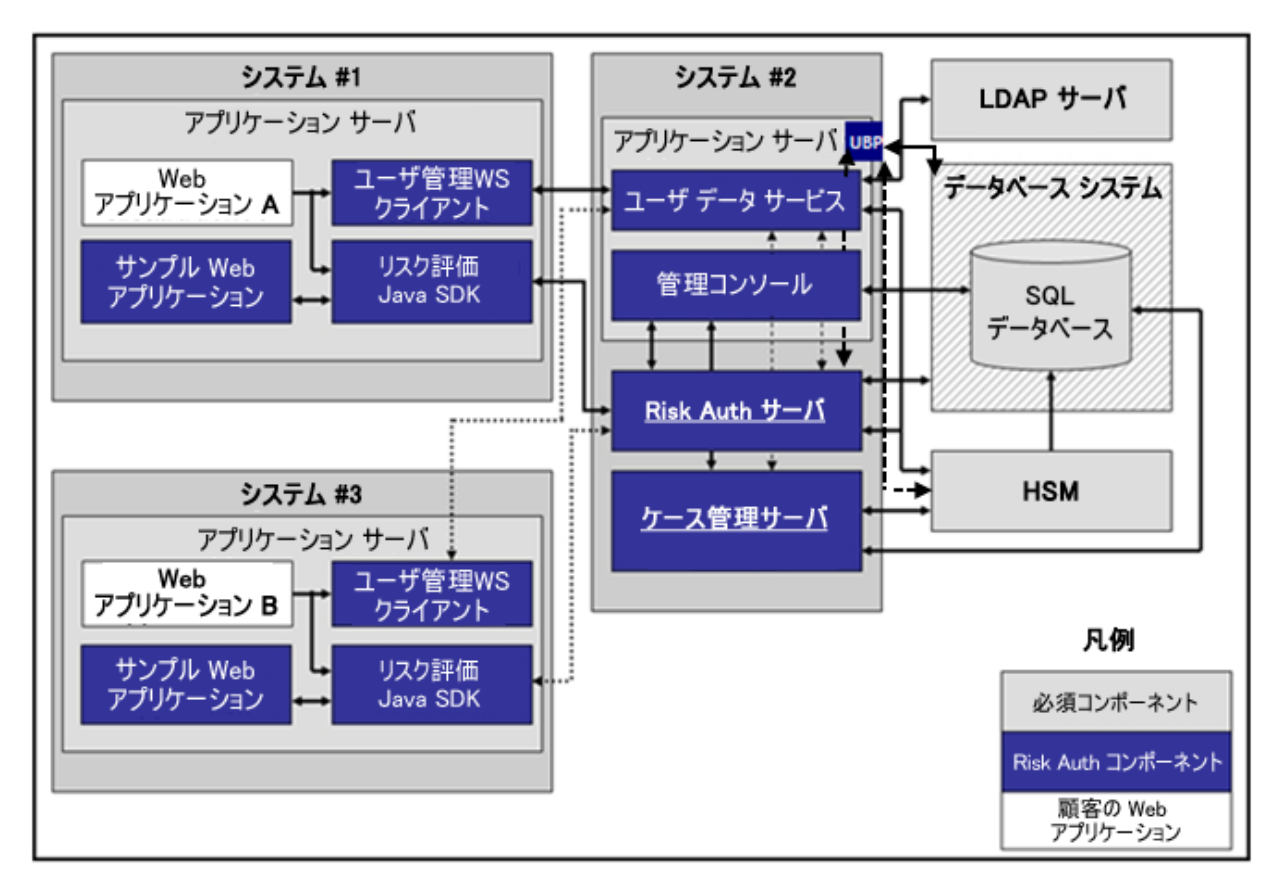

#### Web サービスを使用した単ーアプリケーションの展開

以下の図は、Web サービスを使用した単一アプリケーションへの Risk Authentication の展開を示しています。

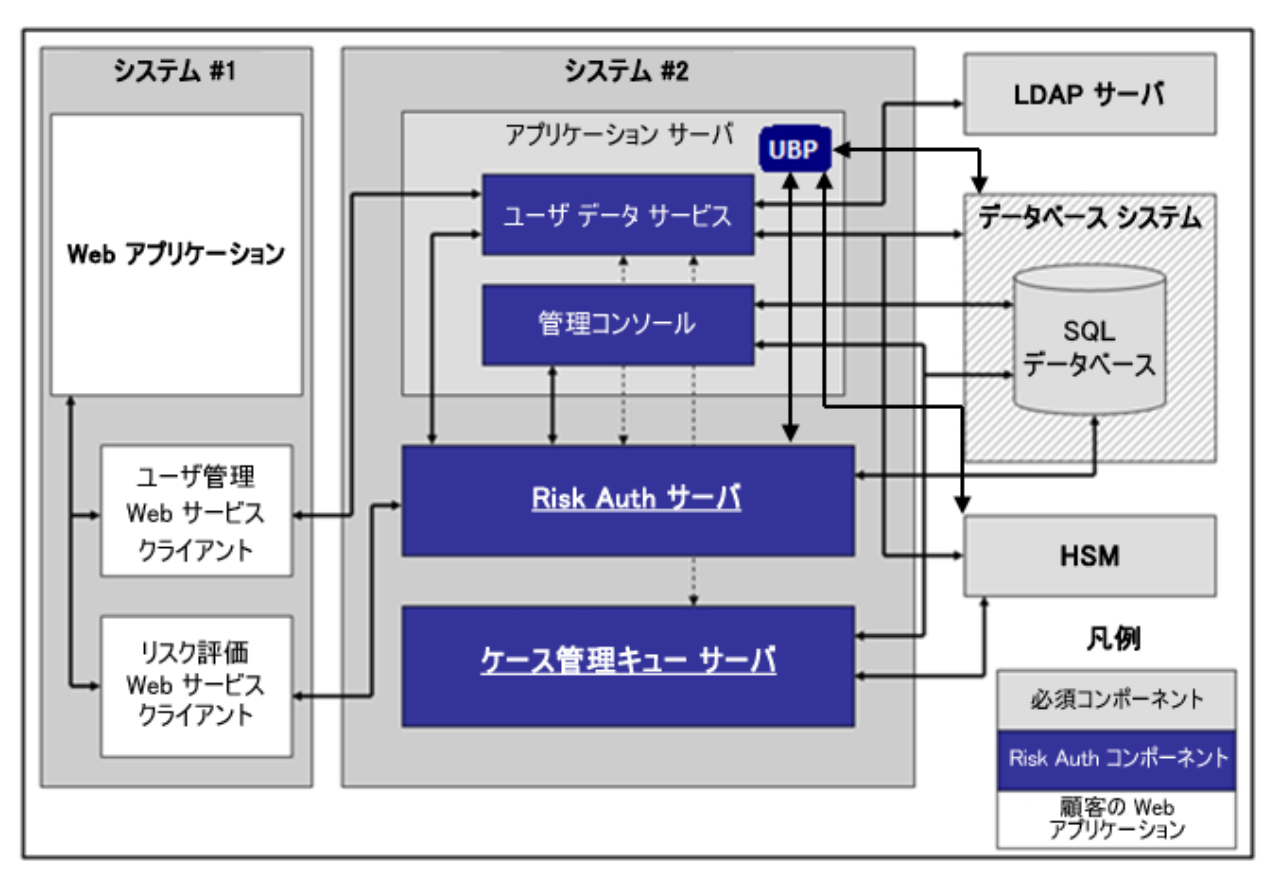

### 高可用性環境への展開

高可用性展開では、高可用性と拡張性を実現するため、Risk Authentication コンポーネントを2台以上のサーバにインストールします。図は、事前イ ンストールコンポーネントとRisk Authentication コンポーネントを複数の システムにインストールする場合のいくつかのオプションを示していま す。

トランザクションレートが許容されるしきい値(組織のポリシーによって決定)を超えた場合、サーバインスタンスを追加する必要があります。 以下の Risk Authentication コンポーネントにより、ほとんどの場合、複数のインスタンスが機能できるようになります。

- Risk Authentication サーバ: 複数インスタンスがサポートされてい ます。数は、目標のトランザクションレートによって異なります。
- ケース管理キューサーバ:複数インスタンスがサポートされています。数は、目標のトランザクションレートによって異なります。
- 管理コンソール:複数インスタンスがサポートされています。数は、管理コンソールに同時にログインするシステム内の管理者の数によって異なります。
- UDS サーバ:現在、1つのみサポートされています。
- SDK: 複数インスタンスがサポートされています。数は、サポートするアプリケーションインスタンスの数によって異なります。

以下の図は、展開を決定する方法を示しています。

#### Java SDK を使用した高可用性展開

以下の図は、Java SDK を使用した複数インスタンス展開を示しています。

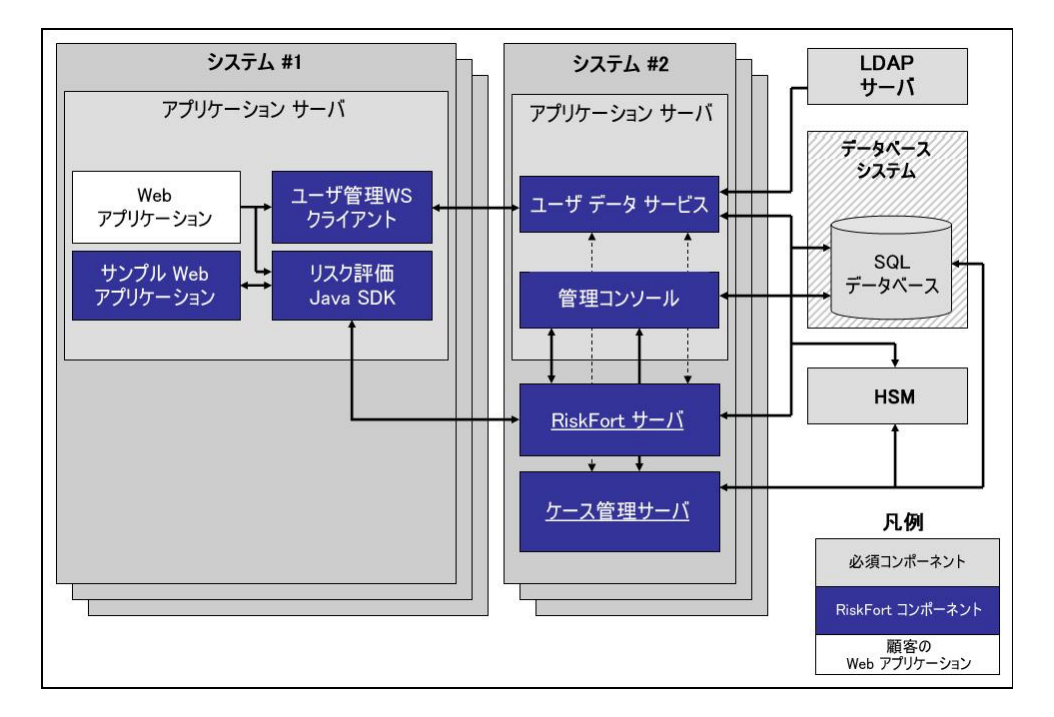

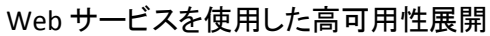

以下の図は、Web サービスを使用した複数インスタンス展開を示しています。

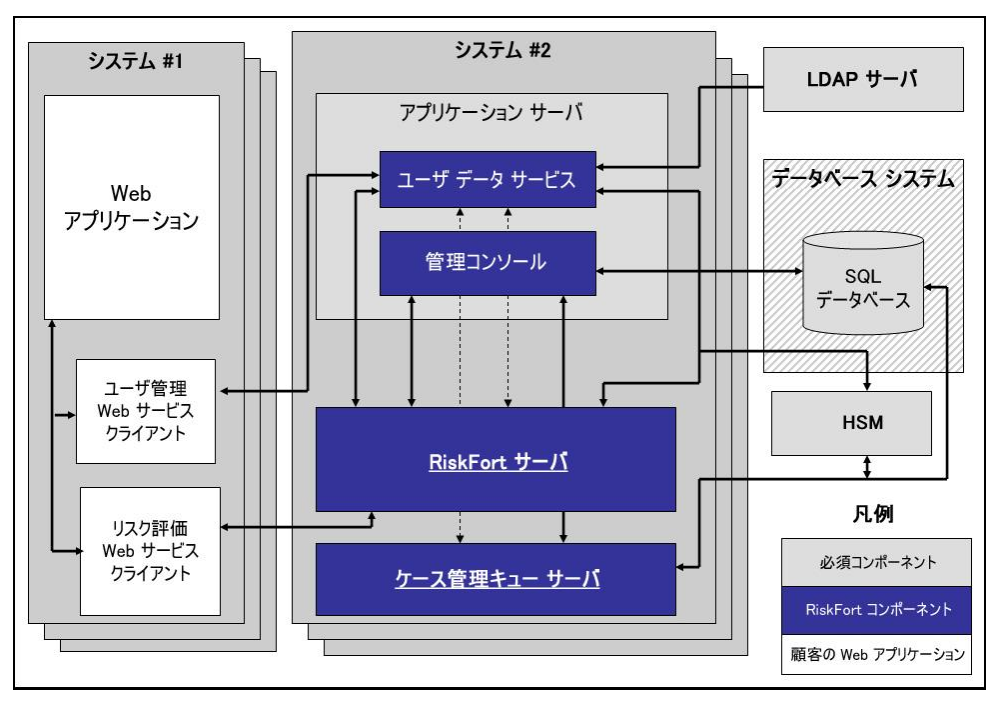

32 インストール ガイド(UNIX プラットフォーム用)

## 第3章: インストール前のタスク

Risk Authentication とそのコンポーネントをインストールする前に、使用しているコンピュータがすべてのシステム要件を満たしていることを確認してください。 ハードウェアおよびソフトウェア要件の詳細については、 プラットフォーム サポート マトリックスを参照してください。

この章は、このインストールに必要な以下のセクションで構成されています。

- データベースサーバの設定 (P. 34)
- <u>データストアおよびデータベース情報をセットアップする方法</u>(P.
  41)

## データベース サーバの設定

インストールする前に、ユーザ情報、サーバ設定データ、監査ログデー タ、およびその他の情報を格納するためのデータベースを設定します。

Risk Authentication では、プライマリデータベースと、高可用性展開でのフェールオーバ時とフェールバック時に使用できるバックアップデータベースを使用できます。以下の方法でデータベース接続を設定します。

 データベースは、Risk Authentication のインストール時に、ユーザが入 力したデータベース情報を使用してインストーラが arcotcommon.ini ファイルを編集するときに自動的に設定されます。

サポートされるデータベース (Microsoft SQL Server、Oracle または MySQL) ごとに、特定の設定要件があります。

**注**: JBoss アプリケーション サーバでは、バックアップ データベースの設 定時に以下の手順を実行します。

 a. <JBOSS\_HOME>¥modules¥system¥layers¥base¥sun¥jdk¥main フォル ダ内の module.xml ファイルを編集して、以下のステートメントを 記述します。

<path name="com/sun/rowset"/>

- <path name="com/sun/rowset/internal"/>
- <path name="com/sun/rowset/providers"/>

アプリケーションサーバを再起動します。

**重要**: データベース サーバを保護するには、ファイアウォールまたはその 他のアクセス制御メカニズムを使用し、すべての依存製品と同じタイム ゾーンに設定します。

#### Microsoft SQL Server の設定

このセクションでは、SQL Server 用の以下の設定手順を示します。

**注**: このセクションに示すタスクの実行の詳細については、SQL Server の ドキュメントを参照してください。

#### 次の手順に従ってください:

 SQL Server が SQL Server 認証モードと Windows 認証モードをサーバ認 証に使用するように設定されていることを確認します。 [オブジェク トエクスプローラ] ウィンドウ内のサーバを右クリックし、 [セキュ リティ] ページを選択します。

SQL Server が「*Windows 認証モード*」のみに設定されている場合、Risk Authentication はデータベースに接続できません。

- 2. 以下の条件でデータベースを作成します。
  - 推奨される名前は arcotdb です。
  - データベースサイズは自動的に拡大するように設定する必要があります。
- 3. 以下の手順に従って、DB ユーザ(CH4\_SQL)を作成します。
  - a. SQL Server Management Studio で、*<SQL\_Server\_Name>*に移動し、 [セキュリティ] フォルダを展開して、 [ログイン] をクリック します。

**注**: *<SQL\_Server\_Name>*は、データベースを作成した SQL Server の ホスト名または IP アドレスを指します。

- b. [ログイン] フォルダを右クリックし、 [新しいログイン] をク リックします。
- c. ログイン名を入力します(推奨される名前は arcotuser)。
- d. パラメータを SQL Server 認証に対する認証に設定します。
- e. ログインの [パスワード] および [パスワードの確認入力] を指 定します。
- f. 組織のパスワード ポリシーに従い、このページのその他のパス ワード設定を指定してください。
- g. 作成したデータベース (arcotd) をデフォルト データベースに設定 します。
- h. このログイン セクションへのユーザのマッピングを実行します。

 i. デフォルトデータベースのユーザ (SQL 2005) を db\_owner にマッ プします([<db\_name>のデータベース ロール メンバシップ] セ クション)。
### Oracle サーバの設定

このセクションでは、Oracle データベース サーバを作成するための設定情報を示します。

#### 前提条件

- 1. 2 つのテーブルスペースを持った Oracle 上で Risk Authentication を実行します。2 つのテーブルスペースが必要な理由を以下に示します。
  - 1つ目のテーブルスペースは、設定データ、監査ログ、およびユー ザ情報の格納に使用されます。このテーブルスペースは、Risk Authentication データベース内でデフォルトのユーザテーブルス ペースにすることができます。
  - 2つ目のテーブルスペースでレポートを実行します。レポートを 実行するために個別のテーブルスペースを使用することをお勧め します。
- Risk Authentication データベース設定スクリプトを使用します。このス クリプトは、このスクリプトを実行するデータベースユーザがテーブ ルスペースを作成するための十分な権限を持っている場合、レポート のテーブルスペースを自動的に作成します。必要な権限がユーザにな い場合、データベース管理者はこのテーブルスペースを手動で作成し、 レポートを作成するセクションをスクリプトから削除する必要があり ます。

arcot-db-config-for-common-8.0.sql

**重要**: レポートのテーブルスペースを作成するための arcot-db-config-for-common-8.0.sql データベース スクリプト内のパラ メータは、データベース管理者の希望に応じて変更できます。ただし、 レポートを正常に生成するには、テーブルスペース名を ARReports に する必要があります。

Oracle サーバを作成するには、以下の手順に従います。

- UTF-8 文字セットで情報を格納する新しいデータベースを作成します。 この文字セットにより、Risk Authentication でダブルバイト言語を含む 国際的な文字を使用できるようになります。Oracle データベースの UTF-8 サポートを有効にするには、以下の手順に従います。
  - a. SYS  $\pm ct$  SYSTEM  $\geq ct$  Oracle  $\neq -p < -z + -r < ct + -r < ct$
  - b. 以下のコマンドを実行します。

sys.props\$ set value\$='UTF8'

(where name='NLS\_NCHAR\_CHARACTERSET' Or name = 'NLS\_CHARACTERSET')

- c. データベースを再起動し、文字セットが UTF-8 に設定されているか どうかを確認します。
- 2. データベースユーザを作成します。
  - a. 新しいデータベース arcotdb のスキーマを使用して、ユーザを作成 します(推奨される名前は arcotuser)。
  - b. 開発またはテスト用の展開では、ユーザのクォータを少なくとも5 ~ 10 GB に設定します。

**注**:運用環境、ステージング、またはその他の負荷の高いテスト用の展開の場合、ユーザに必要なクォータを決定する方法については、「データベースリファレンス」を参照してください。

c. ユーザに DBA ロールを付与します。

## MySQL サーバの設定

このセクションでは、MySQL 用の以下の設定情報を示します。

#### 次の手順に従ってください:

1. InnoDB ストレージ エンジンが MySQL のインストールでサポートされ ているかどうかを確認するには、SHOW ENGINES コマンドを使用しま す。

**注**: Risk Authentication は、MySQL の InnoDB ストレージ エンジンを使用します。 このコマンドの出力に InnoDB がサポートされていないことが示されている場合は、InnoDB のサポートを有効にします。 InnoDB のサポートを有効にする方法については、MySQL のドキュメントを参照してください。

2. Windows 以外のプラットフォームで MySQL を実行している場合は、 lower\_case\_table\_names 変数を1に設定します。

注:詳細については、MySQLのドキュメントを参照してください。

- 3. データベースを作成するには、以下の手順に従います。
  - a. MySQL コマンドウィンドウを開きます。
  - b. データベース スキーマを作成するには、以下のコマンドを実行し ます。

CREATE SCHEMA '<schema-name>' DEFAULT CHARACTER SET utf8;

c. データベース ユーザを作成するには、以下のコマンドを実行しま す。

CREATE USER '<user-name>' identified by '<user-password>';

- 4. 以下の条件に従ってユーザを作成します。
  - a. 新しいデータベース arcotdb にユーザを作成します(推奨される名前は arcotuser)。
  - b. ユーザに以下の権限を付与します。
    - オブジェクト権限
    - SELECT
    - INSERT
    - UPDATE
    - DELETE
    - EXECUTE

- DDL 権限
- CREATE
- ALTER
- CREATE ROUTINE
- ALTER ROUTINE
- DROP
- その他の権限
- GRANT OPTION

## データストアおよびデータベース情報のセットアップ

Risk Authentication のインストールに進む前に、Risk Authentication データ ストア(データベース クライアント)を設定し、必要なデータベース情 報を収集します。 正しい JDK バージョンとアプリケーション サーバがイ ンストールされていることを確認してください。

データベース サーバと通信する Risk Authentication コンポーネントをイン ストールするシステム (Risk Authentication サーバ、管理コンソール、およ びユーザデータ サービスなど) で UTF-8 サポートを有効にします。 この セクションでは、その手順について説明します。

#### 次の手順に従ってください:

- 1. 必要な言語パッケージをインストールします。この方法の詳細については、ベンダーのドキュメントを参照してください。
- 2. 以下の場所に移動します。

[スタート]-[設定]-[コントロールパネル]-[地域と言語のオプ ション]

[地域と言語のオプション] ダイアログボックスが表示されます。

- 3. [言語] タブをアクティブにします。
- 4. 以下のオプションを選択します。
  - 複合文字や右から左方向に書く言語(タイ語を含む)のファイル をインストールする
  - 東アジア言語のファイルをインストールする
- 5. [Apply] をクリックして、変更を保存します。
- 6. **[OK]** をクリックしてダイアログボックスを閉じます。

## クライアント システムの UTF- サポートの設定

データベース サーバと通信するコンポーネントをインストールするシス テム(Risk Authentication サーバ、管理コンソール、およびユーザデータ サービスなど)で UTF-8 サポートを有効にするには、以下の手順に従いま す。

次の手順に従ってください:

- 必要な言語パッケージをインストールします。この方法の詳細については、ベンダーのドキュメントを参照してください。
- 2. 以下の場所に移動します。 [スタート] - [設定] - [コントロール パネル] - [地域と言語のオプション]
- 3. [言語] タブをアクティブにします。
- 4. 以下のオプションを選択します。
  - 複合文字や右から左方向に書く言語(タイ語を含む)のファイル をインストールする
  - 東アジア言語のファイルをインストールする
- 5. [適用]をクリックします。
- 6. [OK] をクリックします。

#### HSM の要件

このセクションは、HSM を使用する場合にのみ適用されます。 HSM を使 用して暗号化キーを格納する場合は、インストール前に以下のコンポーネ ントを設定します。

- HSM Server
- HSM クライアント
- HSM で作成された少なくとも1つの3DESキー(この3DESキーはデー タベース内の情報の暗号化に必要になります)。

**重要: 3DES**キーのラベルを安全に書き留めたことを確認します。これ らは後でデータベース内の情報を暗号化するために必要になります。

詳細については、プラットフォームベンダーのマニュアルを参照してく ださい。

## Java 依存コンポーネントの要件

管理コンソール、Risk Authentication Java SDK、および Web サービスによっ て必要とされる以下のコンポーネントをインストールします。

■ JDK

注: JDK の新規インストールを実行する場合は、JAVA\_HOME 環境変数 を設定する*必要があります*。 PATH 変数は %JAVA\_HOME%¥bin¥ を参照 している必要があります。 含めなかった場合、管理コンソールおよび その他の JDK 依存コンポーネントが起動しない可能性があります。

Application Server

# 第4章:単ーシステムに Risk Authentication を展開する方法

Risk Authentication コンポーネントをインストールするには、Risk Authentication 8.0 InstallAnywhere ウィザードを使用します。 このウィザー ドでは *Complete* と *Custom* のインストール タイプをサポートしています。

**注**: 単一のコンピュータ上に Risk Authentication をインストールして設定 する場合、インストーラを実行する際に [*Complete*] オプションを使用し ます。 以下の図は、Risk Authentication 8.0 をインストールするために実行するタ スクを示しています。

単一システムに Risk Authentication をインストールする方法

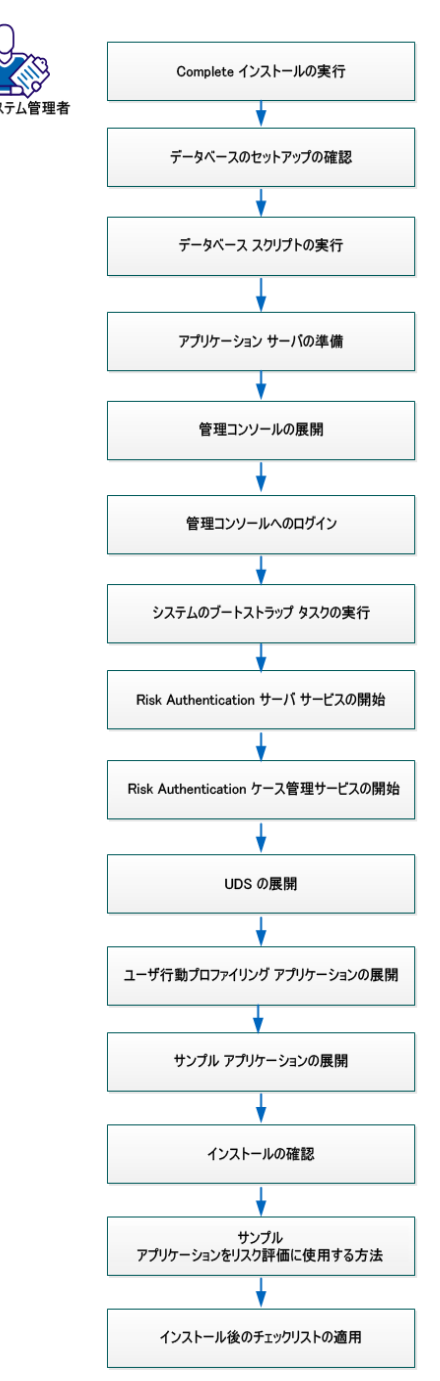

以下のタスクを実行します。

- 1. Complete インストールの実行
- 2. データベースのセットアップの確認 (P.59)
- 3. <u>データベース スクリプトの実行</u> (P. 58)
- 4. <u>アプリケーションサーバの準備</u>(P. 60)
- 5. 管理コンソールの展開
- 6. <u>管理コンソールへのログイン</u>(P. 71)
- 7. <u>システムのブートストラップタスクの実行</u> (P. 72)
- 8. Risk Authentication サーバ サービスの開始
- 9. Risk Authentication ケース管理サービスの開始
- 10. UDS の展開
- 11. ユーザ行動プロファイリングアプリケーションの展開 (P.78)
- 12. サンプルアプリケーションの展開 (P.80)
- (オプション) ユーザ行動プロファイリング アプリケーションの展開 (P. 78)
- 14. インストールの確認
- 15. サンプルアプリケーションをリスク評価に使用する方法 (P.82)
- 16. <u>インストール後のチェックリストの適用 (P. 86)</u>

#### 重要:

Risk Authentication を単一システムにインストールする場合は、以下の点に 注意してください。

- <install\_location> に特殊文字が 含まれていないことを確認してください(~!@#\$%^&\*()\_+={}[]""など)。
- MySQL データベース名にドット(.) 文字を含めることはできません。
- 現時点では、インストーラを使用して Risk Authentication コンポーネントを変更または修復することはできません。必ずコンポーネントをアンインストールしてから、再インストールしてください。

- インストールの実行中は、インストーラウィンドウを閉じないでください。インストール中(特に最後の段階)に[Cancel]ボタンをクリックしてインストールを中止した場合、それまでに作成されたディレクトリはすべてが削除されるとは限りません。インストールディレクトリ、

   <
- 既存のARCOT\_HOMEのインスタンスがすでに含まれているシステム 上でインストーラを実行する場合。
  - インストールディレクトリを要求されません。
  - データベースのセットアップを要求されません。インストーラは
     既存のデータベースを使用します。
  - 暗号化をセットアップするように要求されません。
  - Strong Authentication は、Risk Authentication と共にインストールして使用することができます。両方の製品は、特定の共通コンポーネントを使用します。これらは、各製品のインストール中にコピーされます。Strong Authentication をすでにインストールしており、Risk Authentication インストール手順を開始しようとしている場合、Risk Authentication インストーラは Strong Authentication のインストール時にコピーされた共通のコンポーネントの存在を検出できます。検出すると、Risk Authentication インストーラは Custom インストールを実行するための画面を表示します。

このセクションには、以下のトピックが含まれています。

<u>Complete インストールの実行</u> (P. 49) <u>アプリケーション サーバを準備する方法</u> (P. 60) 管理コンソールの展開 (P. 70) システムのブートストラップ タスクの実行 (P. 72) <u>Risk Authentication サーバ サービスの開始</u> (P. 74) <u>Risk Authentication ケース管理サービスの開始</u> (P. 75) ユーザデータ サービス (UDS) の展開 (P. 76) ユーザ行動プロファイリング アプリケーションの展開 (P. 78) サンプルアプリケーションの展開 (P. 80) <u>インストールの確認</u> (P. 81) サンプルアプリケーションをリスク評価に使用する方法 (P. 82) インストール後のチェックリストの適用 (P. 86)

## Complete インストールの実行

Risk Authentication をインストールするには、Administrators グループの単 ーのユーザアカウントを使用します。 そうしないと、インストールがエ ラーなしで完了した場合でも、インストールの重要な手順が正常に完了し ません。

Risk Authentication パッケージのすべてのコンポーネントをインストール するには、Complete インストールを実行します。 これらのコンポーネン トには、Risk Authentication サーバ、およびデータベースの設定に必要なス クリプトが含まれます。

#### 次の手順に従ってください:

- 1. ログインし、インストーラを解凍したディレクトリに移動します。
- インストーラを実行する権限があることを確認します。ない場合は、 以下のコマンドを実行します。
  - (Solaris の場合) chmod a=rx Risk
     Authentication-8.0-Solaris-Installer.bin
  - (Linux の場合) chmod a=rx Risk Authentication-8.0-Linux-Installer.bin
- 3. 以下のコマンドを入力した後に Enter キーを押して、インストーラを 実行します。
  - Solaris の場合: prompt> sh Risk Authentication-8.0-Solaris-Installer.bin
  - Linux の場合: prompt> sh Risk Authentication-8.0-Linux-Installer.bin

注: root ログインでインストーラを実行すると、警告メッセージが 表示されます。続行する場合は「Y」を入力し、インストールを終 了する場合は「N」を入力します。インストーラ画面を終了してい た場合は、インストーラを再度実行します。

- 4. [次へ]をクリックします。
- 5. 使用許諾契約書の内容をよく読み、Enter キーを押して使用許諾契約書 のテキストの次の画面を表示します。 Enter キーを複数回押す必要が ある場合があります。

使用許諾契約書に同意する場合は、「Y」を入力してインストールを続行します。

**注**:「N」を入力すると、警告メッセージが表示され、インストールが 停止されます。 インストーラはこの時点で、その他の CA 製品がシステムに存在するか どうかを確認します。

インストーラが既存の CA 製品インストール(既存の ARCOT\_HOME) を検出した場合

- インストールディレクトリを要求されません。
- データベースおよび暗号化のセットアップを要求されません。インストーラは既存のデータベースおよび暗号化設定を使用します。そのため、設定は無効になっていますが、手順6に移動できます。
   手順10の画面は表示されないため、その手順を実行する必要はありません。
- 6. [次へ]をクリックします。
- 7. 以下のいずれかの手順に従って、インストール場所を選択します。
  - Risk Authentication をインストールするディレクトリの絶対パスを 入力し、Enter キーを押して続行します。

**注**:指定するインストールディレクトリ名にはスペースを含めな いでください。スペースを含めると、一部の Risk Authentication ス クリプトとツールが想定どおりに機能しない場合があります。

- Enter キーを押して、インストーラによって表示されたデフォルトのディレクトリを受け入れます。
- 8. *(既存のAdvanced Authentication 製品がすでにインストールされてい るシステムにインストールする場合にのみ該当)*以下のいずれかのオ プションを選択し、Enter キーを押します。
  - 1:新しいパスを入力する。
  - 2:既存の Advanced Authentication 製品がインストールされている 場所を使用する。
- 9. 「1」と入力して、すべてのコンポーネントをインストールするデフォ ルト(Complete)インストールを選択し、Enterキーを押します。
- **10.** 選択するデータベースに対応する番号(**1.** MS SQL Server **2.** Oracle デー タベース **3.** MySQL)を入力して、Enter キーを押します。
  - Microsoft SQL Server

**注**: SQLデータベースを使用している場合、使用している ODBC ド ライバのバージョンが「インストールの準備」に記載されている バージョンと同じであることを確認してください。

■ Oracle データベース

**注**: Risk Authentication は Oracle Real Application Clusters (Oracle RAC) で動作することが確認されています。 Risk Authentication インストール環境で Oracle RAC を使用するには、この手順で Oracle データベースを選択し、次の手順(手順 7)を実行してから、「Oracle RAC 用の Risk Authentication の設定」の手順を実行します。

#### MySQL

選択したデータベースに応じて、以下の画面が表示されます。

- 11. 以下の情報を入力して、Enter キーを押します。
  - Microsoft SQL Server

#### ODBC DSN

インストーラが DSN の作成に使用する値を定義します。 Risk Authentication サーバは、この DSN を使用して Risk Authentication データベースに接続します。 推奨される入力値 は *arcotdsn* です。

#### サーバ

Risk Authentication データストアのホスト名または IP アドレス を指定します。

デフォルトインスタンス

構文: <server\_name>

例: demodatabase

名前付きインスタンス

構文: <server\_name>¥<instance\_name>

例: demodatabase¥instance1

#### User Name

データベース ユーザ名を指定します。 ユーザは CREATE SESSION 権限および DBA 権限を持っている必要があります。

**注**: ユーザ名はプライマリ DSN とバックアップ用 DSN とで異なっている必要があります。

#### Password

ユーザ名に関連付けられているパスワードを指定します。この パスワードはデータベース管理者によって指定されます。

#### データベース

MS SQL データベースインスタンスの名前を指定します。

Port Number

データベースが受信リクエストをリスンするポート番号を指 定します。

デフォルトポート:1433

Oracle Server

#### ODBC DSN

インストーラが DSN の作成に使用する値を指定します。 Risk Authentication サーバは、この DSN を使用して Risk Authentication データベースに接続します。 推奨される入力値 は *arcotdsn* です。

#### User Name

Risk Authentication がデータベースにアクセスする際のデータ ベースユーザ名を指定します。 この名前は、データベース管 理者によって指定されます。

ユーザは CREATE SESSION 権限および DBA 権限を持っている必要があります。

**注**: ユーザ名はプライマリ DSNs とバックアップ用 DSN とで異なっている必要があります。

#### Password

上記のフィールドで指定したユーザ名に関連付けられている パスワードを指定します。このパスワードはデータベース管理 者によって指定されます。

#### Service ID

サーバ上で実行される Oracle データベースのインスタンスを 表す Oracle システム識別子(SID)を指定します。

#### Port Number

データベースが受信リクエストをリスンするポート番号を指 定します。

デフォルト:1521

#### ホスト名

Risk Authentication データストアのホスト名または IP アドレス を指定します。

構文: <server\_name>

例: demodatabase

■ MySQL サーバ

#### DBC DSN

インストーラが DSN の作成に使用する値を指定します。 Risk Authentication サーバは、この DSN を使用して Risk Authentication データベースに接続します。 推奨される入力値 は *arcotdsn* です。

サーバ

Risk Authentication データストアのホスト名または IP アドレス を指定します。

デフォルトインスタンス

構文: <server\_name>

例: demodatabase

名前付きインスタンス

構文: <server\_name>¥<instance\_name>

例: demodatabase¥instance1

#### User Name

Risk Authentication がデータベースにアクセスする際のデータ ベース ユーザ名を指定します。 この名前は、データベース管 理者によって指定されます。

ユーザは CREATE SESSION 権限および DBA 権限を持っている必要があります。

**注**: ユーザ名はプライマリ DSNs とバックアップ用 DSN とで異なっている必要があります。

#### Password

上記のフィールドで指定したユーザ名に関連付けられている パスワードを指定します。このパスワードはデータベース管理 者によって指定されます。

#### データベース

MySQL データベース インスタンスの名前を指定します。

#### Port Number

データベースが受信リクエストをリスンするポート番号を指 定します。

#### デフォルト: 3306

- 12. バックアップデータベースアクセスの設定で、以下のいずれかの手順 を実行します。
  - 入力を求められたら、「n」を入力してセカンダリ DSN の設定をス キップし、Enter キーを押します。
  - 入力を求められたら、「y」を入力してセカンダリ DSN を設定し、 Enter キーを押します。
- 13. 暗号化モードを選択し、暗号化に使用される情報を入力します。

#### マスタキー

データベースに保存されるデータを暗号化するために使用される マスタ キー用のパスワードを指定します。

### デフォルト値: MasterKey

注: インストール後にマスタキーの値を変更する場合は、新しい マスタキーの値を使用して securestore.enc を再生成します。 詳細 については、「インストール後のハードウェアセキュリティモ ジュール情報の変更」を参照してください。

#### HSM の設定

(オプション)ハードウェアセキュリティモジュール(HSM)を 使用して機密データを暗号化する場合に指定します。このオプ ションを選択しない場合、デフォルトでは、ソフトウェアモード を使用してデータが暗号化されます。

#### PIN

HSM に接続するパスワードを入力します。

#### **Choose Hardware Module**

以下のいずれかの HSM を指定します。

- 1. Luna HSM
- 2. nCipher netHSM

#### HSM パラメータ

以下の HSM 情報を設定します。

Shared Library: HSM に対応する PKCS#11 共有ライブラリへの絶対 パス。

Luna (cryptoki.dll) および nCipher netHSM (cknfast.dll) の場合は、 ファイルの絶対パスと名前を指定します。 **Storage Slot Number**: データの暗号化に使用される 3DES キーが使用可能な HSM スロット。

- Lunaの場合、デフォルト値は0です。
- nCipher netHSM の場合、デフォルト値は1です。

注: HSM のパラメータ値は、<install\_location>¥Arcot Systems¥conf¥ にある arcotcommon.ini ファイルに記録されます。 インストール後にこれらの値を変更する場合は、「設定ファイル およびオプション」の説明に従って、このファイルを編集します。

[次へ] をクリックします。

- **14.** [Pre-Installation Summary] 画面の情報を確認し、Enter キーを押します。
- 15. Enter キーを押してインストールを開始します。前の画面での設定を 変更したい場合は、その画面に戻るまで [Back] をクリックします。必 要な変更を行った後、Enter キーを押して続行します。
- Enter キーを押します。インストーラは以下のタスクを実行するため、 数分かかることがあります。
  - すべてのコンポーネントおよび関連するバイナリがインストール ディレクトリにコピーされます。
  - データベース設定が arcotcommon.ini ファイルに格納され、パス ワードが securestore.enc ファイルに格納されます。
  - 必要な INI ファイルへの書き込みが行われます。
  - 管理コンソール用の JNI\_LIBRARY\_PATH や、ODBC\_HOME、ODBCINI、 ORACLE\_HOME、ORACLE\_LIB\_PATH などの環境変数を arrfenv ファイ ル内に設定します。
  - 前の画面で指定したとおり、odbc.iniファイルで選択された ODBC ドライバを使用して、プライマリ DSN およびバックアップ DSN (選 択および設定されている場合)が作成または上書きされます。

上記のタスクが正常に完了すると、インストールは完了します。

17. Enter キーを押してインストーラを終了します。

プロンプトが再度表示されるまで、(インストーラが一時ファイルを クリーンアップするため)数分間待機する必要がある場合があります。

- 18. UTF-8 サポートが有効になっていることを確認します。そのためには、 以下の手順に従います。
  - a. <install\_location>/arcot/odbc32v70wf/odbc.ini ファイルに移動します。

- b. [ODBC] セクションを見つけます。
- c. IANAAppCodePage=106 エントリがこのセクションにあることを確認します。
- d. このエントリがない場合は、追加します。
- e. ファイルを保存して閉じます。

**注**: インストールが完了したら、「インストール後の作業の実行」の説明 に従ってインストール後のタスクを実行してください。

#### インストール ログ

インストール後、<install\_location>ディレクトリのインストール ログファ イル (Arcot\_RiskFort\_Install\_<timestamp>.log) にアクセスできます。 たと えば、インストールディレクトリとして /opt ディレクトリを指定した場 合、インストール ログファイルは /opt ディレクトリに作成されます。

インストールが何らかの理由で失敗した場合、エラーメッセージはこの ログファイルに記録されます。

## データベース スクリプトの実行

データベース テーブルを作成するには、必要なデータベース スクリプト を実行します。

#### 次の手順に従ってください:

**重要**: スクリプトを実行する前に、「データベース サーバの設定」セク ションで作成したときと同じデータベース ユーザとしてログインしてい ることを確認してください。

- 以下のディレクトリに移動します。
   <install\_location>¥Arcot Systems¥dbscripts¥
- 2. 使用しているデータベースに基づいて以下のいずれかのサブディレク トリに移動します。
  - Oracle の場合: Oracle¥
  - Microsoft SQL の場合: mssql¥
  - MySQL の場合: mysql¥
- 3. スクリプトを次に示す順序で実行します。
  - a. arcot-db-config-for-common-8.0.sql

**重要**: Strong Authentication をインストール済みの場合は、Strong Authentication のインストール時にすでに実行しているため、arcot-db-config-for-common-8.0.sql を実行しないでください。

- b. arcot-db-config-for-riskfort-8.0.sql
- c. (3D セキュア チャネルを作成する必要がある場合にのみ、オプ ション) arcot-db-config-for-3dsecure-8.0.sql
- d. *(オプション)* ユーザ行動プロファイリングを使用する場合にの み、以下のコマンドを実行します。

arcot-db-config-for-userprofiling-2.0.sql

**注**: スクリプトの実行は一度だけのジョブです。 毎回スクリプトを実行すると、レコードの重複により、既存テーブルや挿入の失敗などを示すエラーが表示される可能性があります。

## データベースのセットアップの確認

必要なデータベーススクリプトを実行した後、Risk Authentication スキーマを確認します。

次の手順に従ってください:

1.  $\vec{r} - p \vec{v} - x \vec{v} + \nu \vec{v} + \nu \vec{v} +$ 

**注**: アップグレードパスに従っている場合は、データベースをアップ グレードしたユーザとしてデータベースにログインします。

以下のクエリを実行します。
 SELECT SERVERNAME, VERSION FROM ARRFSERVERS;

上記のクエリの結果、以下の出力が表示されます。 SERVERNAME VERSION Risk Authentication CaseManagement 8.0

3. データベース コンソールからログアウトします。

## アプリケーション サーバを準備する方法

ユーザデータ サービス (UDS) および管理コンソールは Risk Authentication の Web ベースのコンポーネントであり、以下のサポート対象アプリケー ション サーバのいずれかに展開する必要があります。

- Apache Tomcat
- IBM WebSphere
- Oracle WebLogic
- JBoss アプリケーションサーバ

アプリケーションサーバにこれらのWebアプリケーションのWARファ イルを展開する前に、UDSおよび管理コンソールに必要なファイルをアプ リケーションサーバの適切な場所にコピーします。このセクションでは、 アプリケーションサーバに必要な暗号化ファイルをコピーし、これらの WebアプリケーションのWARファイルを展開する手順について説明しま す。

- 1. Java ホームの設定
- アプリケーションサーバへのデータベースアクセスファイルのコ ピー
- 3. アプリケーション サーバへの JDBC JAR ファイルのコピー
- 4. Enterprise Archive ファイルの作成

### Java ホームの設定

このセクションでは、Java ホーム環境のセットアップについて説明します。

#### 次の手順に従ってください:

- 1. JAVA\_HOME 環境変数を設定していることを確認します。 JAVA\_HOME は、アプリケーション サーバの JAVA HOME である必要があります。
- 2. %JAVA\_HOME%¥bin¥ を PATH 変数に追加します。

## アプリケーション サーバへのデータベース アクセス ファイルのコピー

UDS および管理コンソールでは、Risk Authentication データベースに安全に アクセスするために以下のファイルを使用します。

- arcot-crypto-util.jar。以下の場所にあります。
   <install\_location>¥Arcot Systems¥java¥lib¥
- ArcotAccessKeyProvider.dll。以下の場所にあります。
   <install\_location>¥Arcot Systems¥native¥win¥<32bit-or-64bit>¥

そのため、Risk Authentication コンポーネントを展開したアプリケーション サーバ上の適切な場所にこれらのファイルをコピーします。以下のサブ セクションで、以下のサーバ用ファイルのコピーについて説明します。

#### Apache Tomcat

#### 次の手順に従ってください:

1. arcot-crypto-util.jar を *<Tomcat\_JAVA\_HOME>*¥jre¥lib¥**ext**¥ にコピーしま す。

<Tomcat\_JAVA\_HOME>

Apache Tomcat インスタンスによって使用される JAVA\_HOME を指定します。

- 2. ArcotAccessKeyProvider.so を以下のいずれかの場所にコピーします。
  - Solaris の場合: Tomcat\_JAVA\_HOME/jre/bin/
  - RHELの場合: Tomcat\_JAVA\_HOME/jre/bin/
- libArcotAccessKeyProvider.so ファイルがコピーされるディレクトリに LD\_LIBRARY\_PATH を設定しエクスポートします。
- 4. アプリケーションサーバを再起動します。

#### IBM WebSphere

次の手順に従ってください:

- 1. WebSphere Administration Console にログインします。
- 2. [Environment] [Shared Libraries] をクリックします。
  - a. [Scope] ドロップダウンから、有効な可視性範囲を選択します。ア プリケーションを展開するターゲットサーバまたはノードを含め ます。
  - **b**. [新規] をクリックします。

c. 名前を入力します。

#### 例: ArcotJNI

d. クラスパスを入力します。

このパスは、arcot-crypto-util.jar ファイルが存在し、ファイル名も 含まれる場所を指している必要があります。

例: install\_location/arcot/java/lib/arcot-crypto-util.jar

e. JNI ライブラリ パスを入力します。

このパスは、ArcotAccessKeyProvider.dll ファイルが存在する場所を 指している必要があります。

- 3. [適用] をクリックします。
- 4. サーバレベルのクラスローダを設定します。
  - a. [Servers] [Server Types] [WebSphere Application Servers] に移 動します。
  - b. [Application Servers] で、サーバの設定ページにアクセスします。
  - c. [Java and Process Management]を選択します。 [Class Loader] を 選択します。
  - d. [New] を選択します。
  - e. デフォルトの [Classes loaded with parent class loader first] を選択して、 [OK] をクリックします。
  - f. 自動生成されたクラスローダ ID を選択します。
  - g. [Shared Library References] を選択します。
  - h. [Add] を選択し、 [ArcotJNI] を選択します。 [適用] をクリッ クします。
  - i. 変更を保存します。
- 5. ArcotAccessKeyProvider.so を以下のいずれかの場所にコピーします。
  - Solaris の場合: WebSphere\_JAVA\_HOME/jre/bin/
  - RHELの場合: WebSphere\_JAVA\_HOME/jre/bin/
  - ここで、<*WebSphere\_JAVA\_HOME*>は、IBM WebSphere インスタンスに よって使用される JAVA\_HOME を表します。
- 6. アプリケーション サーバを再起動します。

Oracle WebLogic

62 インストール ガイド(UNIX プラットフォーム用)

次の手順に従ってください:

- 1. ArcotAccessKeyProvider.so を以下のいずれかの場所にコピーします。
  - Solaris の場合: WebLogic\_JAVA\_HOME/jre/bin/
  - RHEL の場合: WebLogic\_JAVA\_HOME/jre/bin
  - ここで、<Weblogic\_JAVA\_HOME>は、Oracle WebLogic インスタンスに よって使用される JAVA\_HOME を表します。
- 2. arcot-crypto-util.jar を <WebLogic\_JAVA\_HOME>¥jre¥lib¥ext¥ にコピーします。

**注**: 必ず WebLogic によって使用される適切な *<JAVA\_HOME>*を使用してください。

- 3. WebLogic Administration Console にログインします。
- 4. [Deployments] に移動します。
- 5. [Lock and Edit] オプションを有効にします。
- 6. [Install] を選択します。 arcot-crypto-util.jar ファイルがあるディレク トリに移動します。
- 7. Enter キーを押します。
- 8. Enter キーを押して、 [Summary] ページを表示します。
- 9. [完了]を選択します。
- 10. 変更を有効にします。
- 11. libArcotAccessKeyProvider.so ファイルがコピーされるディレクトリに LD\_LIBRARY\_PATH を設定しエクスポートします。
- 12. アプリケーション サーバを再起動します。

JBoss アプリケーション サーバ

次の手順に従ってください:

- 1. 以下に対して libArcotAccessKeyProvider.so をコピーします。
  - RHELの場合: JBoss\_JAVA\_HOME/jre/bin/
  - ここで、*JBoss\_JAVA\_HOME*は、JBoss アプリケーション サーバインス タンスによって使用される JAVA\_HOME を表します。

- arcot-crypto-util.jar
- bcprov-jdk15-146.jar
- 3. 同じフォルダ(<JBOSS\_HOME>¥modules¥advauth-admin-libs¥main¥)内 に module.xml という名前で、以下のコードを持つファイルを作成しま す。 <?xml version="1.0" encoding="UTF-8"?> <module xmlns="urn:jboss:module:1.1" name="advauth-admin-libs"> <resources> <resources> <resources> <resource-root path="arcot-crypto-util.jar"/> <resource-root path="arcot-crypto-util.jar"/> </resource-root path="bcprov-jdk15-146.jar"/> </resources> <dependencies> <module name="javax.api"/> </module>

アプリケーション サーバを再起動します。

### アプリケーション サーバへの JDBC JAR ファイルのコピー

**Risk Authentication** は、以下の JDBC JAR ファイルをサポート対象のデータ ベースに必要とします。

- Oracle 10g : Oracle JDBC Driver (10.2.0.1.0)
- Oracle 11g : Oracle JDBC Driver (11.2.0.2.0)
- Microsoft SQL Server : MSSQL JDBC Driver (1.2.2828)
- MySQL: MySQL JDBC Driver (5.1.22)

以下のセクションでは、データベースに必要な JDBC JAR をコピーするための手順について説明します。

#### Apache Tomcat

#### 次の手順に従ってください:

- 1. <Database\_JAR>ファイルをダウンロードした場所に移動します。
- 2. <Database\_JAR>ファイルを以下のディレクトリにコピーします。
  - Apache Tomcat 5.5.x の場合: <TOMCAT\_HOME>¥common¥lib¥
  - Apache Tomcat 6.x および 7.x の場合: <TOMCAT\_HOME>¥lib¥
- 3. サーバを再起動します。

#### **IBM WebSphere**

次の手順に従ってください:

- 1. WebSphere Administration Console にログインします。
- [Environment] [Shared Libraries] をクリックします。以下の手順を 実行します。
  - a. [Scope]リストから、有効な可視性範囲を選択します。アプリケー ションを展開するターゲットサーバまたはノードを含めます。
  - **b**. [新規] をクリックします。
  - c. 名前を入力します。

#### 例: JDBCJAR

d. クラスパスを指定します。

**重要**: このパスは、<Database\_JAR>ファイルが存在し、ファイル名 が含まれる場所を指している*必要があります*。

- e. [適用] をクリックします。
- 3. サーバレベルのクラスローダを設定し、以下の手順に従います。
  - a. [Servers] [Server Types] [WebSphere Application Servers] に移 動します。
  - b. [Application Servers] で、設定ページにアクセスします。
  - c. [Java and Process Management] をクリックします。 [Class Loader] をクリックします。
  - d. [新規] をクリックします。
  - e. デフォルトの [Classes loaded with parent class loader first] を選択し ます。 [OK] をクリックします。
  - f. 自動生成されたクラス ローダ ID をクリックします。
  - g. [Shared Library References] をクリックします。
  - h. [Add] をクリックし、[JDBCJAR] を選択します。 [適用] をク リックします。
  - i. 変更を保存します。
- 4. アプリケーションサーバを再起動します。

#### Oracle WebLogic

次の手順に従ってください:

**注**: Oracle データベースを使用している場合、WebLogic はデフォルトで Oracle データベースをサポートしているので、このセクションで説明され ている設定を行わないでください。

1. *<Database\_JAR>*ファイルを *<Weblogic\_JAVA\_HOME>*¥lib¥**ext**¥ にコピーします。

ここで、*<WebLogic\_JAVA\_HOME>*は、Oracle WebLogic インスタンスに よって使用される JAVA\_HOME を表します。

- 2. WebLogic Administration Console にログインします。
- 3. [Deployments] に移動します。
- 4. [Lock and Edit] オプションを有効にします。
- 5. [Install] をクリックして、必要な <Database\_JAR> ファイルが含まれ るディレクトリに移動します。
- **6**. [次へ] をクリックします。

- 7. [Next] をクリックして、 [Summary] ページを表示します。
- 8. [完了]をクリックします。
- 9. 変更を有効にします。
- 10. アプリケーションサーバを再起動します。

JBoss アプリケーション サーバ

次の手順に従ってください:

- このフォルダに <JBOSS\_HOME>¥modules¥advauth-jdbc-driver¥main¥ と いうフォルダ構造を作成し、そのフォルダに JDBC Jar ファイルをコ ピーします。
- 2. <JBOSS\_HOME>¥modules¥advauth-jdbc-driver¥main¥ に *module.xml* とい う名前でファイルを作成します。
- 3. ファイルに、以下のコードを追加します。

```
<?xml version="1.0" encoding="UTF-8"?>
<module xmlns="urn:jboss:module:1.1" name="advauth-jdbc-driver">
<resources>
<resource-root path="<JDBC Jar Name>"/>
</resources>
        <dependencies>
            <module name="javax.api"/>
<module name="javax.transaction.api"/>
</dependencies>
</module>
```

- 4. JDBC Jar ファイル名を指定しているタグで「<JDBC Jar Name>」を編集 します。
  - 例: sqljdbc.jar
- 5. アプリケーションサーバを再起動します。

### Enterprise Archive ファイルの作成

#### Oracle WebLogic 10.1 で有効

ほとんどのエンタープライズアプリケーション サーバでは、単一のエン タープライズアプリケーション(またはアーカイブ)に1つのベンダー (例: CA)から関連する JAR または WAR ファイルをバンドルすることを サポートしています。

その結果、関連するすべての JAR または WAR を一緒に展開して、クラス ローダでロードできます。また、このアーカイブには application.xml ファ イルが含まれます。このファイルは自動的に生成され、バンドルされた各 モジュールの展開方法が記載されています。

UDS と管理コンソールを展開するためのデフォルトの WAR ファイルが付 属しています。ただし、必要に応じて、これらのファイルの形式をエン タープライズ アーカイブ (EAR) に変更し、EAR ファイルを展開できます。

以下のサブセクションの1つでは、UDSと管理コンソールの両方の EAR ファイルを個別に生成できます。または、両方の Web アーカイブを含む 単一の EAR ファイルを生成することもできます。

UDS および管理コンソールに対して個別の EAR ファイルを作成するには、 以下の手順に従います。

- 1. コマンドプロンプトウィンドウを開きます。
- 2. *<install\_location>*¥Arcot Systems¥tools¥common¥**bundlemanager**¥ディレ クトリに移動します。
- 3. EAR ファイルを作成するには、以下のコマンドを実行します。 java -jar bundle-manager.jar -ear <filename.ear> -warList <filename.war>

上記のコマンドによって、以下の場所に個別の EAR ファイルが生成されます。

<install\_location>¥Arcot Systems¥java¥webapps¥

UDS と管理コンソールの Web アーカイブを含んだ単一の EAR ファイルを 作成するには、以下の手順に従います。

- 1. コマンドプロンプトウィンドウを開きます。
- 2. *<install\_location>*¥Arcot Systems¥tools¥common¥**bundlemanager**¥ ディレ クトリに移動します。
- 3. EAR ファイルを作成するには、以下のコマンドを実行します。 java -jar bundle-manager.jar -ear <*filename.ear*> -warList arcotadmin.war arcotuds.war

上記のコマンドによって、以下の場所に単一の EAR ファイルが生成されます。 <install\_location>¥Arcot Systems¥java¥webapps¥

## 管理コンソールの展開

管理コンソールは、サーバ設定のカスタマイズや展開したシステムの管理 を実行できるブラウザベースのインターフェースです。

注: IBM WebSphere 7.0、8.0、または 8.5 に管理コンソールを展開する場合 は、付録「IBM WebSphere への管理コンソールの展開」に記載されている 手順を参照してください。

管理コンソールを使用して Risk Authentication を管理するためには、Risk Authentication サーバがインストールされているシステムに管理コンソールがホスト名でアクセスできることを確認します。

#### 次の手順に従ってください:

- 1. 作業ディレクトリを、次のディレクトリに変更します。
- 2. <install\_location>/arcot/sbin
- 3. 「source arrfenv」と入力し、Enter キーを押して Arcot 環境変数を設定 します。
- 4. 変更を有効にするために、アプリケーションサーバを再起動します。
- 5. アプリケーション サーバの適切なディレクトリに arcotadmin.war を 展開します。

**注**: 展開手順は、使用しているアプリケーション サーバによって異な ります。 詳細な手順については、アプリケーション サーバベンダー のドキュメントを参照してください。

**例:** Apache Tomcat の場合は、<*APP\_SERVER\_HOME*>¥webapps¥ に WAR ファイルを展開する必要があります。

- (32 ビットのWebSphere の場合のみ)アプリケーションファイルが更 新されると、Admin クラスを再ロードするように設定します。以下の 手順に従います。
  - a. [Application]-[Enterprise Applications]に移動し、[Admin settings] ページにアクセスします。
  - b. [Class loader order] で、 [Classes loaded with local class loader first (parent last)] オプションを選択します。
  - c. [WAR class loader policy] で、 [Single class loader for application] を選択します。
  - d. [適用] をクリックします。

70 インストール ガイド(UNIX プラットフォーム用)

- e. Admin アプリケーションを再起動します。
- 7. アプリケーションサーバを再起動します。
- 8. コンソールが正常に展開されていることを確認するには、以下の手順 に従います。
  - a. 以下の場所に移動します。 <*install\_location*>¥Arcot Systems¥**logs**¥
  - b. 任意のエディタで arcotadmin.log ファイルを開き、以下の行を見つ けます。
    - **2.0.3**
    - Arcot Administration Console Configured Successfully.

**注**: これらの行は、管理コンソールが正常に展開されていることを示しています。

- c. また、ログファイルに FATAL および WARNING のメッセージが含ま れていないことも確認します。
- d. ファイルを閉じます。

#### 管理コンソールへのログイン

初めて管理コンソールにログインするときは、展開時にデータベースに自動的に設定される MA (マスタ管理者)認証情報を使用します。

#### 次の手順に従ってください:

1. Web ブラウザ ウィンドウで、管理コンソールを起動します。 管理コ ンソールのデフォルト URL は以下のとおりです。

*http://<host>:<appserver\_port>/arcotadmin/masteradminlogin.htm* 例: Apache Tomcat の場合は、デフォルト ホストは localhost であり、 ポートは 8080 です。

- 2. 以下のように、デフォルトのマスタ管理者アカウントの認証情報を使 用してログインします。
  - ユーザ名: masteradmin
  - パスワード: master1234!

## システムのブートストラップ タスクの実行

ブートストラップは、これらのセットアップタスクについて説明する ウィザード主導のプロセスです。ほかの管理リンクは、これらのタスク を実行した後で有効になります。管理コンソールを使用して Risk Authentication の管理を始めるには、以下の必須の手順を実行してシステ ムを初期化する必要があります。

- デフォルトのマスタ管理者パスワードの変更
- グローバルキー ラベルの設定
- デフォルトの組織の設定を指定

管理コンソールを展開すると、組織が1つ自動的に作成されます。この組織はデフォルトの組織(DEFAULTORG)と呼ばれます。単一の組織システムとして、デフォルトの組織は、何らかの組織を作成せずにそれ自身で使用できます。

MA (マスタ管理者) として初めて管理コンソールにログインすると、 [ブートストラップ] ウィザード画面の [サマリ] 画面が表示されます。

次の手順に従ってください:

- [開始]をクリックすると、プロセスが起動します。
   [パスワードの変更]画面が表示されます。
- 2. [現在のパスワード]、[新規パスワード]、[パスワードの確認] を指定し、[次へ]をクリックします。
- 3. [グローバルキーラベルの設定]ページで、以下の手順に従います。
  - グローバルキーラベルを入力して、[次へ]をクリックします。

Risk Authentication では、ハードウェアまたはソフトウェアベース の機密データの暗号化を使用できます。(デフォルトではソフト ウェアベースの暗号化が有効ですが、arcotcommon.iniファイルを 使用してハードウェアベースの暗号化を有効にできます。)ハー ドウェアの暗号化かソフトウェアの暗号化かに関係なく、ユーザ および組織データの暗号化にグローバルキー ラベルが使用され ます。
ハードウェアの暗号化を使用している場合、このラベルは、HSM デ バイスに格納されている実際の 3DES キーへの参照(ポインタ)と してのみ機能します。そのため、HSM キー ラベルと一致する*必要* があります。ただし、ソフトウェアベースの暗号化の場合、この ラベルはキーとして機能します。

**重要**: ブートストラップ プロセスの完了後に、このキー ラベルを 更新することはできません。

- [暗号化ストレージタイプ]に、暗号化キーがデータベース(ソフトウェア)に格納されているか、または HSM (ハードウェア)に格納されているかを入力します。
- 4. [次へ]をクリックして続行します。
- 5. [デフォルト組織設定] セクションで、以下のパラメータを入力しま す。

### 表示名

組織のわかりやすい名前を指定します。この名前は、管理コンソー ルの他のすべてのページおよびレポート上に表示されます。

### 管理者認証メカニズム

デフォルトの組織に属する管理者を認証するために使用されるメ カニズムのいずれかを指定します。 管理コンソールは、管理者に 対して以下の3種類の認証方式をサポートしています。

LDAP ユーザパスワード: このオプションを選択すると、管理者は ディレクトリサービスに格納されているそれぞれの認証情報を使 用して認証されます。

**注**: このメカニズムを管理者の認証に使用する場合、「ユーザ データサービス (UDS)の展開」の説明に従い、UDS を展開します。

*基本*:このオプションを選択すると、管理コンソールで提供される組み込みの認証方式が管理者の認証に使用されます。

Strong Authentication パスワード: ユーザがここで [*Strong Authentication パスワード*] オプションを選択すると、AuthMinder サーバによって認証情報が発行されて認証されます。 この場合、CA AuthMinder サーバがインストールされている必要があります。

**注**: Strong Authentication のインストールと設定の詳細については、 「Strong Authentication インストールおよび展開ガイド」を参照し てください。

6. [キーラベル設定] セクションで、以下の値を指定します。

### グローバル キーの使用

デフォルトのグローバルキーを指定します。上記の手順で指定し たグローバルキーラベルを無効にして、新たに暗号化ラベルを指 定する場合は、このオプションを選択解除します。

### キーラベル

[グローバルキーの使用]オプションをオフにした場合に、新し いキー ラベルを指定します。

### 暗号化ストレージ タイプ

暗号化キーがデータベース(ソフトウェア)に格納されるか HSM (ハードウェア)に格納されるかを示します。

- 7. [終了]をクリックして、ブートストラッププロセスを完了します。
- 8. [続行]をクリックして、管理コンソールを使用するほかの設定に進みます。

## Risk Authentication サーバ サービスの開始

### 次の手順に従ってください:

 以下のコマンドを実行します。 source <install\_location>/arcot/sbin/arrfenv このコマンドで、<install location> を Risk Authentication がインストー

ルされているディレクトリのパスに置き換えます。

2. 以下のディレクトリに移動します。

install\_location/arcot/bin/

3. 以下のコマンドを実行します。

./riskfortserver start

**注**: Risk Authentication サーバを停止する場合は、bin ディレクトリに移動し、「./riskfortserver stop」コマンドを入力します。

## Risk Authentication ケース管理サービスの開始

### 次の手順に従ってください:

- 以下のコマンドを実行します。 source <install\_location>/arcot/sbin/arrfenv
   このコマンドで、<install\_location> を Risk Authentication がインストー ルされているディレクトリのパスに置き換えます。
- 以下のディレクトリに移動します。 install\_location/arcot/bin/
- 3. 以下のコマンドを実行します。

./casemanagementserver start

**注**: ケース管理サーバを停止する場合は、bin ディレクトリに移動し、「./casemanagementserver stop」コマンドを入力します。

## ユーザ データ サービス(UDS)の展開

Risk Authentication は、リレーショナルデータベース(RDBMS)から、または UDS を使用して LDAP サーバから直接ユーザデータにアクセスできます。UDS は、Risk Authentication に対して、組織で展開されているサードパーティデータリポジトリへのシームレスなアクセスを提供する抽象化層です。

### 次の手順に従ってください:

- 作業ディレクトリを以下の場所に変更します。 install\_location/arcot/sbin/
- 2. 「source arrfenv」と入力し、Enter キーを押して必要な環境変数を設定 します。
- 3. 以下の場所にある arcotuds.war をアプリケーション サーバ上に展開し ます。

install\_location/arcot/java/webapps/

**例:** Apache Tomcat では、この WAR ファイルを APP\_SERVER\_HOME/webapps/ に展開します。

**注**:展開手順は、使用しているアプリケーションサーバによって異な ります。詳細な手順については、アプリケーションサーバベンダー のドキュメントを参照してください。

- 4. *(WebSphere のみ)*アプリケーションファイルが更新されると、UDS クラスを再ロードするように設定します。
  - a. [Application] [Enterprise Applications] [UDS Settings] に移動し ます。
  - b. [Class loader order] で、 [Classes loaded with local class loader first (parent last)] オプションを選択します。
  - c. [WAR class loader policy] で、 [Single class loader for application] を選択します。
  - d. [適用] をクリックします。
- 5. アプリケーションサーバを再起動します。
- 6. UDS が正常に展開されたかどうかを確認する方法

**注**: UDS 関連情報のログ記録には arcotuds.log ファイルが使用されます。

a. 以下の場所に移動します。 *install\_location/*arcot/**logs**/

- b. 任意のエディタで arcotuds.log ファイルを開き、以下の行を見つけ ます。
  - User Data Service (Version: 2.0.3) initialized successfully.

この行は、UDS が正常に展開されたことを示しています。

- c. また、ログファイルに FATAL および WARNING のメッセージが含ま れていないことも確認します。
- d. ファイルを閉じます。

## ユーザ行動プロファイリング アプリケーションの展開

ユーザ行動プロファイリング (UBP) モデルは、データが不十分な場合に、 同じユーザまたはそのピア グループのユーザによる以前のアクセスと現 在のトランザクションとの類似点または相違点を測定します。 Risk Authentication は UBP アプリケーションと通信して類似性スコアを取得し、 それをリスク評価スコアに含めます。

UBP を展開するには、ca-userprofiling-2.0-application.war ファイルが必要です。

次の手順に従ってください:

 アプリケーション サーバに ca-userprofiling-2.0-application.war を展開 します。このファイルは以下の場所にあります。

<install\_location>¥Arcot Systems¥java¥webapps¥

**例:** Apache Tomcat の場合は、<APP\_SERVER\_HOME>¥webapps¥ に WAR ファイルを展開します。

**注**:展開手順は、使用しているアプリケーションサーバによって異なります。詳細については、アプリケーションサーバベンダーのドキュメントを参照してください。

- 2. (WebSphere の場合) アプリケーション ファイルが更新されると、UDS クラスを再ロードするように設定します。
  - a. [Application] [Enterprise Applications] [UDS Settings] に移動し ます。
  - b. [Class loader order] で、 [Classes loaded with local class loader first (parent last)] オプションを選択します。
  - c. [WAR class loader policy] で、 [Single class loader] を選択します。
  - d. bcprov-jdk15-146 jar ファイルを <ARCOT\_HOME>/sdk/java/lib/external から以下の場所にコピーしま す。

<JRE\_HOME>/lib/ext フォルダ

**注**: ここで、JRE\_HOME は WebSphere アプリケーション サーバに よって使用される jre インストールです。

e. [適用] をクリックします。

(WebLogic の場合:サードパーティのJDBC ドライバを使用する方法 については、WebLogic のドキュメントを参照してください)

- 3. アプリケーションサーバを再起動します。
- 4. UDS が正常に展開されていることを確認します。
  - **注**: UDS 関連情報のログ記録には arcotuds.log ファイルが使用されます。
  - a. 以下の場所に移動します。

<install\_location>¥Arcot Systems¥logs¥

- b. 任意のエディタで ubp\_logfile.log ファイルを開き、以下のステート メントを見つけます。
- c. ログファイルに FATAL および WARNING のメッセージが含まれて いないことを確認します。
- d. ファイルを閉じます。

## サンプル アプリケーションの展開

サンプルアプリケーションを使用して、Risk Authentication が正常にイン ストールおよび設定されていることを確認します。

また、以下の操作の例を示します。

- 一般的な Risk Authentication のワークフロー
- Risk Authentication API の基本操作(呼び出しと後処理)
- Risk Authentication とアプリケーションの統合

**重要**: サンプルアプリケーションを運用環境で使用しないでください。サンプルアプリケーションのコードを参考にして、独自のWebアプリケーションを作成することをお勧めします。

サンプルアプリケーションは、Risk Authentication の Complete インストー ルの一部として自動的にインストールされます。

次の手順に従ってください:

- 以下の場所から ca-riskauth-8.0-sample-application.war ファイルを展開 します。
   <install\_location>¥Arcot Systems¥samples¥java¥
- 2. 必要に応じて、アプリケーションサーバを再起動します。
- Web ブラウザでサンプル アプリケーションにアクセスします。以下のURL がサンプル アプリケーションのデフォルトのURL です。 http://<host>:<appserver\_port>/ca-riskauth-8.0-sample-application/index.jsp

## インストールの確認

### 次の手順に従ってください:

- 以下の場所に移動します。 install\_location/arcot/logs/
- 任意のエディタで arcotriskfortstartup.log ファイルを開き、以下の行を 見つけます。
  - Solaris の場合: STARTING Risk Authentication 8.0
  - RHEL の場合: STARTING Risk Authentication 8.0

**Risk Authentication Service READY** 

- **3.** 任意のエディタで arcotriskfortcasemgmtserverstartup.log ファイルを開き、以下の行を見つけます。
  - Solaris の場合: STARTING Risk Authentication Case Management 8.0
  - RHEL の場合: STARTING Risk Authentication Case Management 8.0

Risk Authentication Case Management Service READY

注: また、ログファイルに FATAL および WARNING のメッセージが含まれ ていないことも確認します。

## サンプル アプリケーションをリスク評価に使用する方法

このセクションでは、サンプルアプリケーションをリスク評価操作に使 用する方法について説明します。 サンプルアプリケーションでの各操作 は、Risk Authentication がインストールされ、機能していれば、エラーなく 実行されるように設計されています。

サンプルアプリケーションでは、Risk Authentication サーバが実行できる 以下の操作について、その例を示します。

- 初めてのユーザのリスク評価および後評価の実行
- ユーザの作成
- 既知のユーザのリスク評価および後評価の実行
- デフォルトプロファイルの編集およびリスク評価の実行

### 初めてのユーザのリスク評価および後評価の実行

### 次の手順に従ってください:

- サンプルアプリケーションが(Webブラウザで)開いていることを確認します。以下のURLがサンプルアプリケーションのデフォルトのURLです。 http://<host>:<appserver\_port>/Risk Authentication-8.0-sample-application/index.jsp
- 2. [Evaluate Risk] をクリックします。
- 3. [User Name] フィールドにユーザ(評価対象)の名前を入力します。
- 4. 必要に応じて、ユーザが所属する組織の名前を [User Organization] フィールドに入力します。
- 5. 必要に応じて、トランザクションが発生したチャネルを入力します。
- 6. [Evaluate Risk] をクリックし、 [Risk Evaluation Results] ページを開きます。

このページには、リスクスコアおよび関連付けられているリスクアド バイスが表示され、指定した組織用に設定されたルールがリスト表示 されます。 初めてのユーザの場合、結果は ALERT になります。

7. [Next Step] をクリックし、 [Post Evaluation] ページを開いて、指定 したユーザ プロファイルに対して後評価を実行します。 アプリケーションは後評価を通じて、現在のユーザやユーザが使用しているデバイスに関するフィードバックを Risk Authentication サーバ に提供します。Risk Authentication では、このフィードバックに基づいて、ユーザ属性やデバイス属性、ユーザとデバイスの関連付けを更新し、その後ユーザのトランザクションに伴うリスクを適宜評価します。

- 8. [Result of Secondary Authentication] リストから適切なオプションを選択して、2 次認証の結果を選択します。
- 9. ユーザ名とデバイスの関連付けの名前を [Association Name] に入力し ます。
- **10.** [Post Evaluate] をクリックしてプロセスを完了すると、 [Post Evaluation Results] セクションに結果が表示されます。

### ユーザの作成

### 次の手順に従ってください:

- 1. GA アカウントを作成するには、以下の手順に従います。
  - a. MAとして管理コンソールにログインします。
  - b. [ユーザと管理者] タブがアクティブであることを確認します。
  - c. 左側のメニューで、 [管理者の作成] リンクをクリックします。
  - d. 必要な情報を指定し、 [次へ] をクリックします。
  - e. [管理者の作成]ページで、[グローバル管理者]を選択します。
  - f. [パスワード] と [パスワードの確認] に入力します。
  - g. [管理する] セクションで [全組織] オプションを選択します。
  - h. [作成] をクリックします。
  - i. ページの右上隅の [ログアウト] をクリックして、MA としてログ アウトします。
- GA (グローバル管理者) または OA (組織管理者) として管理コンソー ルにログインします。 URL は以下のとおりです。 http://<host>:<appserver\_port>/arcotadmin/adminlogin.htm
- 3. パスワードを変更するために表示される手順に従います。
- 4. [ユーザと管理者] タブの [ユーザと管理者の管理] サブタブをアク ティブにします。
- 5. [ユーザと管理者の管理] (左側のメニュー)に移動し、[ユーザの 作成]をクリックします。

- 6. [ユーザの作成]ページで、以下の手順に従います。
  - a. [ユーザ詳細] セクションに一意のユーザ名、それらの組織名、 および必要に応じてその他のユーザ情報を入力します。
  - b. 必要に応じて、対応するフィールドにその他のユーザ情報を入力 します。
  - c. 必要なユーザステータスを選択します。
  - d. [ユーザの作成] をクリックします。

指定したユーザがデータベースに追加されると、「ユーザを正常に作 成しました」というメッセージが表示されます。

7. サンプルアプリケーションページに戻ります。

既知のユーザのリスク評価および後評価の実行

### 次の手順に従ってください:

- 1. サンプル アプリケーションのメイン ページで [Evaluate Risk] をクリッ クします。
- 2. 「ユーザの作成」セクションで作成したユーザの名前を入力します。
- 3. ユーザの組織を入力します。
- 4. 必要に応じて、トランザクションが発生したチャネルを入力します。
- 5. [Evaluate Risk] をクリックします。

リスクアドバイスは通常 INCREASEAUTH です。

- 6. [Store DeviceID] をクリックして、エンドユーザのデバイスにデバイ スID 情報の指定されたタイプを保存します。
- 7. [Next Step] をクリックして、以下のように後評価を実行します。
  - リストから [Result of Secondary Authentication] を選択します。
  - 必要に応じて [Association Name] を編集します。
- [Post Evaluate] をクリックして、最終的なアドバイスを表示します。
   手順1~手順5を繰り返せば、 [Risk Evaluation Results] ページのリス クアドバイスは ALLOW に変わります。

### デフォルトプロファイルの編集およびリスク評価の実行

サンプルアプリケーションを使用して、使用しているコンピュータの DeviceDNA、IP アドレス、およびデバイス ID を変更して、さまざまな状況 をシミュレートできます。 ユーザのデフォルト プロファイルを編集する には、次の手順に従ってください:

- 1. サンプル アプリケーションのメイン ページで [Evaluate Risk] をクリッ クします。
- 2. [User Name]フィールドにプロファイルを編集するユーザ名を入力します。
- 3. [User Organization] フィールドにユーザの組織を入力します。
- 4. [Edit Inputs]  $\delta c = 0$
- 5. 生成されたリストから必要に応じて、1つ以上のフィールドの値を変 更します。
- 6. [Evaluate Risk] をクリックします。
- 7. [Next Step] をクリックし、 [Post Evaluation] ページを開いて、指定 したユーザ プロファイルに対して後評価を実行します。
- 8. [Result of Secondary Authentication] リストから適切なオプションを選択して、2 次認証の結果を選択します。
- 9. [Post Evaluate] をクリックし、後評価プロセスを完了すると、同じ後 評価プロセスの結果が表示されます。

**注**: コンポーネント間の安全な通信を確保するために、SSL(Secure Socket Layer)トランスポートモードをサポートするよう設定できます。 詳細に ついては、「Risk Authentication 管理ガイド」の「SSL の設定」を参照して ください。

**重要**: これらのインストール後のタスクを完了したら、「Risk Authentication SDK および Web サービスの設定」の説明に従って、SDK お よび Web サービスの設定を行います。

# インストール後のチェックリストの適用

Risk Authentication のインストールおよびセットアップ情報を使用して以下のチェックリストに記入します。各種管理タスクを実行する際に、これらの情報が役立ちます。

| 情報                     | 入力例                                                | 記入欄 |
|------------------------|----------------------------------------------------|-----|
| ARCOT_HOME             | C:¥Program Files¥Arcot Systems                     |     |
|                        |                                                    |     |
| ホスト名                   | my-bank                                            |     |
| User Name              | 管理者                                                |     |
| Password               | password1234!                                      |     |
| 設定済みのコンポーネント           | Risk Authentication サーバ<br>管理コンソール<br>ユーザ データ サービス |     |
| 管理コンソール情報              |                                                    |     |
| ホスト名                   | localhost                                          |     |
| ポート                    | 8080                                               |     |
| マスタ管理者パスワード            | mypassword1234!                                    |     |
| ユーザ データ サービス情報         |                                                    |     |
| ホスト名                   | localhost                                          |     |
| ポート                    | 8080                                               |     |
| アプリケーション コンテキスト<br>ルート | arcotuds                                           |     |

# 第5章:分散システムに Risk Authentication を展開する方法

Risk Authentication コンポーネントのインストールは、Risk Authentication 8.0 InstallAnywhere ウィザードを使用して実行します。 このウィザードで は Complete と Custom のインストールタイプをサポートしています。 分 散環境に Risk Authentication をインストールして設定する場合、インス トーラを実行する際に [Custom] オプションを使用します。 以下の図は、Risk Authentication 8.0 をインストールするために実行するタ スクを示しています。

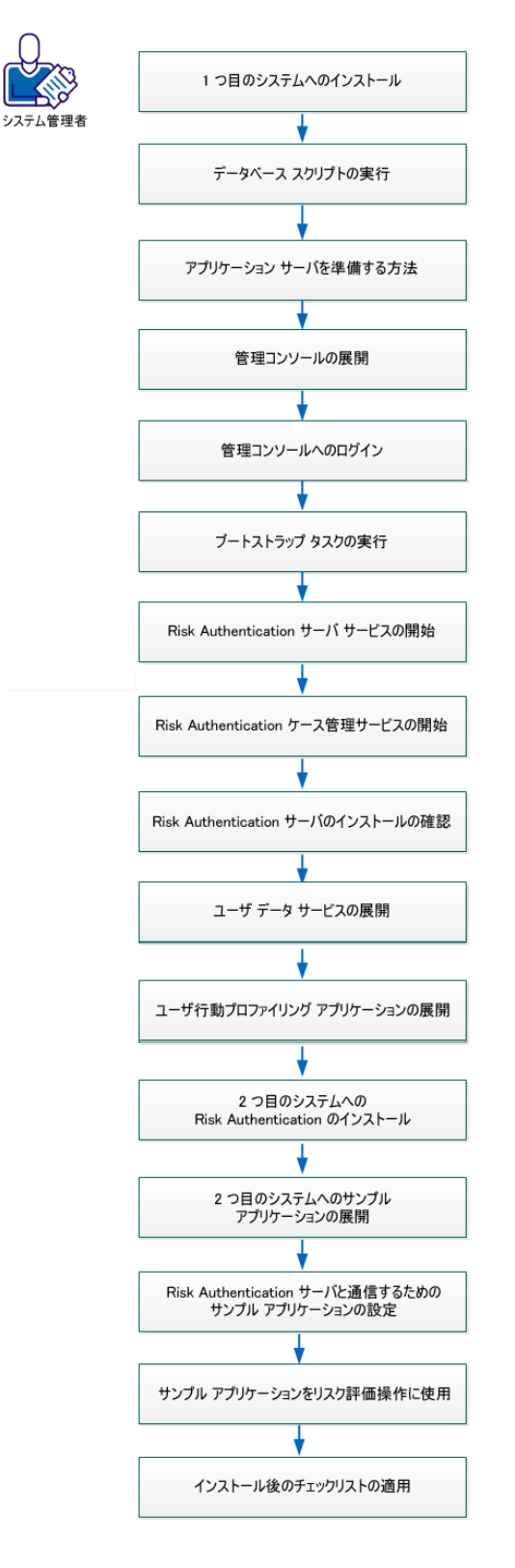

Risk Authentication を分散システムに展開する方法

以下のタスクを実行します。

- 1. 1つ目のシステムへのインストール
- 2. データベース スクリプトの実行 (P. 103)
- 3. アプリケーションサーバを準備する方法 (P. 104)
- 4. 管理コンソールの展開
- 5. 管理コンソールへのログイン
- 6. <u>ブートストラップ タスクの実行</u> (P. 117)
- 7. Risk Authentication サーバ サービスの開始
- 8. Risk Authentication ケース管理サービスの開始
- 9. Risk Authentication サーバのインストールの確認
- 10. ユーザデータ サービスの展開
- 11. ユーザ行動プロファイリングアプリケーションの展開 (P.78)
- 12.2 つ目のシステムへの Risk Authentication のインストール
- 13. <u>2 つ目のシステムへのサンプル アプリケーションの展開</u>(P. 139)
- <u>Risk Authentication サーバと通信するためのサンプルアプリケーションの設定</u>(P. 140)
- 15. <u>サンプルアプリケーションをリスク評価操作に使用</u>(P. 141)
- 16. <u>インストール後のチェックリストの適用 (P. 86)</u>

### 重要:

単一のシステムまたは分散環境に Risk Authentication をインストールする 際は、以下の点に注意してください。

- <install\_location>には特殊文字が含まれないようにしてください(~! @#\$%^&\*()\_+={}[]""など)。
- MySQL データベース名にドット(.) 文字を含めることはできません。
- 現時点では、インストーラを使用して Risk Authentication コンポーネントを変更または修復することはできません。必ずコンポーネントをアンインストールしてから、再インストールしてください。

- インストールの実行中は、インストーラウィンドウを閉じないでください。インストール中(特に最後の段階)に[Cancel]ボタンをクリックしてインストールを中止した場合、それまでに作成されたディレクトリはすべてが削除されるとは限りません。インストールディレクトリ、

   <
- 既存のARCOT\_HOMEのインスタンスがすでに含まれているシステム 上でインストーラを実行する場合。
  - インストールディレクトリを要求されません。
  - データベースのセットアップを要求されません。インストーラは
     既存のデータベースを使用します。
  - 暗号化をセットアップするように要求されません。

このセクションには、以下のトピックが含まれています。

<u>1 つ目のシステムへのインストール</u> (P. 92) <u>データベース スクリプトの実行</u> (P. 103) <u>アプリケーション サーバを準備する方法</u> (P. 104)

## 1つ目のシステムへのインストール

分散システムインストールでは、1 つ目のシステムに Risk Authentication サーバをインストールします。

上級ユーザには、コンポーネントを選択してインストールできる *Custom インストール*をお勧めします。

インストールを正常に実行するには、インストールに使用するユーザア カウントが Administrators グループに属している*必要があります*。

**注**:「インストールの準備」の説明に従って、事前インストール ソフトウェ ア コンポーネントがすべてインストールされ、データベースがセット アップされていることを確認してください。

### 次の手順に従ってください:

- 1. ログインし、インストーラを解凍したディレクトリに移動します。
- インストーラの実行に必要な権限があることを確認します。ない場合 は、以下のコマンドを実行します。
  - Linux の場合: chmod a=rx Risk Authentication-8.0-Linux-Installer.bin
- 3. 以下のコマンドを入力し、Enter キーを押すことによりインストーラを 実行します。
  - Linux の場合:

prompt> sh Arcot-RiskFort-8.0-Linux-Installer.bin

**注**: root ログインでインストーラを実行している場合は、警告メッ セージが表示されます。 続行する場合は「Y」を入力し、インストー ルを終了する場合は「N」を入力します。 インストーラ画面を終了し た場合は、再度インストーラを実行します。

- 4. Enter キーを押して、インストールを続行します。
- 5. 使用許諾契約書の内容をよく読みます。「y」と入力して使用許諾契約書に同意し、Enter キーを押して次の手順へ進みます。

**注**: 「N」を入力すると、警告メッセージが表示され、インストールが 中止されます。

- 6. [Choose Installation Location] 画面で以下の手順を実行します。
  - Risk Authentication をインストールするディレクトリの絶対パスを 入力し、Enter キーを押して続行します。

**注**:指定するインストールディレクトリ名にはスペースを含めないでください。スペースを含めると、Risk Authenticationのスクリプトとツールの一部が想定どおりに機能しない場合があります。

Enter キーを押して、インストーラによって表示されたデフォルトのディレクトリを受け入れます。

Risk Authentication でサポートされているインストール オプションが 表示されます。

- (既存の Advanced Authentication 製品がすでにインストールされているシステムにインストールする場合にのみ適用可能)インストーラに以下のオプションが表示されます。
  - **1**-新しいパスを入力する。
  - 2-既存の CA Advanced Authentication 製品がインストールされている場所を使用する。
- 8. (既存の CA Advanced Authentication 製品がすでにインストールされ ているシステムにインストールする場合にのみ該当)必要なオプショ ンを選択し、Enter キーを押してインストールを続行します。

**注**: オプション1または2を選択した場合、指定した場所に arcot という新しいディレクトリが作成されます。

- 9. Customize インストール オプションを受け入れてインストールを続行 する場合は、「2」を入力して Enter キーを押します。
- 10. インストールする Risk Authentication コンポーネントを表す番号をカ ンマ区切りリスト(カンマと番号の間にスペースを入れない)で指定 し、Enter キーを押して続行します。

コンポーネントに関する情報を以下の表に示します。

| コンポーネント 説明 |
|------------|
|------------|

| コンポーネント                                          | 説明                                                                                                    |
|--------------------------------------------------|----------------------------------------------------------------------------------------------------|
| リスク評価サーバ                                         | 管理コンソールからの以下のリクエストを処理するコア処理エンジン(Risk Authentication サーバ)がインストールされます。                                                                                                    |
|                                                  | ■ リスク評価                                                                                                    |
|                                                  | ■設定                                                                                                    |
|                                                  | また、このコンポーネントでは、サーバに組み込まれている以下の<br>Web サービスもインストールされます。                                                                                                    |
|                                                  | <ul> <li>リスク評価 Web サービス: Risk Authentication サーバによるリス<br/>ク評価用の Web ベースのプログラミング インターフェースを提<br/>供します。</li> </ul>                                                            |
|                                                  | <ul> <li>ユーザ管理 Web サービス: ユーザの作成と管理用の Web ベース<br/>プログラミング インターフェースを提供します。</li> </ul>                                                                                        |
|                                                  | <ul> <li>管理 Web サービス:管理コンソールで使用される Web ベースの<br/>プログラミング インターフェースを提供します。</li> </ul>                                                                                         |
| Risk Authentication ケー<br>ス管理サーバ                 | ケースに対応するテクニカル サポート担当者 (CSR) にケースを割り<br>当てるコア キュー エンジン (Risk Authentication ケース管理サーバ)<br>をインストールします。                                                                        |
|                                                  | <b>注</b> : 管理コンソールの <i>すべて</i> のインスタンスは、ある一時点では、Risk<br>Authentication ケース管理サーバの単一のインスタンスにのみ接続で<br>きます。                                                                    |
| Risk Authentication SDK お<br>よびサンプル アプリ<br>ケーション | Risk Authentication サーバにリスク評価リクエストを転送するために<br>アプリケーションから呼び出すことができるプログラミングイン<br>ターフェースを (API および Web サービスの形式で)提供します。こ<br>のパッケージは、以下のサブコンポーネントで構成されます。                       |
|                                                  | <ul> <li>リスク評価 SDK: Risk Authentication サーバによるリスク評価用の<br/>Java プログラミングインターフェースを提供します。</li> </ul>                                                                           |
|                                                  | <ul> <li>サンプルアプリケーション: Risk Authentication Java API の使用方<br/>法の例を示します。 Risk Authentication が正常にインストールさ<br/>れているかどうかの確認、およびリスク評価リクエストを実行で<br/>きるかどうかの確認にも使用できます。</li> </ul> |
|                                                  | 詳細については、「Risk Authentication SDK および Web サービスの設<br>定」を参照してください。                                                                                                    |
| 管理コンソール                                          | Risk Authentication サーバおよびリスク評価関連の設定を管理するための Web ベースのインターフェースを提供します。                                                                                                    |

| コンポーネント           | 説明                                                                                             |
|-------------------|------------------------------------------------------------------------------------------------|
| ユーザ データ サービス      | リレーショナルデータベース(RDBMS)やディレクトリサーバ<br>(LDAP)など、各種ユーザリポジトリにアクセスするための抽象化<br>層として機能する UDS をインストールします。 |
| ユーザ行動プロファイ<br>リング | データが不十分な場合に、同じユーザまたはそのピア グループの<br>ユーザによる以前のアクセスと現在のトランザクションとの類似点<br>または相違点を測定します。              |

**例**: 現在のシステムに Risk Authentication サーバ、Risk Authentication ケース管理キュー サーバ、および管理コンソールを(SDK およびサン プル アプリケーションなしで)インストールする場合は、以下を指定 します。

### 1,2,4,5

注: この画面でサーバコンポーネントがインストール対象として選択 されていない場合、手順11から手順16の画面は表示されません。

Advanced Authentication 製品がすでにインストールされている場所に インストールする場合、インストーラは、インストールされている製 品と同じデータベース設定を使用します。そのため、手順11から手 順15の画面は表示されません。

- 1. 選択するデータベースに対応する番号を指定し、Enter キーを押して続 行します。
  - 1 Microsoft SQL Server
  - 2 Oracle データベース
  - 3 MySQL

**注**: Risk Authentication は Oracle Real Application Clusters (Oracle RAC) で動作することが確認されています。Risk Authentication インストール 環境で Oracle RAC を使用するには、この手順で Oracle データベースを 選択し、次の手順(手順 12)を実行してから、「Oracle RAC 用の Risk Authentication の設定」の手順を実行します。

2. 前の手順で1 (SQL Server)を指定した場合は、以下の表に示されている情報を入力します。

| パラメータ    | Description                                                                                                    |
|----------|----------------------------------------------------------------------------------------------------|
| ODBC DSN | インストーラはこの値を使用して DSN を作成します。 Risk<br>Authentication サーバは、この DSN を使用してデータベースに<br>接続します。 推奨される入力値は arcotdsn です。<br>注: データベース ソース名 (DSN) によって、ODBC ドライバを<br>使用してデータベースに接続する際に必要な情報が指定され<br>ます。この情報にはデータベース名、ディレクトリ、データベー<br>スドライバ、ユーザ ID、およびパスワードが含まれます。 |

| パラメータ       | Description                                                                                                    |
|-------------|----------------------------------------------------------------------------------------------------|
| サーバ         | Risk Authentication データストアのホスト名または IP アドレス。<br>デフォルト インスタンス                                                                                                    |
|             | ■ 構文: <server_name></server_name>                                                                                                    |
|             | ■ <b>例</b> : demodatabase<br>名前付きインスタンス                                                                                                    |
|             | ■ 構文: <server_name>¥<instance_name></instance_name></server_name>                                                                                                    |
|             | ■ 例: demodatabase¥instance1                                                                                                    |
| User Name   | Risk Authentication がデータベースにアクセスする際のデータ<br>ベース ユーザ名。 この名前は、データベース管理者によって<br>指定されます。 (MS SQL Server では一般的に、このユーザ名<br>を「ログイン」と呼びます)。<br>このユーザには、セッションの作成権限と DBA 権限が付与され<br>ている <i>必要があります</i> 。<br>注: ユーザ名はプライマリ DSN とバックアップ用 DSN とで異<br>なっている <i>必要があります</i> 。 |
| Password    | 上記のフィールドで指定したユーザ名に関連付けられている<br>パスワード。Risk Authentication がデータベースにアクセスする<br>際に使用されます。このパスワードはデータベース管理者に<br>よって指定されます。                                                                                                    |
| データベース      | MS SQL データベース インスタンスの名前。                                                                                                    |
| Port Number | データベースが受信リクエストをリスンするポート。デフォル<br>トのポートは 1433 です。 ただし、別のポートを指定する場合<br>は、このフィールドにポート値を入力します。                                                                                                    |

| パラメータ       | Description                                                                                                    |
|-------------|----------------------------------------------------------------------------------------------------|
| ODBC DSN    | インストーラはこの値を使用して DSN を作成します。 Risk<br>Authentication サーバは、この DSN を使用して Risk<br>Authentication データベースに接続します。 推奨される入力値<br>は arcotdsn です。                                                                                                    |
|             | <b>注</b> : データベース ソース名 (DSN) によって、ODBC ドライバを<br>使用してデータベースに接続する際に必要な情報が指定され<br>ます。この情報にはデータベース名、ディレクトリ、データベー<br>スドライバ、ユーザ ID、およびパスワードが含まれます。                                                                                                    |
| User Name   | Risk Authentication がデータベースにアクセスする際のデータ<br>ベースユーザ名。この名前は、データベース管理者によって<br>指定されます。(MS SQL Server では一般的に、このユーザ名<br>を「ログイン」と呼びます)。<br>このユーザには、セッションの作成権限と DBA 権限が付与され<br>ている <i>必要があります</i> 。<br>注: ユーザ名はプライマリ DSN とバックアップ用 DSN とで異<br>なっている <i>必要があります</i> 。 |
| Password    | 上記のフィールドで指定したユーザ名に関連付けられている<br>パスワード。Risk Authentication がデータベースにアクセスする<br>際に使用されます。 このパスワードはデータベース管理者に<br>よって指定されます。                                                                                                    |
| Service ID  | サーバ上で実行される Oracle データベースのインスタンスを<br>表す Oracle システム識別子(SID)                                                                                                    |
| Port Number | データベースが受信リクエストをリスンするポート。Oracle<br>データベースがリスンするデフォルトポートは1521です。た<br>だし、別のポートを指定する場合は、このフィールドにポート<br>値を入力します。                                                                                                    |
| ホスト名        | Risk Authentication データストアのホスト名または IP アドレス。                                                                                                    |

■ 前の手順で2(Oracle)を指定した場合は、以下の表に示されている情報を入力します。

| パラメータ       | Description                                                                                                    |
|-------------|----------------------------------------------------------------------------------------------------|
| ODBC DSN    | インストーラはこの値を使用して DSN を作成します。 Risk<br>Authentication サーバは、この DSN を使用して Risk<br>Authentication データベースに接続します。 推奨される入力値<br>は arcotdsn です。<br>注: データベース ソース名 (DSN) によって、ODBC ドライバを<br>使用してデータベースに接続する際に必要な情報が指定され<br>ます。この情報にはデータベース名、ディレクトリ、データベー<br>スドライバ、ユーザ ID、およびパスワードが含まれます。 |
| サーバ         | Risk Authentication データストアのホスト名または IP アドレス。<br>デフォルト インスタンス                                                                                                    |
|             | ■ 構文: <server_name></server_name>                                                                                                    |
|             | ■ 例: demodatabase                                                                                                    |
|             | 名前付きインスタンス                                                                                                    |
|             | ■ 構文: <server_name>¥<instance_name></instance_name></server_name>                                                                                                    |
|             | ■ 例: demodatabase¥instance1                                                                                                    |
| User Name   | Risk Authentication がデータベースにアクセスする際のデータ<br>ベース ユーザ名。この名前は、データベース管理者によって<br>指定されます。                                                                                                    |
|             | このユーザには、セッションの作成権限と DBA 権限が付与され<br>ている <i>必要があります。</i>                                                                                                    |
|             | <b>注</b> : ユーザ名はプライマリ DSN とバックアップ用 DSN とで異<br>なっている <i>必要があります</i> 。                                                                                                    |
| Password    | 上記のフィールドで指定したユーザ名に関連付けられている<br>パスワード。Risk Authentication がデータベースにアクセスする<br>際に使用されます。このパスワードはデータベース管理者に<br>よって指定されます。                                                                                                    |
| データベース      | MySQL データベース インスタンスの名前。                                                                                                    |
| Port Number | データベースが受信リクエストをリスンするポート。MySQL<br>データベースがリスンするデフォルトポートは3306です。た<br>だし、別のポートを指定する場合は、このフィールドにポート<br>値を入力します。                                                                                                    |

■ MySQLを選択した場合は、以下の情報を入力します。

- 1. バックアップデータベースアクセスの設定画面で、以下のいずれかの 手順を実行します。
  - 入力を求められたら、「N」を入力してセカンダリ DSN の設定をス キップし、Enter キーを押して次の画面に進みます。
  - 入力を求められたら、「Y」を入力してセカンダリ DSN を設定し、 Enter キーを押して続行します。

実行されるタスクに関するデータベース固有の情報については、前の 手順の表を参照してください。

- 2. Enter キーを押して続行します。
- 3. 暗号化のセットアップで、以下の情報を指定します。

マスタキー

<install\_location>¥Arcot Systems¥conf¥securestore.enc に格納され、 データベースに格納されたデータを暗号化するために使用される マスタキーのパスワードを指定します。デフォルトでは、この値 は MasterKey に設定されています。

注: インストール後にマスタキーの値を変更する場合は、新しい マスタキーの値を使用して securestore.enc を再生成する必要があ ります。詳細については、「インストール後のハードウェアセ キュリティモジュール情報の変更」を参照してください。

### HSM の設定

機密データの暗号化にハードウェアセキュリティモジュール (HSM)を使用するかどうかを指定します。

このオプションを選択しない場合、デフォルトでは、ソフトウェ アモードを使用してデータが暗号化されます。

### PIN

HSM に接続するためのパスワードを指定します。

### **Choose Hardware Module**

Luna HSM と nCipher netHSM の 2 つのオプションから、使用する HSM を指定します。

### HSM パラメータ

以下の HSM 情報を指定します。

 Shared Library: HSM に対応する PKCS#11 共有ライブラリの絶 対パス。 Luna (cryptoki.dll) および nCipher netHSM (cknfast.dll) の場合 は、ファイルの絶対パスと名前を指定します。

 Storage Slot Number: データの暗号化に使用される 3DES キー が使用可能な HSM スロット。

Luna の場合、デフォルト値は0です。

nCipher netHSM の場合、デフォルト値は1です。

- 4. Enter キーを押します。
- 5. 表示された製品の詳細をよく確認し、Enter キーを押してインストール を続行します。

インストーラがバックエンドで以下のタスクを実行するため、インス トールに数分かかることがあります。

- すべてのコンポーネントおよび関連するバイナリがインストール ディレクトリにコピーされます。
- データベース設定が arcotcommon.ini ファイルに格納され、パス ワードが securestore.enc ファイルに格納されます。
- 必要な INI ファイルに書き込みが行われます。
- 管理コンソールの JNI\_LIBRARY\_PATH や、ODBC\_HOME、ODBCINI、 ORACLE\_HOME、ORACLE\_LIB\_PATH などの環境変数を arrfenv ファイ ル内に設定します。
- 前の画面で指定したとおり、odbc.iniファイル内の選択済み ODBC ドライバを使用して、プライマリ DSN およびバックアップ用 DSN (選択され設定されている場合)を作成または上書きします。

上記のタスクが正常に完了すると、 [Installation Complete] 画面が表示されます。

- 6. Enter キーを押してインストーラを終了します。
- インストールログファイル(Arcot\_RiskFort\_Install\_<timestamp>.log) を確認します。これは、<install\_location>/arcot/ディレクトリにありま す。
- 8. UTF-8 サポートが有効になっていることを確認するには、以下の手順 に従います。
  - a. <install\_location>/arcot/odbc32v70wf/odbc.ini ファイルに移動します。
  - b. [ODBC] セクションを見つけます。
  - c. IANAAppCodePage=106 エントリがこのセクションにあることを確認します。

- d. このエントリがない場合は、追加します。
- e. ファイルを保存して閉じます。

### インストール ログ

- インストールの完了後、*<install\_location>*ディレクトリのインストールロ グファイル(Arcot\_RiskFort\_Install\_*<timestamp>*.log)にアクセスできます。
- **例**: インストールディレクトリとして C:¥Program Files ディレクトリを指定した場合、インストール ログファイルは C:¥Program Files ディレクトリに作成されます。
- インストールが何らかの理由で失敗した場合、エラーメッセージはこの ログファイルに記録されます。

## データベース スクリプトの実行

データベーススクリプトを実行するには、以下の手順に従います。

**重要**: 実行する前に、「データベース サーバの設定」セクションで作成したときと同じデータベース ユーザとしてログインしていることを確認してください。

### 次の手順に従ってください:

- 以下のディレクトリに移動します。
   <install\_location>¥Arcot Systems¥dbscripts¥
- 使用しているデータベースに応じて、以下のサブディレクトリに移動 します。
  - Oracle の場合: Oracle¥
  - Microsoft SQL Server の場合: mssql¥
  - MySQL の場合: mysql¥
- 3. スクリプトを次に示す順序で実行します。
  - a. arcot-db-config-for common-2.0.sql

**重要**: Strong Authentication 8.0 をインストール済みの場合は、 arcot-db-config-for-common-2.0.sql を実行しないでください。

- b. arcot-db-config-for-riskfort-8.0.sql
- c. (3D セキュア チャネルを作成する必要がある場合にのみ、オプ ション) arcot-db-config-for-3dsecure-8.0.sql
- d. *(オプション)* ユーザ行動プロファイリングを使用する場合にの み、以下のコマンドを実行します。

arcot-db-config-for-userprofiling-2.0.sql

### データベースのセットアップの確認

必要なデータベーススクリプトを実行した後、Risk Authentication スキーマが正しく機能していることを確認します。

### 次の手順に従ってください:

1.  $\vec{r} - p \vec{v} - x \vec{v} + \nu \vec{v} + \nu \vec{v} +$ 

**注**: アップグレードパスに従っている場合は、データベースをアップ グレードしたユーザとしてデータベースにログインします。

以下のクエリを実行します。
 SELECT SERVERNAME, VERSION FROM ARRFSERVERS;

| 結果として、以下の出力が           | 表示されます。 |
|------------------------|---------|
| SERVERNAME             | VERSION |
| RiskFort               | 8.0     |
| RiskFortCaseManagement | 8.0     |

3. データベース コンソールからログアウトします。

## アプリケーション サーバを準備する方法

Risk Authentication のコンポーネントであるユーザ データ サービス (UDS) および管理コンソールは、Web ベースのコンポーネントであり、以下のサ ポート対象アプリケーション サーバのいずれかに展開します。

- Apache Tomcat
- IBM WebSphere
- Oracle WebLogic
- JBoss アプリケーション サーバ

選択したアプリケーションサーバにこれらのWebアプリケーションのWARファイルを展開する前に、UDSおよび管理コンソールに必要なファイルをアプリケーションサーバの適切な場所にコピーします。このセクションでは、アプリケーションサーバに必要な暗号化ファイルをコピーし、以下のWebアプリケーションのWARファイルを展開する手順について説明します。

- 1. Java ホームの設定 (P. 105)
- 2. アプリケーションへのデータベースアクセスファイルのコピー
- 3. アプリケーションサーバへの JDBC JAR ファイルのコピー (P. 110)
- 4. Enterprise Archive ファイルの作成 (P. 113)

Java ホームの設定

次の手順に従ってください:

- 1. JAVA\_HOME 環境変数を設定していることを確認します。 この JAVA\_HOME は、ユーザのアプリケーション サーバ JAVA\_HOME である 必要があります。
- 2. %JAVA\_HOME%¥bin¥ を PATH 変数に追加します。 含めなかった場合、 管理コンソール、UDS、およびその他の JDK 依存コンポーネントが起 動しない可能性があります。

### アプリケーション サーバへのデータベース アクセス ファイルのコピー

UDS および管理コンソールでは、Risk Authentication データベースに安全に アクセスするために以下のファイルを使用します。

- arcot-crypto-util.jar。以下の場所にあります。
   <install\_location>¥Arcot Systems¥java¥lib¥
- ArcotAccessKeyProvider.dll。以下の場所にあります。
   <install\_location>¥Arcot Systems¥native¥win¥<32bit-or-64bit>¥

そのため、Risk Authentication コンポーネントを展開したアプリケーション サーバ上の適切な場所にこれらのファイルをコピーします。以下のサブ セクションで、以下のサーバ用ファイルのコピーについて説明します。

### Apache Tomcat

### 次の手順に従ってください:

1. arcot-crypto-util.jar を *<Tomcat\_JAVA\_HOME>*¥jre¥lib¥**ext**¥ にコピーしま す。

<Tomcat\_JAVA\_HOME>

Apache Tomcat インスタンスによって使用される JAVA\_HOME を指定します。

- 2. ArcotAccessKeyProvider.so を以下のいずれかの場所にコピーします。
  - Solaris の場合: Tomcat\_JAVA\_HOME/jre/bin/
  - RHEL の場合: Tomcat\_JAVA\_HOME/jre/bin/
- libArcotAccessKeyProvider.so ファイルがコピーされるディレクトリに LD\_LIBRARY\_PATH を設定しエクスポートします。
- 4. アプリケーションサーバを再起動します。

### IBM WebSphere

次の手順に従ってください:

- 1. WebSphere Administration Console にログインします。
- 2. [Environment] [Shared Libraries] をクリックします。
  - a. [Scope] ドロップダウンから、有効な可視性範囲を選択します。ア プリケーションを展開するターゲットサーバまたはノードを含め ます。
  - **b**. [新規] をクリックします。

106 インストール ガイド(UNIX プラットフォーム用)

c. 名前を入力します。

例: ArcotJNI

d. クラスパスを入力します。

このパスは、arcot-crypto-util.jar ファイルが存在し、ファイル名も 含まれる場所を指している必要があります。

例: install\_location/arcot/java/lib/arcot-crypto-util.jar

e. JNI ライブラリ パスを入力します。

このパスは、ArcotAccessKeyProvider.dll ファイルが存在する場所を 指している必要があります。

- 3. [適用] をクリックします。
- 4. サーバレベルのクラスローダを設定します。
  - a. [Servers] [Server Types] [WebSphere Application Servers] に移 動します。
  - b. [Application Servers] で、サーバの設定ページにアクセスします。
  - c. [Java and Process Management]を選択します。 [Class Loader] を 選択します。
  - d. [New] を選択します。
  - e. デフォルトの [Classes loaded with parent class loader first] を選択して、 [OK] をクリックします。
  - f. 自動生成されたクラスローダ ID を選択します。
  - g. [Shared Library References] を選択します。
  - h. [Add] を選択し、 [ArcotJNI] を選択します。 [適用] をクリッ クします。
  - i. 変更を保存します。
- 5. ArcotAccessKeyProvider.so を以下のいずれかの場所にコピーします。
  - Solaris の場合: WebSphere\_JAVA\_HOME/jre/bin/
  - RHELの場合: WebSphere\_JAVA\_HOME/jre/bin/
  - ここで、<*WebSphere\_JAVA\_HOME*>は、IBM WebSphere インスタンスに よって使用される JAVA\_HOME を表します。
- 6. アプリケーション サーバを再起動します。

Oracle WebLogic

次の手順に従ってください:

- 1. ArcotAccessKeyProvider.so を以下のいずれかの場所にコピーします。
  - Solaris の場合: WebLogic\_JAVA\_HOME/jre/bin/
  - RHEL の場合: WebLogic\_JAVA\_HOME/jre/bin
  - ここで、<Weblogic\_JAVA\_HOME> は、Oracle WebLogic インスタンスに よって使用される JAVA\_HOME を表します。
- 2. arcot-crypto-util.jar を <WebLogic\_JAVA\_HOME>¥jre¥lib¥ext¥ にコピーします。

**注**: 必ず WebLogic によって使用される適切な <*JAVA\_HOME*> を使用してください。

- 3. WebLogic Administration Console にログインします。
- 4. [Deployments] に移動します。
- 5. [Lock and Edit] オプションを有効にします。
- 6. [Install] を選択します。 arcot-crypto-util.jar ファイルがあるディレク トリに移動します。
- 7. Enter キーを押します。
- 8. Enter キーを押して、 [Summary] ページを表示します。
- 9. [完了]を選択します。
- 10. 変更を有効にします。
- 11. libArcotAccessKeyProvider.so ファイルがコピーされるディレクトリに LD\_LIBRARY\_PATHを設定しエクスポートします。
- 12. アプリケーション サーバを再起動します。

JBoss アプリケーション サーバ

次の手順に従ってください:

- 1. 以下に対して libArcotAccessKeyProvider.so をコピーします。
  - RHELの場合: JBoss\_JAVA\_HOME/jre/bin/
  - ここで、*JBoss\_JAVA\_HOME*は、JBoss アプリケーション サーバインス タンスによって使用される JAVA\_HOME を表します。
- arcot-crypto-util.jar
- bcprov-jdk15-146.jar
- 3. 同じフォルダ(<JBOSS\_HOME>¥modules¥advauth-admin-libs¥main¥)内 に module.xml という名前で、以下のコードを持つファイルを作成しま す。 <?xml version="1.0" encoding="UTF-8"?> <module xmlns="urn:jboss:module:1.1" name="advauth-admin-libs"> <resources> <resources> <resources> <resource-root path="arcot-crypto-util.jar"/> <resource-root path="arcot-crypto-util.jar"/> </resource-root path="bcprov-jdk15-146.jar"/> </resources> <dependencies> <module name="javax.api"/> </module>

アプリケーション サーバを再起動します。

#### アプリケーション サーバへの JDBC JAR ファイルのコピー

**Risk Authentication**は、以下の JDBC JAR ファイルをサポート対象のデータ ベースに必要とします。

- Oracle 10g : Oracle JDBC Driver (10.2.0.1.0)
- Oracle 11g : Oracle JDBC Driver (11.2.0.2.0)
- Microsoft SQL Server : MSSQL JDBC Driver (1.2.2828)
- **MySQL**: MySQL JDBC Driver (5.1.22)

以下のセクションでは、データベースに必要な JDBC JAR を以下のアプリケーションサーバにコピーするための手順について説明します。

#### Apache Tomcat

必要な JDBC JAR ファイルをコピーするには、以下の手順に従います。

- 1. <Database\_JAR>ファイルをダウンロードした場所に移動します。
- 2. <Database\_JAR>ファイルを以下のディレクトリにコピーします。
  - Apache Tomcat 5.5.x の場合: <TOMCAT\_HOME>¥common¥lib¥
  - Apache Tomcat 6.x および 7.x の場合: <TOMCAT\_HOME>¥lib¥
- 3. アプリケーションサーバを再起動します。

#### **IBM WebSphere**

必要な JDBC JAR ファイルをコピーするには、以下の手順に従います。

- 1. WebSphere Administration Console にログインします。
- [Environment] [Shared Libraries] をクリックします。以下の手順に 従います。
  - a. [Scope]リストから、有効な可視性範囲を選択します。範囲には、 アプリケーションを展開するターゲットサーバまたはノードを含 める必要があります。
  - **b**. [新規] をクリックします。
  - c. 名前を入力します(例: JDBCJAR)。
  - d. クラスパスを指定します。

**重要**: このパスは、<Database\_JAR>ファイルが存在し、ファイル名 が含まれる場所を指している必要があります。

- e. [適用] をクリックします。
- 3. サーバレベルのクラスローダを設定するには、以下の手順に従います。
  - a. [Servers] [Server Types] [WebSphere Application Servers] に移 動します。
  - b. [Application Servers] で、設定を行うサーバの設定ページにアクセスします。
  - c. [Java and Process Management] をクリックし、[Class Loader] を クリックします。
  - d. [新規] をクリックします。
  - e. デフォルトの [Classes loaded with parent class loader first] を選択し ます。
    - [OK] をクリックします。
  - f. 自動生成されたクラス ローダ ID をクリックします。
  - g. [Shared Library References] をクリックします。
  - h. [Add] をクリックして [JDBCJAR] を選択し、 [Apply] をクリッ クします。
  - i. 変更を保存します。
- 4. アプリケーションサーバを再起動します。

#### Oracle WebLogic

必要な JDBC JAR ファイルをコピーするには、以下の手順に従います。

**注**: Oracle データベースを使用している場合、WebLogic はデフォルトで Oracle データベースをサポートしているので、このセクションで説明され ている設定を行わないでください。

1. *<Database\_JAR>*ファイルを *<Weblogic\_JAVA\_HOME>*¥lib¥ext¥ にコピーします。

ここで、<WebLogic\_JAVA\_HOME>は、Oracle WebLogic インスタンスに よって使用される JAVA\_HOME を表します。

- 2. WebLogic Administration Console にログインします。
- 3. [Deployments] に移動します。
- 4. [Lock and Edit] オプションを有効にします。

- 5. [Install] をクリックして、必要な <Database\_JAR> ファイルが含まれ るディレクトリに移動します。
- 6. [Next] をクリックし、 [Application Installation Assistant] ページを開 きます。
- 7. [Next] をクリックして、 [Summary] ページを表示します。
- 8. [完了]をクリックします。
- 9. 変更を有効にします。
- 10. アプリケーション サーバを再起動します。

JBoss アプリケーション サーバ

必要な JDBC JAR ファイルをコピーするには、以下の手順に従います。

#### 次の手順に従ってください:

- このフォルダに <JBOSS\_HOME>¥modules¥advauth-jdbc-driver¥main¥ と いうフォルダ構造を作成し、そのフォルダに JDBC Jar ファイルをコ ピーします。
- 2. <JBOSS\_HOME>¥modules¥advauth-jdbc-driver¥main¥ に *module.xml* とい う名前でファイルを作成します。
- 3. ファイルに、以下のコードを追加します。

```
<?xmlversion="1.0" encoding="UTF-8"?>
<module xmlns="urn:jboss:module:1.1" name="advauth-jdbc-driver">
<resources>
<resource-root path="<JDBC Jar Name>"/>
</resources>
<dependencies>
<module name="javax.api"/>
<module name="javax.transaction.api"/>
</dependencies>
</module>
```

- 4. JDBC Jar ファイル名を指定しているタグで「<JDBC Jar Name>」を編集 します。
  - 例: sqljdbc.jar

アプリケーション サーバを再起動します。

#### Enterprise Archive ファイルの作成

#### Oracle WebLogic 10.1 で有効

デフォルトで、UDS と管理コンソールを展開するための WAR ファイルが 提供されます。 必要に応じて、これらのファイルの形式を Enterprise ARchive (EAR) に変更し、EAR ファイルを展開できます。

UDS と管理コンソールの両方の EAR ファイルを個別に生成できます。また は、両方の Web アーカイブを含む単一の EAR ファイルを生成することも できます。

#### 個別の EAR ファイルの生成

以下の手順に従います。

- 1. コマンドプロンプトウィンドウを開きます。
- 2. <*install\_location*>¥Arcot Systems¥tools¥common¥*bundlemanager*¥ディレ クトリに移動します。
- 3. EAR ファイルを作成するには、以下のコマンドを実行します。 java -jar bundle-manager.jar -ear <filename.ear> -warList <filename.war>

このコマンドによって、以下の場所に個別の EAR ファイルが生成されます。

<install\_location>¥Arcot Systems¥java¥webapps¥

#### 単一の EAR ファイルの生成

以下の手順を実行します。

- 1. コマンドプロンプトウィンドウを開きます。
- 2. <*install\_location*>¥Arcot Systems¥tools¥common¥*bundlemanager*¥ディレ クトリに移動します。
- 3. EAR ファイルを作成するには、以下のコマンドを実行します。 java -jar bundle-manager.jar -ear <filename.ear> -warList arcotadmin.war arcotuds.war

このコマンドによって、以下の場所に単一の EAR ファイルが生成されます。

<install\_location>¥Arcot Systems¥java¥webapps¥

### 第6章:管理コンソールの展開

管理コンソールは、サーバ設定のカスタマイズや展開したシステムの管理 を実行できるブラウザベースのインターフェースです。

**注**: IBM WebSphere 7.0、8.0、または 8.5 に管理コンソールを展開する場合 は、付録「IBM WebSphere への管理コンソールの展開」に記載されている 手順を参照してください。

管理コンソールを使用して Risk Authentication を管理するためには、Risk Authentication サーバがインストールされているシステムに管理コンソールがホスト名でアクセスできることを確認します。

#### 次の手順に従ってください:

- 1. 作業ディレクトリを、次のディレクトリに変更します。
- 2. <install\_location>/arcot/sbin
- 3. 「source arrfenv」と入力し、Enter キーを押して Arcot 環境変数を設定 します。
- 4. 変更を有効にするために、アプリケーションサーバを再起動します。
- 5. アプリケーション サーバの適切なディレクトリに arcotadmin.war を 展開します。

**注**:展開手順は、使用しているアプリケーションサーバによって異な ります。詳細な手順については、アプリケーションサーバベンダー のドキュメントを参照してください。

**例:** Apache Tomcat の場合は、<*APP\_SERVER\_HOME*>¥webapps¥ に WAR ファイルを展開する必要があります。

- (32 ビットのWebSphere の場合のみ)アプリケーションファイルが更 新されると、Admin クラスを再ロードするように設定します。以下の 手順に従います。
  - a. [Application]-[Enterprise Applications] に移動し、[Admin settings] ページにアクセスします。
  - b. [Class loader order] で、 [Classes loaded with local class loader first (parent last)] オプションを選択します。

- c. [WAR class loader policy] で、 [Single class loader for application] を選択します。
- d. [適用] をクリックします。
- e. Admin アプリケーションを再起動します。
- 7. アプリケーション サーバを再起動します。
- 8. コンソールが正常に展開されていることを確認するには、以下の手順 に従います。
  - a. 以下の場所に移動します。 <install\_location>¥Arcot Systems¥logs¥
  - **b.** 任意のエディタで arcotadmin.log ファイルを開き、以下の行を見つ けます。
    - **2.0.3**
    - Arcot Administration Console Configured Successfully.

**注**: これらの行は、管理コンソールが正常に展開されていることを示しています。

- c. また、ログファイルに FATAL および WARNING のメッセージが含ま れていないことも確認します。
- d. ファイルを閉じます。

### 管理コンソールへのログイン

初めて管理コンソールにログインするときは、展開時にデータベースに自動的に設定される MA (マスタ管理者)認証情報を使用します。

#### 次の手順に従ってください:

1. Web ブラウザ ウィンドウで、管理コンソールを起動します。 管理コ ンソールのデフォルト URL は以下のとおりです。

*http://<host>:<appserver\_port>/arcotadmin/masteradminlogin.htm* **例:** Apache Tomcat の場合は、デフォルト ホストは localhost であり、 ポートは 8080 です。

- 2. 以下のように、デフォルトのマスタ管理者アカウントの認証情報を使 用してログインします。
  - ユーザ名: masteradmin
  - パスワード : master1234!

## 第7章: ブートストラップ タスクの実行

ブー*トストラップ*は、これらのセットアップタスクについて説明する ウィザード主導のプロセスです。 ほかの管理リンクは、ブートストラッ プタスクを実行した後で有効になります。

「ブートストラップタスクの実行」に進む前に、デフォルトの組織に関 する概念を理解しておく必要があります。

#### デフォルトの組織

Administration Console を展開すると、組織が1つ自動的に作成されます。 この組織はデフォルトの組織(DEFAULTORG)と呼ばれます。 単一の組織 システムとして、デフォルトの組織は、ほかの組織を作成せずにそれ自身 で使用できます。

管理コンソールを使用して Risk Authentication の管理を始めるには、以下 のタスクを実行して、システムのブートストラップ設定を初期化する必要 があります。

- デフォルトのマスタ管理者パスワードの変更
- グローバルキー ラベルの設定
- デフォルトの組織の設定を指定

次の手順に従ってください:

- 1. [開始]をクリックします。
- 2. [現在のパスワード]、[新規パスワード]、[パスワードの確認] を入力し、[次へ]をクリックします。
- 3. 以下のフィールドに入力します。

#### グローバル キー ラベル

ハードウェアまたはソフトウェア暗号化に関係なく、ユーザおよび組織のデータを暗号化するために使用される暗号化キーを指定します。Risk Authentication では、ハードウェアまたはソフトウェアベースの機密データの暗号化を使用できます。デフォルトではソフトウェアベースの暗号化が有効ですが、arcotcommon.iniファイルを使用してハードウェアベースの暗号化を有効にできます。ハードウェアの暗号化を使用している場合、このラベルは、HSMデバイスに格納されている実際の3DESキーへの参照(ポインタ)としてのみ機能します。そのため、HSMキーラベルと一致する必要があります。ソフトウェアベースの暗号化の場合、このラベルはキーとして機能します。

注意:ブートストラッププロセスの完了後に、このキー ラベルを 更新することは*できません*。

#### 暗号化ストレージ タイプ

このオプションを指定して、暗号化キーがデータベース(ソフト ウェア)に格納されているか、HSM (ハードウェア)に格納され ているかを示します。

- 4. [次へ]をクリックして続行します。
- 5. デフォルトの組織に以下のパラメータを入力し、 [次へ] をクリック します。

表示名

組織のわかりやすい名前を指定します。この名前は、管理コンソー ルの他のすべてのページおよびレポート上に表示されます。

#### 管理者認証メカニズム

デフォルトの組織に属する管理者の認証に使用されるメカニズム を指定します。管理コンソールは、管理者がログインするための 以下の3種類の認証方式をサポートしています。

#### LDAP ユーザ パスワード

管理者がディレクトリサービスに格納されているそれぞれの 認証情報を使用して認証されることを指定します。

このメカニズムを管理者の認証に使用する場合、「ユーザデー タサービス (UDS)の展開」の説明に従い、UDSを展開します。

#### 基本

管理コンソールで提供される組み込みの認証方式が管理者の 認証に使用されることを指定します。

#### WebFort パスワード

認証情報が Strong Authentication サーバによって発行および認 証されることを指定します。 このオプションを使用するには、 Strong Authentication をインストールします。

Strong Authentication のインストールおよび設定の詳細については、「Strong Authentication インストールおよび展開ガイド」を参照してください。

6. 以下の情報を入力し、 [次へ] をクリックします。

#### グローバル キーの使用

デフォルトでは、選択したオプションが指定されます。上記の手順で指定したグローバルキーラベルを無効にして、新たに暗号化 用のラベルを指定する場合は、このオプションを選択解除します。

#### キーラベル

[グローバルキーの使用]オプションを選択解除した場合は、デフォルトの組織に対して使用する新しいキー ラベルを指定します。

#### 暗号化ストレージタイプ

暗号化キーがデータベース(ソフトウェア)に格納されるか HSM (ハードウェア)に格納されるかを示します。

- 7. [完了]をクリックします。
- 8. (オプション) [*続行*] をクリックして、管理コンソールを使用する ほかの設定に進みます。

# 第8章: Risk Authentication サーバ サービ スの開始

次の手順に従ってください:

以下のコマンドを実行します。
 source <install\_location>/arcot/sbin/arrfenv
 このコマンドで、<install location> を Risk Authentication がインストー

ルされているディレクトリのパスに置き換えます。

2. 以下のディレクトリに移動します。

install\_location/arcot/bin/

3. 以下のコマンドを実行します。

./riskfortserver start

**注**: Risk Authentication サーバを停止する場合は、bin ディレクトリに移動し、「./riskfortserver stop」コマンドを入力します。

## 第9章: Risk Authentication ケース管理 サービスの開始

次の手順に従ってください:

- 以下のコマンドを実行します。 source <install\_location>/arcot/sbin/arrfenv
   このコマンドで、<install\_location> を Risk Authentication がインストー ルされているディレクトリのパスに置き換えます。
- 以下のディレクトリに移動します。 install\_location/arcot/bin/
- 3. 以下のコマンドを実行します。

./casemanagementserver start

**注**: ケース管理サーバを停止する場合は、bin ディレクトリに移動し、「./casemanagementserver stop」コマンドを入力します。

# 第 10 章: ユーザ データ サービス(UDS)の 展開

Risk Authentication は、リレーショナルデータベース(RDBMS)から、または UDS を使用して LDAP サーバから直接ユーザデータにアクセスできます。UDS は、Risk Authentication に対して、組織で展開されているサードパーティデータリポジトリへのシームレスなアクセスを提供する抽象化層です。

#### 次の手順に従ってください:

- 作業ディレクトリを以下の場所に変更します。 install\_location/arcot/sbin/
- 2. 「source arrfenv」と入力し、Enter キーを押して必要な環境変数を設定 します。
- 以下の場所にある arcotuds.war をアプリケーション サーバ上に展開します。

install\_location/arcot/java/webapps/

**例:** Apache Tomcat では、この WAR ファイルを APP\_SERVER\_HOME/webapps/ に展開します。

**注**:展開手順は、使用しているアプリケーションサーバによって異なります。詳細な手順については、アプリケーションサーバベンダーのドキュメントを参照してください。

- 4. *(WebSphere のみ)*アプリケーションファイルが更新されると、UDS クラスを再ロードするように設定します。
  - a. [Application] [Enterprise Applications] [UDS Settings] に移動し ます。
  - b. [Class loader order] で、 [Classes loaded with local class loader first (parent last)] オプションを選択します。
  - c. [WAR class loader policy] で、 [Single class loader for application] を選択します。
  - d. [適用] をクリックします。
- 5. アプリケーション サーバを再起動します。
- 6. UDS が正常に展開されたかどうかを確認する方法

**注**: UDS 関連情報のログ記録には arcotuds.log ファイルが使用されます。

- a. 以下の場所に移動します。 *install\_location/arcot/logs/*
- b. 任意のエディタで arcotuds.log ファイルを開き、以下の行を見つけ ます。

128 インストール ガイド(UNIX プラットフォーム用)

• User Data Service (Version: 2.0.3) initialized successfully.

この行は、UDS が正常に展開されたことを示しています。

- c. また、ログファイルに FATAL およびWARNING のメッセージが含ま れていないことも確認します。
- d. ファイルを閉じます。

# 第 11 章: ユーザ行動プロファイリング アプ リケーションの展開

ユーザ行動プロファイリング (UBP) モデルは、データが不十分な場合に、 同じユーザまたはそのピア グループのユーザによる以前のアクセスと現 在のトランザクションとの類似点または相違点を測定します。 Risk Authentication は UBP アプリケーションと通信して類似性スコアを取得し、 それをリスク評価スコアに含めます。

UBP を展開するには、ca-userprofiling-2.0-application.war ファイルが必要です。

#### 次の手順に従ってください:

1. アプリケーション サーバに ca-userprofiling-2.0-application.war を展開 します。 このファイルは以下の場所にあります。

<install\_location>¥Arcot Systems¥java¥webapps¥

**例:** Apache Tomcat の場合は、<APP\_SERVER\_HOME>¥webapps¥ に WAR ファイルを展開します。

**注**: 展開手順は、使用しているアプリケーション サーバによって異な ります。詳細については、アプリケーション サーバベンダーのドキュ メントを参照してください。

- 2. (WebSphere の場合) アプリケーション ファイルが更新されると、UDS クラスを再ロードするように設定します。
  - a. [Application] [Enterprise Applications] [UDS Settings] に移動し ます。
  - b. [Class loader order] で、 [Classes loaded with local class loader first (parent last)] オプションを選択します。
  - c. [WAR class loader policy] で、 [Single class loader] を選択します。
  - d. bcprov-jdk15-146 jar ファイルを <ARCOT\_HOME>/sdk/java/lib/external から以下の場所にコピーしま す。

<JRE\_HOME>/lib/ext フォルダ

**注**: ここで、JRE\_HOME は WebSphere アプリケーション サーバに よって使用される jre インストールです。

e. [適用] をクリックします。

(WebLogic の場合:サードパーティのJDBC ドライバを使用する方法 については、WebLogic のドキュメントを参照してください)

- 3. アプリケーションサーバを再起動します。
- 4. UDS が正常に展開されていることを確認します。

132 インストール ガイド(UNIX プラットフォーム用)

**注**: UDS 関連情報のログ記録には arcotuds.log ファイルが使用されます。

a. 以下の場所に移動します。

<install\_location>¥Arcot Systems¥logs¥

- b. 任意のエディタで ubp\_logfile.log ファイルを開き、以下のステート メントを見つけます。
- c. ログファイルに FATAL および WARNING のメッセージが含まれて いないことを確認します。
- d. ファイルを閉じます。

## 第12章:インストールの確認

次の手順に従ってください:

- 以下の場所に移動します。 install\_location/arcot/logs/
- 任意のエディタで arcotriskfortstartup.log ファイルを開き、以下の行を 見つけます。
  - Solaris の場合: STARTING Risk Authentication 8.0
  - RHEL の場合: STARTING Risk Authentication 8.0

**Risk Authentication Service READY** 

- **3.** 任意のエディタで arcotriskfortcasemgmtserverstartup.log ファイルを開き、以下の行を見つけます。
  - Solaris の場合: STARTING Risk Authentication Case Management 8.0
  - RHEL の場合: STARTING Risk Authentication Case Management 8.0

Risk Authentication Case Management Service READY

注: また、ログファイルに FATAL および WARNING のメッセージが含まれていないことも確認します。

# 第 13 章: 2 つ目のシステムへの Risk Authentication のインストール

Risk Authentication サーバおよび管理コンソールをインストールした後に、 その他の残りのコンポーネントを2つ目のシステムにインストールしま す。インストールするコンポーネントは、「*展開の計画*」の章で説明し ている計画の実行の際に決定されています。

次の手順に従ってください:

インストーラファイルをターゲット(2つ目の)システムにコピーします。

Solaris の場合:

Risk Authentication-8.0-Solaris-Installer.bin

Linux の場合:

Risk Authentication8.0--Linux-Installer.bin

 インストーラの実行に必要な権限があることを確認します。ない場合 は、以下のコマンドを実行します。

Solaris の場合:

chmod a=rx Arcot-RiskFort-8.0-Solaris-Installer.bin

Linux の場合:

chmod a=rx Arcot-RiskFort-8.0-Linux-Installer.bin

3. 以下のようにインストーラを実行します。

Solaris の場合:

prompt> sh Arcot-RiskFort-8.0-Solaris-Installer.bin

Linux の場合:

prompt> sh Arcot-RiskFort-8.0-Linux-Installer.bin

- 4. [Choose Install Set] 画面が表示されるまで、「1つ目のシステムへの インストール」の手順2以降のインストーラ手順に従います。
- 5. コンポーネントを選択します。

**注**: 通常は、リスク評価とサンプル アプリケーション用の Java SDK を インストールします。

6. 「<u>1つ目のシステムへのインストール</u>(P.92)」の手順 7 から手順 13 の 手順に従って、インストールを実行します。

### 2つ目のシステムへのサンプルアプリケーションの展開

2 つ目のシステムにサンプル アプリケーションを展開する手順を実行します。これは、Java SDK および Web サービスをインストールしたインストール後のタスクです。

**重要**: サンプルアプリケーションを運用環境で使用しないでください。サ ンプルアプリケーションのコードを参考にして、独自の Web アプリケー ションを作成することをお勧めします。

サンプルアプリケーションを使用して、Risk Authentication が正常にイン ストールおよび設定されていることを確認できます。また、サンプルア プリケーションは以下についての例を提供します。

- 一般的な Risk Authentication のワークフロー
- Risk Authentication API の基本操作(呼び出しと後処理)
- Risk Authentication とアプリケーションの統合

**注**: サンプルアプリケーションを製品インストール時にインストールし なかった場合は、インストーラを再度実行し、 [SDKs and Sample Application] オプションを選択してインストールを続行すれば、サンプル アプリケーションのみをインストールできます。

次の手順に従ってください:

- 以下の場所から Risk Authentication-8.0-sample-application.war ファイル を展開します。
   *<install\_location*>¥Arcot Systems¥samples¥java¥
- 2. 必要に応じて、アプリケーションサーバを再起動します。
- Web ブラウザ ウィンドウでサンプル アプリケーションにアクセスします。サンプル アプリケーションのデフォルト URL は次のとおりです。 http://<host>:<appserver\_port>/ca-riskauth-8.0-sample-applicati on/index.jsp

### Risk Authentication サーバと通信するためのサンプル アプリ ケーションの設定

Risk Authentication.risk-evaluation.properties ファイルには、Risk Authentication サーバ情報を読み取るための Java SDK とサンプル アプリ ケーションのパラメータが含まれています。サンプル アプリケーション の展開後、Risk Authentication サーバと通信できるようファイルを設定する 必要があります。このファイルは、Risk Authentication サンプル アプリケー ション WAR ファイル(Risk Authentication-8.0-sample-application.war)を展 開した後でのみ利用できます。

次の手順に従ってください:

1. アプリケーション サーバの Risk

Authentication.risk-evaluation.properties ファイルに移動します。

Apache Tomcat の場合、このファイルは以下の場所にあります。 <App Home¥Risk

Authentication-8.0-sample-application>¥WEB-INF¥classes¥properti es¥

<App\_Home¥Risk Authentication-8.0-sample-application¥>

Risk Authentication アプリケーション WAR ファイルを展開した ディレクトリ パスを示します。

- 2. エディタ ウィンドウで riskfort.risk-evaluation.properties ファイルを開き、以下のパラメータの値を設定します。
  - HOST.1
  - PORT.1

ファイル内の残りのパラメータには、デフォルト値が指定されていま す。 必要に応じて、これらの値を変更できます。 3. *(オプション)*「SSLの設定」で SSL ベースの通信を設定した場合のみ、 この手順を実行してください。

以下のパラメータを設定します。

- TRANSPORT\_TYPE=SSL(デフォルトで、このパラメータはTCP に設 定されます)。
- CA\_CERT\_FILE=<PEM 形式のルート証明書の絶対パス>

たとえば、以下のいずれかの値を指定します。

- CA\_CERT\_FILE=<*install\_location*>/certs/<ca\_cert>.pem
- CA\_CERT\_FILE=<install\_location>¥¥certs¥¥<ca\_cert>.pem

重要:絶対パスを指定する際、必ず¥の代わりに¥¥または/を使用してください。これは、Microsoft Windows でパスの指定に使用される従来の¥を使用すると変更が機能しない場合があるからです。

- 4. 変更を保存して、ファイルを閉じます。
- 5. これらの変更を確実に反映するため、アプリケーション サーバを再起 動します。

### サンプル アプリケーションをリスク評価操作に使用

このセクションでは、サンプルアプリケーションを使用して実行できる リスク評価操作について説明します。 サンプルアプリケーションでの各 操作は、Risk Authentication がインストールされ、機能していれば、エラー なく実行されるように設計されています。

サンプルアプリケーションでは、Risk Authentication サーバが実行できる 以下の操作について、その例を示します。

- 初めてのユーザのリスク評価および後評価の実行(P.142)
- <u>ユーザの作成</u>(P. 144)
- 既知のユーザのリスク評価および後評価の実行(P.145)
- デフォルトプロファイルの編集およびリスク評価の実行 (P. 146)

#### 初めてのユーザのリスク評価および後評価の実行

ユーザのデフォルトプロファイルでリスク評価を実行するには、以下の 手順に従います。

- サンプルアプリケーションが Web ブラウザ ウィンドウで開いている ことを確認します。以下の URL がサンプル アプリケーションのデフォ ルトの URL です。 http://<host>:<appserver\_port>/ca-riskauth-8.0-sample-applicati on/index.jsp
- **2**. [Evaluate Risk] をクリックします。
- 3. 以下の情報を入力します。

User Name

評価対象のユーザの名前を指定します。

#### User Organization

ユーザが所属する組織を指定します。

チャネル

トランザクションが発生したチャネルを指定します。 これはオプ ションフィールドです。

4. [Evaluate Risk]  $\delta c J y c J z c$ 

**注**: [Evaluate Risk Result] ページには、リスクスコアおよび関連付け られているリスクアドバイスが表示され、指定した組織用に設定され たルールがリスト表示されます。初めてのユーザの場合、結果は ALERT になります。

5. [Next Step] をクリックして、指定したユーザプロファイルの後評価 を実行します。

アプリケーションは後評価を通じて、現在のユーザやユーザが使用しているデバイスに関するフィードバックを Risk Authentication サーバ に提供します。Risk Authentication では、このフィードバックに基づいて、ユーザ属性やデバイス属性、ユーザとデバイスの関連付けを更新し、その後ユーザのトランザクションに伴うリスクを評価します。

- 6. [Result of Secondary Authentication] リストからセカンダリ認証の結果 を選択します。
- **7.** ユーザ名とデバイスの関連付けの名前を [Association Name] に入力します。

8. [Post Evaluate] をクリックし、後評価プロセスを完了すると、 [Post Evaluation Results] セクションに同じ後評価プロセスの結果が表示されます。

#### ユーザ アカウントの作成

ユーザを作成するには、以下の手順に従います。

- 1. 以下の手順に従うことにより、GAアカウントを作成します。
  - a. MAとして管理コンソールにログインします。
  - b. [ユーザと管理者] タブがアクティブであることを確認します。
  - c. 左側のメニューから、[管理者の作成] リンクをクリックします。
  - d. 詳細を入力し、 [次へ] をクリックします。
  - e. [ロール] リストから [グローバル管理者] を選択します。
  - f. [パスワード] と [パスワードの確認] に入力します。
  - g. [管理する] セクションで [全組織] オプションを選択します。
  - h. [作成] をクリックします。
  - i. ページの右上隅からの [ログアウト] をクリックします。
- GA (グローバル管理者) または OA (組織管理者) として管理コンソー ルにログインします。以下の URL が管理コンソール ページの URL です。 http://<host>:<appserver\_port>/arcotadmin/adminlogin.htm
- 3. パスワードを変更するために表示される手順に従います。
- 4. [ユーザと管理者] タブの [ユーザと管理者の管理] をアクティブに します。
- 5. 左ペイン([ユーザと管理者の管理])から、[ユーザの作成]をク リックします。
- 6. [ユーザの作成]ページに以下の詳細を入力します。
  - a. [ユーザ詳細] セクションに一意のユーザ名、それらの組織名、 および必要に応じてその他のユーザ情報を入力します。
  - b. (オプション)ページ上の対応するフィールドでその他のユーザ 情報を入力します。
  - c. ユーザステータスを選択します。
  - d. [ユーザの作成] をクリックします。
- 7. Risk Authentication サンプル アプリケーション ページに戻ります。
### 既知のユーザのリスク評価および後評価の実行

既知のユーザのリスク評価および後評価を実行するには、以下の手順に従います。

- 1. サンプル アプリケーションのメイン ページで [Evaluate Risk] をクリッ クします。
- 2. 以下の詳細を入力します。

#### User Name

「ユーザの作成」で作成したユーザの名前を指定します。

User Organization

ユーザが所属する組織を指定します。

#### チャネル

トランザクションが発生したチャネルを指定します。 これはオプ ションフィールドです。

3. [Evaluate Risk] をクリックします。

リスクアドバイスは通常 INCREASEAUTH です。

- 4. [Store DeviceID] をクリックして、エンドユーザのデバイスにデバイ スID 情報の指定されたタイプを保存します。
- 5. [Next Step] をクリックして、後評価を実行します。
  - リストから [Result of Secondary Authentication] を選択します。
  - 必要に応じて [Association Name] を編集します。
- 6. [Post Evaluate] をクリックして、最終的なアドバイスを表示します。

**注**: 手順1~手順5を繰り返せば、 [Risk Evaluation Results] ページの リスクアドバイスは ALLOW に変わります。

### デフォルトプロファイルの編集およびリスク評価の実行

サンプルアプリケーションを使用して、使用しているコンピュータの DeviceDNA、IP アドレス、およびデバイス ID を変更して、さまざまな状況 をシミュレートします。

次の手順に従ってください:

- サンプルアプリケーションのメインページで[Evaluate Risk]をクリックします。
- 2. 以下の情報を入力します。

User Name

「ユーザの作成」で作成したユーザの名前を指定します。

#### User Organization

ユーザが所属する組織を指定します。

チャネル

トランザクションが発生したチャネルを指定します。 これはオプ ションフィールドです。

- 3. [Edit Input]  $\mathcal{E}$   $\mathcal{E}$   $\mathcal{E}$
- 4. 1つ以上の必要なフィールドの値を変更します。
  - My User Name
  - My Org
  - My Channel
  - Machine Finger Print of My Device
  - Short Form of Machine Finger Print of My Device
  - IP Address of My Machine
  - Device ID of My Machine
- 5. [Evaluate Risk] をクリックします。
- 6. [Next Step] をクリックして、指定したユーザ プロファイルの後評価 を実行します。
- **7.** [Result of Secondary Authentication] リストからセカンダリ認証オプ ションの結果を選択します。
- 8. [Post Evaluate] をクリックし、後評価プロセスを完了すると、同じ後 評価プロセスの結果が表示されます。

**注**: Risk Authentication コンポーネント間の安全な通信を確保するために、 SSL (Secure Socket Layer) トランスポートモードをサポートするよう設定 できます。詳細については、「Risk Authentication 8.0 管理ガイド」の「SSL の設定」を参照してください。

# 第 14 章: インストール後のチェックリストの 適用

Risk Authentication のインストールおよびセットアップ情報を使用して以下のチェックリストに記入します。各種管理タスクを実行する際に、これらの情報が役立ちます。

| 情報                     | 入力例                                               | 記入欄 |
|------------------------|---------------------------------------------------|-----|
| ARCOT_HOME             | C:¥Program Files¥Arcot Systems                    |     |
| システム情報                 |                                                   |     |
| ホスト名                   | my-bank                                           |     |
| User Name              | 管理者                                               |     |
| Password               | password1234!                                     |     |
| 設定済みのコンポーネント           | Risk Authentication サーバ<br>管理コンソール<br>ユーザデータ サービス |     |
| 管理コンソール情報              |                                                   |     |
| ホスト名                   | localhost                                         |     |
| ポート                    | 8080                                              |     |
| マスタ管理者パスワード            | mypassword1234!                                   |     |
| ユーザ データ サービス情報         |                                                   |     |
| ホスト名                   | localhost                                         |     |
| ポート                    | 8080                                              |     |
| アプリケーション コンテキスト<br>ルート | arcotuds                                          |     |

# 第 15 章: サイレント モード インストール

Risk Authentication をインストールした後に、サイレント モードのインス トールを使用して、コンポーネントを再度インストールできます。 サイ レント インストールでは、ユーザによる操作なしでインストールが完了 します。

# サイレント モード インストールのガイドライン

サイレントインストールを開始する前に、以下のガイドラインを確認し ます。

- デフォルトプロパティファイルを変更する前に、バックアップします。
- パラメータ名、等号(=)およびパラメータの値の間に、決して余分な スペースを追加しないでください。
- 変更後に、ファイルを保存します。

**重要**: サイレントインストールで使用される応答ファイルを生成するために、「-r」オプションを使用してインストーラの実行可能ファイルを実行しないでください。最初のインストール時に作成されるデフォルトプロパティファイルのみを使用する必要があります。

# デフォルトプロパティファイル

デフォルトプロパティファイル内のパラメータを変更するには、テキストエディタを使用します。デフォルトパラメータは、最初のインストール中に入力された情報を反映します。デフォルトプロパティファイルには、機密情報と関連付けられているパラメータがあります。たとえば、データベースパスワード、マスタキー、および HSM の PIN に関連するパラメータなどです。それらに適切な値を指定します。

Risk Authentication プロパティ ファイル

Risk Authentication プロパティファイルのデフォルトの名前および場所は 以下のとおりです。

名前

installer.properties

場所

risk\_auth\_home/

risk\_auth\_home

Risk Authentication のインストール パスを指定します。

#### Risk Authentication インストーラのプロパティファイルの変更

インストール変数を定義するには、Risk Authentication インストーラのプロ パティファイルを変更します。

以下のデフォルトパラメータでは、Risk Authentication の最初のインス トール時にユーザが入力した情報が指定されています。

#### CHOSEN\_FEATURE\_LIST

インストールされる機能のカンマ区切りリストを指定します。

有効な値は以下のとおりです。

#### RFSRV - CA Risk Authentication サーバ

認証、プロビジョニング、設定およびサーバインスタンスの管理、 を行うサーバ

#### RFCASE - ケース管理キュー サーバ

送信呼び出し元に対して動作するケースを処理します。 管理コン ソールのすべてのインスタンスは、常にケース管理キューサーバ の1つの共通のインスタンスだけに接続します。

#### RFSDK - CA Risk Authentication の Java SDK および WS

CA Risk Authentication サーバへの発行、認証、および設定のリクエ ストを可能にする Java SDK および Web サービス。

#### ADMIN - 管理コンソール

サーバ設定を管理するための Web ベースのコンソール。

#### UDS - ユーザ データ サービス

リレーショナルデータベース(RDBMS)やディレクトリサーバ (LDAP)などの、さまざまなタイプのユーザリポジトリにアクセ スするための抽象化層。

#### UBP - ユーザ行動プロファイリング

ユーザの行動を予測してセキュリティを向上するモデル。

#### USER\_INSTALL\_DIR\_SILENT

CA Risk Authentication のインストール場所を指定します

#### ARCOT\_DBTYPE\_SILENT

設定されているデータベースのタイプを指定します。

有効な値: oracle、mssqlserver、mysql

### プライマリ データベースの詳細

プライマリデータベースには、以下のデータベース関連の詳細がありま す。

#### ARCOT\_CONFIG\_PRIMARY\_DB\_SILENT

プライマリデータベースが設定されているかどうかを指定します。

有効な値: true、false

#### ARCOT\_PRIMARY\_DSN\_NAME\_SILENT=

データベースのデータ ソース名を指定します。

#### ARCOT\_PRIMARY\_DATABASE\_SILENT

データベースインスタンスの名前を指定します。

#### ARCOT\_PRIMARY\_SID\_SILENT

Oracle データベースの SID を指定します。 その他のデータベース タイ プでは、空白にままにします。

#### ARCOT\_PRIMARY\_TNS\_SERVICE\_NAME\_SILENT

Oracle データベースの TNS サービス名を指定します。その他のデータ ベースタイプでは、空白にままにします。

#### ARCOT\_PRIMARY\_HOST\_NAME\_SILENT

データベースサーバのホスト名を指定します。

#### ARCOT\_PRIMARY\_PORT\_SILENT

指定したデータベースインスタンスのポート番号を指定します。

#### ARCOT\_PRIMARY\_USER\_NAME\_SILENT

データベースユーザ名を指定します。

#### ARCOT\_PRIMARY\_PASSWORD\_SILENT

指定したデータベースユーザ名のパスワードを指定します。

#### ARCOT CONFIG BACKUP DB SILENT

バックアップ データベースが設定されているかどうかを指定します。

#### 有効な値: true、false

### バックアップ データベースの詳細

バックアップデータベースには、以下のデータベース関連の詳細があり ます。

#### ARCOT\_BACKUP\_DSN\_NAME\_SILENT

データベースのデータ ソース名を指定します。

#### ARCOT\_BACKUP\_DATABASE\_SILENT

データベースインスタンスの名前を指定します。

#### ARCOT\_BACKUP\_SID\_SILENT

Oracle データベースの SID を指定します。 その他のデータベース タイ プでは、空白にままにします。

#### ARCOT\_BACKUP\_TNS\_SERVICE\_NAME\_SILENT

Oracle データベースの TNS サービス名を指定します。 その他のデータ ベース タイプでは、空白にままにします。

#### ARCOT\_BACKUP\_HOST\_NAME\_SILENT

データベースサーバのホスト名を指定します。

#### ARCOT\_BACKUP\_PORT\_SILENT

指定したデータベースインスタンスのポート番号を指定します。

#### ARCOT\_BACKUP\_USER\_NAME\_SILENT

データベースユーザ名を指定します。

#### ARCOT\_BACKUP\_PASSWORD\_SILENT

指定したデータベースユーザ名のパスワードを指定します。

### 暗号化の詳細

```
データベースの暗号化の詳細を以下に示します。
```

暗号化方式:ソフトウェア/ハードウェア

#### ARCOT\_ENC\_TYPE\_SILENT

暗号化の方式を指定します。

有効な値: software、nfast、chrysalis

ARCOT\_ENC\_DEVICE\_NAME\_SILENT

ハードウェア暗号化用のデバイス名を指定します。

ARCOT\_KEY\_LABEL\_SILENT

マスタキーラベルを指定します。

ARCOT\_HSM\_PIN\_SILENT

HSM のピン番号を指定します。

ARCOT\_HSM\_SHARED\_LIBRARY\_SILENT

HSM 共有ライブラリの完全パスを指定します。

ARCOT\_HSM\_STORAGE\_SLOT\_SILENT

HSM の「Storage Slot Number」を指定します。

## サイレント インストールの実行

Risk Authentication をユーザによる操作なしでインストールするには、サイ レントインストールを実行します。

次の手順に従ってください:

- 1. サイレントインストールのガイドラインを確認します。
- **2.** Risk Authentication ホスト システムから Risk Authentication プロパティ ファイルをコピーします。
- 3. Risk Authentication のインストールメディアをプロパティファイルと 同じ場所にコピーします。
- 4. Risk Authentication インストーラのプロパティファイルを変更します。
- 5. Risk Authentication インストーラを実行します。

CA Risk Authentication のインストール実行可能ファイルおよびプロパ ティファイルをコピーしたディレクトリで以下のコマンドを実行し ます。

installation\_media -f installer.properties -i silent

#### Installation\_media

Risk Authentication のインストール実行可能ファイルを指定します。

**注**: プロパティファイルがインストールメディアと同じディレクト リ内に存在しない場合は、その場所を指定します。引数にスペースが 含まれている場合は、二重引用符を使用します。

-i silent

インストーラがサイレントで実行されるように指定します。

例:

installation\_media -f /opt/ca/arcot/installer.properties -i
silent

インストールが始まります。 インストーラは、ユーザがプロパティ ファイルで指定したパラメータを使用して Risk Authentication をイン ストールします。

6. Risk Authentication のインストールを確認します。

# 第 16 章: ユーザ行動プロファイリング モデ ルを展開する方法

このセクションでは、マスタ管理者がユーザ行動プロファイリングをイン ストール、設定、展開する方法について説明します。

Risk Authentication は、より強力な認証が必要なケースを検出し、現在のトランザクションのパラメータを顧客の事前設定ルールに照らして評価します。 呼び出し元のソフトウェアは、評価によって提供されるリスクスコアを使用して、ユーザに続行を許可する前に追加の認証が必要かどうかを判断します。

ユーザ行動プロファイリングは、データが不十分な場合に、同じユーザま たはそのピア グループのユーザによる以前のアクセスと現在のトランザ クションとの類似点または相違点を測定します。

CA Advanced Authentication へのユーザ行動プロファイリングのインストールおよび展開を以下の図に示します。

# ユーザ行動プロファイリング を展開する方法

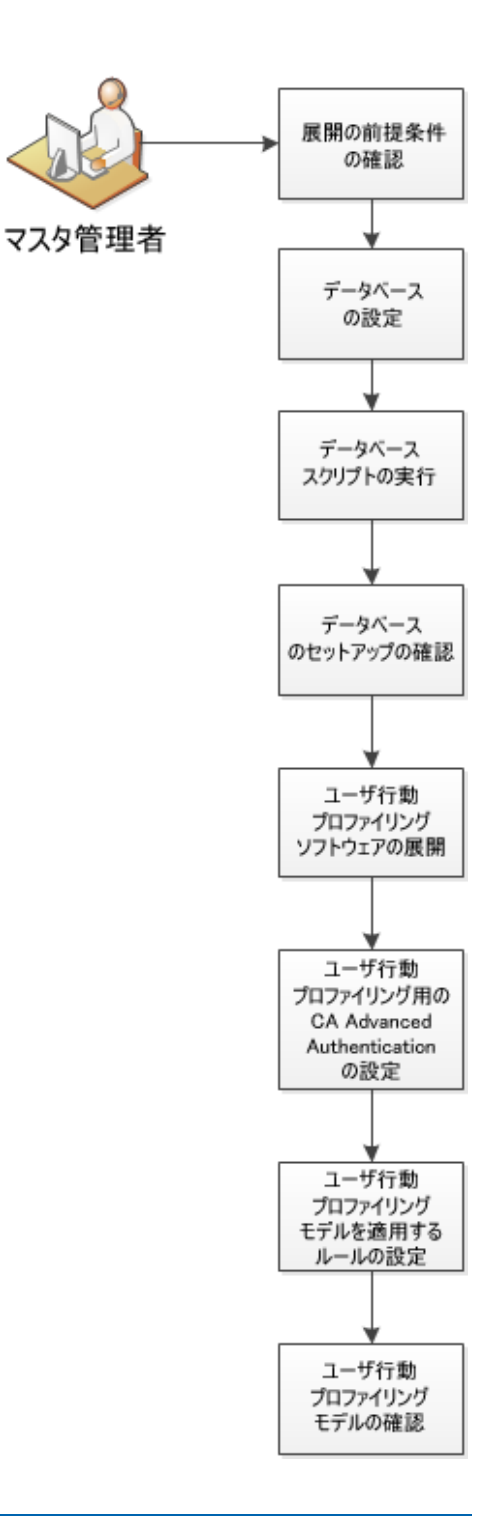

ユーザ行動プロファイリングをインストールするおよび展開するには、以 下の手順に従います。

- 1. <u>展開の前提条件の確認</u>(P. 165)
- 2. <u>データベースの設定</u> (P. 165)
- 3. <u>データベース スクリプトの実行</u> (P. 170)
- 4. <u>データベースのセットアップの確認</u>(P.171)
- 5. ユーザ行動プロファイリング ソフトウェアの展開
- 6. ユーザ行<u>動プロファイリング用の CA Advanced Authentication の設定</u> (P. 174)
- 7. <u>ユーザ行動プロファイリングモデルを適用するルールの設定(P.175)</u>
- 8. <u>ユーザ行動プロファイリングモデルの確認</u>(P.176)

# 前提条件の確認

ユーザ行動プロファイリングを設定する前に、以下の前提条件を確認しま す。

#### ハードウェアおよびソフトウェアの要件

ユーザ行動プロファイリングの実装には、4つのサーバが必要です。ハー ドウェアおよびソフトウェア要件は以下のとおりです。

CA Advanced Authentication ユーザ行動プロファイリング サーバ

- CPU 2.0 GHz AMD Opteron 6128 × 2
- メモリ-4GB
- HDD1 40 GB
- Microsoft Windows 2008 R2 SP1

CA Strong Authentication/CA Risk Authentication サーバ

- CPU 2.0 GHz AMD Opteron 6128 × 2
- メモリ-4GB
- HDD1 40 GB
- Microsoft Windows 2008 R2 SP1

Active Directory サーバ

- CPU 2.0 GHz AMD Opteron 6128 × 2
- メモリ-3GB
- HDD1 40 GB
- Microsoft Windows 2008 R2 SP1
  - Active Directory ドメイン サービス
  - DNS

#### データベース サーバ

- CPU 2.0 GHz AMD Opteron 6128 × 4
- メモリ-6 GB
- HDD1 32 GB (OS)
- HDD2-16 GB (スワップ)

- HDD3 40 GB
- Microsoft SQL Server 2008 R2 64 ビット版

Third-Party のコンポーネント

#### Java SDK

CA Advanced Authentication ユーザ行動プロファイリングで使用する Java の現在のバージョンが 1.6 以上であることを確認します。

バージョン 1.7 へのアップグレードまたは Java コンポーネントをインストールするには、Oracle の Java ダウンロード サイトで提供されている手順に従ってください。

#### 環境変数

Java の場所でアプリケーションを実行するには、環境コンポーネントを設定します。

#### 次の手順に従ってください:

- 1. コンピュータのシステムプロパティに移動します。
- 2. [詳細設定] タブで [環境設定] をクリックし、システム変数を設定 します。
- 3. 新しいシステム変数を設定するには、JAVA\_HOME システム変数の値を ¥Program Files (x86)¥Java¥jdk1.7.0\_51に設定します。

**注**: 別のJDK リリースをダウンロードした場合は、フォルダ名(この 例では、jdk1.7.0\_51)は異なります。 変数の値が正しいフォルダを表 していることを確認します。

- 4. システム変数を編集するには、パスの末尾に「¥%JAVA\_HOME%¥jre¥bin」 を追加して PATH システム変数の値を更新します。
- 5. コマンドプロンプトウィンドウで「Java」と入力し、Enter キーを押 します。
- 6. Java が PATH システム変数に正しく追加されている場合、java に関する 使用情報が表示されます。

注:システム変数を更新するには、サーバの再起動が必要です。

### データベースの設定

インストールする前に、ユーザ情報、サーバ設定データ、監査ログデー タ、およびその他の情報を格納するためのデータベースを設定します。

Risk Authentication では、プライマリデータベースと、高可用性展開でのフェールオーバ時とフェールバック時に使用できるバックアップデータベースを使用できます。以下の方法でデータベース接続を設定します。

データベースは、Risk Authentication のインストール時に、ユーザが入力したデータベース情報を使用してインストーラが arcotcommon.ini ファイル を編集するときに自動的に設定されます。

サポートされるデータベース (Microsoft SQL Server、Oracle または MySQL) ごとに、特定の設定要件があります。

**重要**: データベース サーバを保護するには、ファイアウォールまたはその 他のアクセス制御メカニズムを使用し、すべての依存製品と同じタイム ゾーンに設定します。

### Microsoft SQL Server の設定

このセクションでは、SQL Server 用の以下の設定手順を示します。

**注**: このセクションに示すタスクの実行の詳細については、SQL Server の ドキュメントを参照してください。

次の手順に従ってください:

 SQL Server が SQL Server 認証モードと Windows 認証モードをサーバ認 証に使用するように設定されていることを確認します。 [オブジェク トエクスプローラ] ウィンドウ内のサーバを右クリックし、 [セキュ リティ] ページを選択します。

SQL Server が「*Windows 認証モード*」のみに設定されている場合、Risk Authentication はデータベースに接続できません。

- 2. 以下の条件でデータベースを作成します。
  - 推奨される名前は arcotdb です。
  - データベースサイズは自動的に拡大するように設定する必要があります。
- 3. 以下の手順に従って、DBユーザ(CH4\_SQL)を作成します。
  - a. SQL Server Management Studio で、*<SQL\_Server\_Name>*に移動し、 [セキュリティ] フォルダを展開して、 [ログイン] をクリック します。

**注**: *<SQL\_Server\_Name>*は、データベースを作成した SQL Server の ホスト名または IP アドレスを指します。

- **b.** [ログイン] フォルダを右クリックし、 [新しいログイン] をク リックします。
- c. ログイン名を入力します(推奨される名前は arcotuser)。
- d. パラメータを SQL Server 認証に対する認証に設定します。
- e. ログインの [パスワード] および [パスワードの確認入力] を指 定します。
- f. 組織のパスワード ポリシーに従い、このページのその他のパス ワード設定を指定してください。
- g. 作成したデータベース (arcotd) をデフォルト データベースに設定 します。
- h. このログイン セクションへのユーザのマッピングを実行します。

166 インストール ガイド(UNIX プラットフォーム用)

 デフォルトデータベースのユーザ (SQL 2005) を db\_owner にマッ プします([<db\_name>のデータベース ロール メンバシップ] セ クション)。

### Oracle サーバの設定

このセクションでは、Oracle データベース サーバを作成するための設定情報を示します。

#### 前提条件

- 1. 2 つのテーブルスペースを持った Oracle 上で Risk Authentication を実行します。2 つのテーブルスペースが必要な理由を以下に示します。
  - 1つ目のテーブルスペースは、設定データ、監査ログ、およびユー ザ情報の格納に使用されます。このテーブルスペースは、Risk Authentication データベース内でデフォルトのユーザテーブルス ペースにすることができます。
  - 2つ目のテーブルスペースでレポートを実行します。レポートを 実行するために個別のテーブルスペースを使用することをお勧め します。
- Risk Authentication データベース設定スクリプトを使用します。このス クリプトは、このスクリプトを実行するデータベースユーザがテーブ ルスペースを作成するための十分な権限を持っている場合、レポート のテーブルスペースを自動的に作成します。必要な権限がユーザにな い場合、データベース管理者はこのテーブルスペースを手動で作成し、 レポートを作成するセクションをスクリプトから削除する必要があり ます。

arcot-db-config-for-common-8.0.sql

**重要**: レポートのテーブルスペースを作成するための arcot-db-config-for-common-8.0.sql データベース スクリプト内のパラ メータは、データベース管理者の希望に応じて変更できます。ただし、 レポートを正常に生成するには、テーブルスペース名を ARReports に する必要があります。 次の手順に従ってください:

- UTF-8 文字セットで情報を格納する新しいデータベースを作成します。 この文字セットにより、Risk Authentication でダブルバイト言語を含む 国際的な文字を使用できるようになります。Oracle データベースの UTF-8 サポートを有効にするには、以下の手順に従います。
  - a. SYS  $\pm ct$  SYSTEM  $\geq ct$  Oracle  $\neq -q \neq -r$  = r = r = r = r = r = r
  - b. 以下のコマンドを実行します。

sys.props\$ set value\$='UTF8'

(where name='NLS\_NCHAR\_CHARACTERSET' Or name = 'NLS\_CHARACTERSET')

- c. データベースを再起動し、文字セットが UTF-8 に設定されているか どうかを確認します。
- 2. データベースユーザを作成します。
  - a. 新しいデータベース arcotdb のスキーマを使用して、ユーザを作成 します(推奨される名前は arcotuser)。
  - b. 開発またはテスト用の展開では、ユーザのクォータを少なくとも5 ~ 10 GB に設定します。

**注**:運用環境、ステージング、またはその他の負荷の高いテスト用の展開の場合、ユーザに必要なクォータを決定する方法については、「データベースリファレンス」を参照してください。

c. ユーザに DBA ロールを付与します。

### MySQL サーバの設定

このセクションでは、MySQL 用の以下の設定情報を示します。

#### 次の手順に従ってください:

 InnoDB ストレージ エンジンが MySQL のインストールでサポートされ ているかどうかを確認するには、SHOW ENGINES コマンドを使用しま す。

**注**: Risk Authentication は、MySQL の InnoDB ストレージエンジンを使用します。 このコマンドの出力に InnoDB がサポートされていないこ とが示されている場合は、InnoDB のサポートを有効にします。 InnoDB のサポートを有効にする方法については、MySQL のドキュメントを参 照してください。

2. Windows 以外のプラットフォームで MySQL を実行している場合は、 lower\_case\_table\_names 変数を1に設定します。

注:詳細については、MySQLのドキュメントを参照してください。

- 3. データベースを作成するには、以下の手順に従います。
  - a. MySQL コマンドウィンドウを開きます。
  - b. データベース スキーマを作成するには、以下のコマンドを実行し ます。

CREATE SCHEMA '<schema-name>' DEFAULT CHARACTER SET utf8;

c. データベース ユーザを作成するには、以下のコマンドを実行しま す。

CREATE USER '<user-name>' identified by '<user-password>';

- 4. 以下の条件に従ってユーザを作成します。
  - a. 新しいデータベース arcotdb にユーザを作成します(推奨される名前は arcotuser)。
  - b. ユーザに以下の権限を付与します。
    - オブジェクト権限
    - SELECT
    - INSERT
    - UPDATE
    - DELETE
    - EXECUTE

- DDL 権限
- CREATE
- ALTER
- CREATE ROUTINE
- ALTER ROUTINE
- DROP
- その他の権限
- GRANT OPTION

# データベース スクリプトの実行

データベーステーブルを作成するには、Risk Authentication に付属している必要なデータベーススクリプトを実行します。

**重要**: スクリプトを実行する前に、「データベース サーバの設定」セクションで作成したときと同じデータベース ユーザとしてログインしていることを確認してください。

#### 次の手順に従ってください:

- 以下のディレクトリに移動します。
   <install\_location>¥Arcot Systems¥dbscripts¥
- 2. 使用しているデータベースに基づいて以下のいずれかのサブディレク トリに移動します。
  - Oracle の場合: Oracle¥
  - Microsoft SQL の場合: mssql¥
  - MySQL の場合: mysql¥
- 3. スクリプトを実行します。

arcot-db-config-for-userprofiling-2.0.sql

## データベースのセットアップの確認

必要なデータベーススクリプトを実行した後、Risk Authentication スキーマを確認します。

次の手順に従ってください:

- 1. SYSDBA 権限を持つユーザで Risk Authentication データベースにログインします。
- 以下のクエリを実行します。
   SELECT \* from dbo.XUBPData
   上記のクエリの結果、以下の出力が表示されます。
   USERNAME ORGNAME PARAMNAME DATA
- 3. データベース コンソールからログアウトします。

### ユーザ行動プロファイリング ソフトウェアの展開

データベース上で実行するためにユーザ行動プロファイリング ソフト ウェアを展開します。ユーザ行動プロファイリングは、単一システムま たは分散システムに展開できます。

次の手順に従ってください:

- 1. Risk Authentication サービスを停止します。
- 2. アプリケーションサーバを停止します。

**注**: 分散システムにインストールする場合は、インストール時に [Custom] オプションを選択し、[User Behavior Profiling] を選択しま す。

3. 管理コンソールを展開します。

管理コンソールは、サーバ設定のカスタマイズや展開したシステムの管理 を実行できるブラウザベースのインターフェースです。

アプリケーション サーバに管理コンソールの WAR ファイルを展開し、正常に展開されたことを確認するには、以下の手順に従います。

1. アプリケーション サーバの適切なディレクトリに arcotadmin.war を 展開します。

**注**:展開手順は、使用しているアプリケーションサーバによって異なります。詳細な手順については、アプリケーションサーバベンダーのドキュメントを参照してください。

**例:** Apache Tomcat の場合は、<APP\_SERVER\_HOME>¥java¥webapps¥ に WAR ファイルを展開する必要があります。

- (32 ビットのWebSphere の場合のみ)アプリケーションファイルが更 新されると、Admin クラスを再ロードするように設定します。以下の 手順に従います。
  - a. [Application] [Enterprise Applications] に移動し、 [Admin settings] ページにアクセスします。
  - b. [Class loader order] で、 [Classes loaded with local class loader first (parent last)] オプションを選択します。
  - c. [WAR class loader policy] で、 [Single class loader for application] を選択します。
  - d. [適用] をクリックします。

172 インストール ガイド(UNIX プラットフォーム用)

- e. Admin アプリケーションを再起動します。
- 3. 以下のいずれかの環境から、アプリケーションサーバに管理コンソー ルを展開します。 http://repol.maven.org/maven2/org/jboss/logging/jboss-logging-j dk/2.1.1.GA/ http://repol.maven.org/maven2/org/jboss/logging/jboss-logging-s pi/2.1.1.GA/ http://repol.maven.org/maven2/org/jboss/logging/jboss-logging-l og4j/2.1.1.GA/
- 4. アプリケーションサーバを再起動します。
- 5. コンソールが正常に展開されていることを確認するには、以下の手順 に従います。
  - a. 以下の場所に移動します。 <install\_location>¥Arcot Systems¥logs¥
  - b. 任意のエディタで arcotadmin.log ファイルを開き、以下の行を見つ けます。
    - **2.0.3**
    - CA Advanced Authentication Configured Successfully.

**注**: これらの行は、管理コンソールが正常に展開されていることを示しています。

- c. また、ログファイルに FATAL およびWARNING のメッセージが含ま れていないことも確認します。
- d. ファイルを閉じます。

# ユーザ行動プロファイリング モデル用の CA Advanced Authentication の設定

ユーザ行動プロファイリングモデルを使用するには、CA Advanced Authentication を設定します。

次の手順に従ってください:

- 1. マスタ管理者として CA Advanced Authentication UI にログインします。
- 2. [サービスおよびサーバの設定] タブをクリックします。
- 3. [モデル設定]をクリックします。
- 予測モデル URL (プライマリ: http://<appserver\_hostname>:(appserver\_port>/ca-userprofiling-2.0-applic ation/UBPServlet) をユーザ行動プロファイリングを実行するプライマ リサーバに更新します。
- 5. 予測モデル URL (バックアップ)をユーザ行動プロファイリングを実 行するバックアップサーバに更新します(存在する場合)。

**注**: ユーザ行動プロファイリングのバックアップインスタンスを実行 しない場合は、両方の URL を同じに設定します。

- 6. [モデル設定のアップロード]をクリックします。
- 7. 組織レベルでユーザ行動プロファイリングを有効にするには、マスタ 管理者として Administrative UI からログアウトし、グローバル管理者と してログインします。
- 8. [組織] タブに移動します。
- 9. [検索]をクリックし、ユーザ行動プロファイリングを実装する組織 を選択します。
- **10.** [Risk Authentication] タブを選択し、 [モデル設定] を選択します。
- **11.** この組織に対して定義されているルールセットを選択し、[モデルの 有効化]オプションを選択します。
- 12. [保存] をクリックします。
- **13**. 運用環境にこれらの変更を移動し、サーバキャッシュをリフレッシュ します。

これで、ユーザ行動プロファイリングを組織で有効にするための変更 は完了です。

174 インストール ガイド(UNIX プラットフォーム用)

# 新しいユーザ行動プロファイリング モデルを適用するルール の設定

ルールを設定して、各トランザクションがユーザ行動プロファイリング モデルによって調査されたことを確認します。 ルールが定義されていな い場合、トランザクションはユーザ行動プロファイリング モデルを通過 しますが、応答は表示されません。 新しいユーザ行動モデルを適用する ルールを設定します。

#### 次の手順に従ってください:

- グローバル管理者または組織管理者として、CA Advanced Authentication UI にログインします。
- 2. [組織] タブをクリックします。
- 3. [検索] をクリックします。
- ユーザ行動プロファイリングモデルを実装した組織をクリックします。
- 5. [リスクベース認証] タブに移動し、 [ルールおよびスコアリング管 理]を選択します。
- 6. 組織のルールセットを選択します。
- 7. [新しいルールの追加]をクリックします。
- ルールに名前を付け、ニーモニック(ルールの短縮名)および説明を 入力します。
- 9. MODEL\_SCORE データ エレメントを選択し、必要な演算子をクリック します。

注: モデルスコアによってルールをトリガしてトランザクションをセ カンダリ認証に移動する場合は、値を設定します。モデルスコアには、 定義された値に対して GREATER\_THAN、LESS\_THAN、 GREATER\_OR\_EQUAL、LESS\_OR\_EQUAL、EQUAL\_TO、NOT\_EQUAL\_TO、 IN\_LIST、IN\_CATEGORYのいずれかの演算子を使用できます。設定され たルールは、選択した演算子に基づいてトリガされます。

- **10.** [作成中のルール] フィールドに入力するために [追加] をクリック します。
- 11. ルールが入力された後、 [作成] をクリックします。

新しいルールが正常に作成されたことを示すメッセージが表示されま す。

- **12**. 新しいルールの横にある [有効化] をクリックして、リスク スコアの 値を設定します。
- 13. このルールセット内のその他のルールに対してこの新しいルールの優 先順位を付けるには、適切な優先順位を設定します。
- 14. [保存] をクリックします。
- 15. [実稼働にマイグレート] メニューをクリックし、組織に適切なルー ルセットを選択して [マイグレート] をクリックします。

16. キャッシュをリフレッシュします。

これで、新しく追加したユーザ行動プロファイリングモデルを組織に導入 するためルールがサブミットされます。

**CA Advanced Authentication** へのユーザ行動プロファイリングの実装はこれで完了です。

## ユーザ行動プロファイリング モデルの確認

この手順では、ユーザ行動プロファイリングモデルが正常に機能していることを確認します。

#### 次の手順に従ってください:

- 1. グローバル管理者としてログインします。
- [レポート]に移動し、[トランザクションの分析レポート]をクリックします。
- 3. 条件を入力し、 [サブミット] をクリックします。
- 4. [モデルスコア] 属性にスコアが表示されます。

このユーザに対してより多くのデータを生成すると、モデルスコアは それに応じて調整されます。モデルスコアの増加は、ユーザ行動プロ ファイリングモデルが正常に動作していることを示します。

### ユーザ行動プロファイリング モデルの削除

ユーザ行動プロファイリングを削除する場合は、要件に応じてモデルを無 効化またはアンインストールします。

176 インストール ガイド(UNIX プラットフォーム用)

### ユーザ行動プロファイリング モデルの無効化

環境からユーザ行動プロファイリングモデルを削除する前に、それを無 効にする必要があります。

次の手順に従ってください:

- グローバル管理者として CA Advanced Authentication コンソールにロ グインします。
- 2. [組織] タブをクリックします。
- 3. [検索]をクリックし、ユーザ行動プロファイリングモデルが実装さ れている組織を選択します。
- 4. [Risk Authentication] タブに移動し、 [モデル設定] を選択します。
- 5. この組織に対して定義されているルールセットを選択します。
- 6. [モデルの有効化] チェックボックスをオンにします。
- 7. [保存] をクリックします。
- 8. [実稼働にマイグレート]メニューをクリックし、組織に適切なルー ルセットを選択します。
- 9. [マイグレート]をクリックして、この新しい変更を運用環境にマイ グレートします。
- 10. [組織の検索] メニューに移動し、 [検索] をクリックします。
- 11. 対象の組織を選択し、 [キャッシュのリフレッシュ] をクリックしま す。
- 12. [OK] をクリックします。

これで、組織のルールセットからユーザ行動プロファイリングモデル が削除されます。

### ユーザ行動プロファイリングのアンインストール

ユーザ行動プロファイリングモデルのアンインストールでは、ユーザ行動プロファイリングモデルスキーマを削除してから、ユーザ行動プロファイリングモデルをアンインストールします。

次の手順に従ってください:

- 以下のディレクトリに移動します。
   <install\_location>¥Arcot Systems¥dbscripts¥
- 2. 使用しているデータベースに応じて、以下のいずれかのサブディレク トリに移動します。
  - Oracleの場合
     <install\_location>¥Arcot Systems¥dbscripts¥oracle¥
  - Microsoft SQL Server の場合 <install\_location>¥Arcot Systems¥dbscripts¥mssql¥
  - MySQL の場合 <install\_location>¥Arcot Systems¥dbscripts¥mysql¥
- 3. Risk Authentication と関連コンポーネントのすべてのデータベース テーブルを削除するには、*以下*の順序でスクリプトを実行します。
  - a. drop-arcot-db-config-for-userprofiling-2.0.sql を実行します。
- 4. 以下のサーバをシャットダウンします。
  - a. Risk Authentication サーバ
  - b. Risk Authentication ケース管理サービス
  - c. Risk Authentication のその他のコンポーネントが展開されているす べてのアプリケーション サーバ
- 5. 管理コンソールを閉じます。
- 6. INI ファイルおよびその他の Risk Authentication 設定ファイルがすべて 閉じられていることを確認します。
- 7. [スタート] [設定] [コントロールパネル] [プログラムの追加 と削除] の順にクリックして、[プログラムの追加と削除] ウィンド ウを開きます。
- 8. Risk Authentication を選択して [変更と削除] をクリックします。
- 9. [Uninstall Risk Authentication] ウィンドウが表示されます。
- 10. Uninstall Risk Authentication.exe を選択します。

- **11.** アンインストール ウィザードで、 [Uninstall Specific features] を選択 します。
- **12**. [Next] をクリックし、 [Only User Behavioral Profiling] を選択します。
- 13. [Uninstall] を選択します。
- 14. [Done] をクリックして、処理を完了します。

ユーザ行動プロファイリングモデルがデータベースから正常に削除され ます。
## 第 17 章: Oracle RAC 用の Risk Authentication の設定

このセクションの手順は、Risk Authentication 8.0 で Oracle RAC を使用する 場合に実行します。

### arcot-db-config-for-common-2.0.sql スクリプトの更新

データベーススクリプト(arcot-db-config-for-common-2.0.sql スクリプト) をインストール後のタスクとして実行します。 このスクリプトを実行す る前に、Oracle RAC に対して変更します。

#### 以下の手順に従います。

1. Oracle RAC の共有データファイルパスを確認するには、データベース にログインし、以下のコマンドを実行します。

SELECT file\_name, tablespace\_name FROM dba\_data\_files

このコマンドのサンプル出力を以下に示します。

+DATA¥qadb¥datafile¥users.259.797224649 USERS +DATA¥qadb¥datafile¥undotbs1.258.797224649 UNDOTBS1 +DATA¥qadb¥datafile¥sysaux.257.797224647 SYSAUX

- arcot-db-config-for-common-2.0.sql ファイルを開きます。 このファイル は、*install\_location*¥Arcot Systems¥dbscripts¥oracle¥ ディレクトリにあり ます。
- 3. ファイル内で以下の行を見つけます。

filename varchar2(50) := 'tabspace\_arreports\_'|| to\_char(current\_timestamp, 'YYYY-MM-DD-HH24-MI-SS') || '.dat'; 4. その行を以下の行に置き換えます。

filename varchar2(100) :=
'+shared\_location/service\_name/datafile/tabspace\_arreports\_'||
to\_char(current\_timestamp, 'YYYY-MM-DD-HH24-MI-SS') || '.dat';

新しい行で以下を行います。

- a. shared\_location を、最初の手順で指定されたコマンドの実行により 確認した共有データファイルパスに置き換えます。
- **b.** service\_name を、Oracle RAC インストールのサービス名に置き換え ます。

以下は変更後の行の例です。

filename varchar2(100) := '+DATA/forwardinc/datafile/tabspace\_arreports\_'||
to\_char(current\_timestamp, 'YYYY-MM-DD-HH24-MI-SS') || '.dat';

5. スクリプトファイルを保存して閉じ、実行します。

### arcotcommon.ini ファイルの更新

arcotcommon.ini ファイルには、データベースとインスタンスの設定用のパ ラメータが含まれます。Oracle RAC を使用するには、arcotcommon.ini ファ イルで Oracle RAC によってサポートされている形式で JDBC URL を指定し ます。

以下の手順に従います。

- テキストエディタで arcotcommon.ini ファイルを開きます。このファ イルは install\_location¥Arcot Systems¥conf¥ ディレクトリにあります。
- URL パラメータの値を、INI ファイルの [arcot/db/primarydb] セクション に指定し、必要に応じて [arcot/db/backupdb] セクションにも指定しま す。 URL を以下の形式で入力します。

URL.1=jdbc:oracle:thin:@(DESCRIPTION=(ADDRESS\_LIST=(ADDRESS=(PROTOCOL=TCP)(H0 ST=host\_name)(PORT=1521)))(CONNECT\_DATA=(SERVICE\_NAME=service\_name)(SERVER=DE DICATED)))

例:

URL.1=jdbc:oracle:thin:@(DESCRIPTION=(ADDRESS\_LIST=(ADDRESS=(PROTOCOL=TCP)(H0 ST=172.30.250.18)(PORT=1521)))(CONNECT\_DATA=(SERVICE\_NAME=forwardinc)(SERVER= DEDICATED)))

**注**: Oracle RAC が設定されたクライアントである場合は、すべてのノードをこの形式で含めます。

- Strong Authentication インストーラの実行中に指定したデータベース ユーザが、Oracle RAC のデータベース ユーザとは異なる場合は、 arcotcommon.ini ファイル内のデータベース ユーザ認証情報を変更し ます。
- DBUtil ユーティリティを使用して、securestore.enc ファイル内のデータ ベースユーザ認証情報を変更します。DBUtil は、 ARCOT\_HOME¥tools¥win ディレクトリ内にあります。
- 5. arcotcommon.ini ファイルを保存して閉じます。

## データベース接続の詳細の更新

Risk Authentication と Oracle RAC の間の接続を確立するには、ORA ファイル を作成し、RAC に接続するためのアドレスを定義する必要があります。

以下の手順に従います。

- Strong Authentication をインストールしたシステムで\*.ora ファイルを 作成します。例: C:¥Program Files (x86)¥tns.ora
- 2. 作成したファイルに以下の行を追加します。

```
section name =
  (DESCRIPTION =
    (ADDRESS LIST =
      (ADDRESS = (PROTOCOL = TCP)(HOST = host name or IP address)(PORT = 1521))
    )
    (CONNECT DATA =
      (SERVICE NAME = service name)
    )
  )
例:
fwdincrac =
  (DESCRIPTION =
    (ADDRESS LIST =
      (ADDRESS = (PROTOCOL = TCP) (HOST = 172.30.250.18) (PORT = 1521))
    )
    (CONNECT DATA =
      (SERVICE NAME = forwardinc)
    )
  )
```

**注**: Oracle RAC が設定されたクライアントである場合は、すべてのノードをこの形式で含めます。

- 3. ファイルを保存します。
- 4. インストール中に作成した DSN を変更します。
- 5. 必要な DSN に対して、 [Standard Connection] セクション内のパラメー タをすべてクリアします。

```
これにより、 [TNSNames Connection] セクションが編集可能になります。
```

6. このセクションに以下のパラメータを追加します。

TNSNamesFile=ARCOT\_HOME¥ora\_file\_name
ServerName=section\_name

例:

TNSNamesFile= C:\Program Files (x86)\Program ServerName=fwdincrac

7. ファイルを保存して閉じます。

# 第 18 章: データベース接続プールのため のアプリケーション サーバの設定

リクエストごとに新しい接続をセットアップするとオーバーヘッドとな り、システムのパフォーマンスを低下させることがあります。データベー ス接続プールの実装によって、アプリケーションサーバに展開されてい る Risk Authentication コンポーネントがデータベースへのアクセスを要求 するたびに、新しいデータベース接続を作成するオーバーヘッドを回避で きます。

## LDAP 接続プールの有効化

以下のアプリケーションサーバの設定手順について説明します。

#### Apache Tomcat

LDAP 接続プールを作成するには、以下の手順に従います。

- Apache Tomcat アプリケーション サーバをインストールし、以下の URLを使用してインストールをテストします。 http://localhost:8080/
- 2. 以下の場所に移動します。 <TOMCAT-HOME>¥conf¥
- 3. テキストエディタで catalina.properties ファイルを開きます。
- 4. ファイルに、以下のエントリを追加します。
  - com.sun.jndi.ldap.connect.pool.protocol=plain ssl
  - com.sun.jndi.ldap.connect.pool.authentication=simple
  - com.sun.jndi.ldap.connect.pool.maxsize=64
  - com.sun.jndi.ldap.connect.pool.prefsize=32
  - com.sun.jndi.ldap.connect.pool.timeout=240000
  - com.sun.jndi.ldap.connect.pool.initsize=8
- 5. ファイルを保存して閉じます。
- 6. アプリケーションサーバを再起動します。

#### IBM WebSphere

LDAP 接続プールを作成するには、以下の手順に従います。

- 1. WebSphere Administration Console にログインします。
- 2. [Servers] [Server Types] [WebSphere application servers] に移動します。
- 3. 設定するサーバをクリックします。
- 4. [Server Infrastructure] セクションで、 [Java and Process Management] をクリックします。
- 5. [Process Definition] リンクをクリックします。
- **6.** [Additional Properties] セクションで、[Java Virtual Machine] をクリックします。

- **7.** [Additional Properties] セクションで、 [Custom Properties] をクリックします。
- 8. [New] をクリックして、カスタム プロパティを追加します。
- 9. 以下の表にリストされている設定を、名前と値をペアにして [General Properties] セクションに追加します。名前と値のペアごとに処理を繰り返す必要があります。

| Name                                          | 値         |
|-----------------------------------------------|-----------|
| com.sun.jndi.ldap.connect.pool.maxsize        | 64        |
| com.sun.jndi.ldap.connect.pool.prefsize       | 32        |
| com.sun.jndi.ldap.connect.pool.initsize       | 8         |
| com.sun.jndi.ldap.connect.pool.timeout        | 240000    |
| com.sun.jndi.ldap.connect.pool.protocol       | plain ssl |
| com.sun.jndi.ldap.connect.pool.authentication | simple    |

10. [適用] をクリックします。

11. WebSphere を再起動します。

Oracle WebLogic

起動スクリプトへの LDAP オプションの追加

このセクションでは、WebLogic サーバの起動スクリプトに LDAP 接続プー ルパラメータを含める手順について説明します。

- 1. システムにログインします。
- WebLogic サーバの起動スクリプトのバックアップ コピーを作成します。このスクリプトは以下の場所にあります。 domain-name¥bin¥startWebLogic.cmd
- 3. テキストエディタでスクリプトを開きます。
- 4. WebLogic サーバの起動に使用されるセクションに以下のエントリを 追加します。
  - -Dcom.sun.jndi.ldap.connect.pool.maxsize=64
  - -Dcom.sun.jndi.ldap.connect.pool.prefsize=32
  - -Dcom.sun.jndi.ldap.connect.pool.initsize=8
  - -Dcom.sun.jndi.ldap.connect.pool.timeout=240000
  - -Dcom.sun.jndi.ldap.connect.pool.protocol="plain ssl"
  - -Dcom.sun.jndi.ldap.connect.pool.authentication=simple

以下のコードスニペットは、LDAP 接続プール パラメータが設定され ているサンプル スクリプトを示しています。

@REM START WEBLOGIC echo starting weblogic with Java version: %JAVA\_HOME%#bin#java %JAVA\_VM% -version if "%WLS\_REDIRECT\_LOG%"=="" ( echo Starting WLS with line: echo %JAVA\_HOME%#bin#java %JAVA\_VM% %MEM\_ARGS% %JAVA\_OPTIONS% -Dweblogic.Name=%SERVER\_NAME% -Djava.security.policy=%WL\_HOME%#server#lib#weblogic.policy %PROXY\_SETTINGS% %SERVER\_CLASS% %JAVA\_HOME%¥bin¥java %JAVA\_VM% %MEM\_ARGS% %JAVA\_OPTIONS% -Dcom.sun.jndi.ldap.connect.pool.maxsize=64 -Dcom.sun.jndi.ldap.connect.pool.prefsize=32 -Dcom.sun.jndi.ldap.connect.pool.initsize=8 -Dcom.sun.jndi.ldap.connect.pool.timeout=240000 -Dcom.sun.jndi.ldap.connect.pool.protocol="plain ssl" -Dcom.sun.jndi.ldap.connect.pool.authentication=simple -Dweblogic.Name=%SERVER NAME% -Djava.security.policy=%WL HOME%¥server¥lib¥weblogic.policy %PROXY SETTINGS% %SERVER CLASS% ) else ( echo Redirecting output from WLS window to %WLS REDIRECT LOG% %JAVA\_HOME%¥bin¥java %JAVA\_VM% %MEM\_ARGS% %JAVA\_OPTIONS% -Dweblogic.Name=%SERVER NAME% -Djava.security.policy=%WL HOME%¥server¥lib¥weblogic.policy %PROXY SETTINGS% %SERVER CLASS% >"%WLS REDIRECT LOG%" 2>&1

- 5. ファイルを保存して閉じます。
- 6. WebLogic サーバを再起動します。

#### 管理対象サーバを使用した LDAP プール オプションの指定

- 1. WebLogic Administration Console にログインします。
- 2. ロックと編集が終わっていない場合は、 [Lock & Edit] ボタンをクリックします。
- 3. [Domain Structure] ペインで、 [Environment] [Servers] に移動し ます。
- 4. 設定するサーバをクリックします。
- 5. 右側のペインで、 [Server Start] をクリックします。
- 6. [Arguments] フィールドに、スペースで区切って以下の JVM オプショ ンを含めます。
  - -Dcom.sun.jndi.ldap.connect.pool.maxsize=64
  - -Dcom.sun.jndi.ldap.connect.pool.prefsize=32
  - -Dcom.sun.jndi.ldap.connect.pool.initsize=8
  - Dcom.sun.jndi.ldap.connect.pool.timeout=240000
  - -Dcom.sun.jndi.ldap.connect.pool.protocol=plain ssl
  - -Dcom.sun.jndi.ldap.connect.pool.authentication=simple
- 7. [Save] をクリックして、 [Activate Changes] をクリックします。
- 8. WebLogic サーバを再起動します。

### JBoss アプリケーション サーバ

LDAP 接続プールを作成するには、以下の手順に従います。

- 以下の場所に移動します。

   </l
- 2. テキストエディタで standalone.xml ファイルを開きます。
- 3. 以下のプロパティを追加します。

```
<property name="com.sun.jndi.ldap.connect.pool.protocol"
value="plain ssl"/>
<property name="com.sun.jndi.ldap.connect.pool.authentication"
value="simple"/>
<property name="com.sun.jndi.ldap.connect.pool.maxsize"
value="64"/>
<property name="com.sun.jndi.ldap.connect.pool.prefsize"
value="32"/>
<property name="com.sun.jndi.ldap.connect.pool.timeout"
value="240000"/>
<property name="com.sun.jndi.ldap.connect.pool.timeout"
value="8"/>
<system-properties>
```

- 4. ファイルを保存して閉じます。
- 5. JBoss AS を再起動します。

## Apache Tomcat のセキュリティマネージャの有効化

Java セキュリティマネージャが有効な場合に、Risk Authentication が Apache Tomcat 上で動作していない場合は、Tomcat のセキュリティマネー ジャを有効にして Risk Authentication で動作するようにするために、以下 の手順に従います。

- 1. 以下の Apache Tomcat のインストール場所に移動します。 <Tomcat\_Home>¥bin¥
- 2. tomcat<version>w.exe ファイルをダブルクリックします。

[Apache Tomcat Properties] ダイアログボックスが表示されます。

- 3. [Java] タブをアクティブにします。
- 4. [Java Options] セクションで、以下のエントリを追加します。
  - -Djava.security.manager
  - -Djava.security.policy=<*Tomcat\_Home*>¥conf¥catalina.policy
- 5. [Apply] をクリックして、変更を保存します。
- 6. **[OK**] をクリックして、 [Apache Tomcat Properties] ダイアログ ボッ クスを閉じます。
- 7. 以下の Apache Tomcat の場所に移動します。 <Tomcat\_Home>¥conf¥
- 8. 任意のテキストエディタで catalina.properties ファイルを開きます。
- 9. 以下のコードを WEB APPLICATION PERMISSIONS セクションに追加しま す。

grant { permission java.io.FilePermission

"\${catalina.base}\${file.separator}webapps\${file.separator}arcotuds\${file.sepa rator}-", "read"; permission java.util.PropertyPermission "adb.converterutil", "read"; permission java.lang.RuntimePermission "accessDeclaredMembers";

permission java.security.SecurityPermission "putProviderProperty.BC";

permission java.security.SecurityPermission "insertProvider.BC";

permission java.security.SecurityPermission "putProviderProperty.SHAProvider"; permission java.io.FilePermission "\${arcot.home}\${file.separator}-",

"read,write";
permission java.net.SocketPermission "\*:1024-65535", "connect,accept,resolve";
permission java.net.SocketPermission "\*:1-1023", "connect,resolve";

```
};
```

10. 管理コンソール (arcotadmin) およびユーザデータ サービス (arcotuds) に対する権限を付与するために、以下のセクションを追加します。

```
grant codeBase "file:${catalina.home}/webapps/arcotuds/-" {
  permission java.lang.RuntimePermission "getenv.ARCOT_HOME", "";
  permission java.lang.RuntimePermission
  "accessClassInPackage.org.bouncycastle.asn1.*";
  permission java.security.AllPermission;
  };
  grant codeBase "file:${catalina.home}/webapps/arcotadmin/-" {
    permission java.lang.RuntimePermission "getenv.ARCOT_HOME", "";
    permission java.lang.RuntimePermission "getenv.ARCOT_HOME", "";
    permission java.lang.RuntimePermission "getenv.ARCOT_HOME", "";
    permission java.lang.RuntimePermission "getenv.ARCOT_HOME", "";
    permission java.lang.RuntimePermission "getenv.ARCOT_HOME", "";
    permission java.lang.RuntimePermission "getenv.ARCOT_HOME", "";
    permission java.lang.RuntimePermission "getenv.ARCOT_HOME", "";
    permission java.lang.RuntimePermission "getenv.ARCOT_HOME", "";
    permission java.lang.RuntimePermission;
    };
}
```

- 11. ファイルを保存して閉じます。
- 12. Apache Tomcat を再起動します。

# 付録 A: IBM WebSphere への管理コンソール の展開

IBM WebSphere 7.0、8.0、または 8.5 に管理コンソールを展開する場合、[インスタンス管理] などの一部の管理コンソールページへのアクセスで、 HTTPCLIENT エラーが表示される場合があります。 そのような場合、以下の手順に従う必要があります。

- 1. *<install\_location>*¥Arcot Systems¥java¥webapps¥から管理コンソール WAR ファイルにアクセスします。
- 2. 一時ディレクトリ(例: C:¥Arcot\_temp¥)に arcotadmin.war をコピー します。
- 3. arcotadmin.war ファイルの内容を抽出します。

C:¥Arcot\_temp¥arcotadmin¥WEB-INF¥lib¥ ディレクトリに抽出される JAR のうち、以下の JAR が IBM WebSphere で共有ライブラリを作成す るために使用されます。

- axiom-api-1.2.10.jar
- axiom-impl-1.2.10.jar
- axis2-java2wsdl-1.5.2.jar
- backport-util-concurrent-3.1.jar
- commons-httpclient-3.1.jar
- commons-pool-1.5.5.jar
- axiom-dom-1.2.10.jar
- axis2-adb-1.5.2.jar
- axis2-kernel-1.5.2.jar
- commons-codec-1.3.jar
- commons-logging-1.1.1.jar
- log4j-1.2.16.jar
- axis2-transport-http-1.5.2.jar
- axis2-transport-local-1.5.2.jar
- 4. WebSphere Administration Console にログインします。

- **5.** [Environment] をクリックしてから、 [Shared Libraries] をクリックします。
  - a. [Scope]ドロップダウンから、有効な可視性範囲を選択します。範囲には、アプリケーションを展開するターゲットサーバまたは ノードを含める必要があります。
  - b. [新規] をクリックします。
  - c. 名前を入力します。 例: ArcotAdminSharedLibrary。
  - d. クラスパスを指定します。 手順3で抽出したすべての JAR ファイルのパスとファイル名を入力します。
     例:
    - C:/Arcot\_temp/arcotadmin/WEB-INF/lib/axiom-api-1.2.10.jar
  - e. [Apply] をクリックして、変更を保存します。
- 6. 管理コンソール WAR ファイルがある場所 (*<install\_location>*¥Arcot Systems¥java¥webapps¥) に移動します。
- 7. アプリケーションサーバに arcotadmin.war を展開します。
- 8. 以下の手順に従って、共有ライブラリを設定します。
  - a. [Applications] をクリックして、 [WebSphere enterprise applications] をクリックします。
  - **b**. [arcotadmin\_war] をクリックします。
  - **c.** [References] セクションで、 [Shared library references] をクリッ クします。
  - d. [arcotadmin\_war]を選択し、[Reference shared libraries] をクリッ クします。
  - e. [Available] リストから [ArcotAdminSharedLibrary] を選択し、 [Selected] リストに移動させます。
  - f. [OK] をクリックして設定を保存します。

- 9. 以下の手順に従って、クラス ローダの順序およびポリシーを設定しま す。
  - a. [Applications] [Application Types] [WebSphere enterprise applications] をクリックします。
  - **b**. [arcotadmin\_war] をクリックします。
  - c. [Class loading and update detection] リンクをクリックします。
  - d. [Class loader order] セクションで、 [Classes loaded with local class loader first (parent last)] オプションを選択します。
  - e. [WAR class loader policy] セクションで、 [Single class loader for application] オプションを選択します。
  - f. [OK] をクリックして設定を保存します。
- 10. アプリケーションが再起動されたことを確認します。

IBM WebSphere 8.0 および 8.5 に管理コンソールを展開する場合、[インス タンス管理] などの一部の管理コンソールページへのアクセスで、 HTTPCLIENT エラーが表示される場合があります。そのような場合、以下 の手順に従う必要があります。

- 1. *<install\_location>*¥Arcot Systems¥java¥webapps¥から管理コンソール WAR ファイルにアクセスします。
- 2. 一時ディレクトリ(例: C:¥Arcot\_temp¥)に arcotadmin.war をコピー します。
- 3. arcotadmin.war ファイルの内容を抽出します。

C:¥Arcot\_temp¥arcotadmin¥WEB-INF¥lib¥ ディレクトリに抽出される JAR のうち、以下の JAR が IBM WebSphere で共有ライブラリを作成す るために使用されます。

- axiom-api-1.2.10.jar
- axiom-impl-1.2.10.jar
- axis2-java2wsdl-1.5.2.jar
- backport-util-concurrent-3.1.jar
- commons-httpclient-3.1.jar
- commons-pool-1.5.5.jar
- axiom-dom-1.2.10.jar

- axis2-adb-1.5.2.jar
- axis2-kernel-1.5.2.jar
- commons-codec-1.3.jar
- commons-logging-1.1.1.jar
- log4j-1.2.16.jar
- axis2-transport-http-1.5.2.jar
- axis2-transport-local-1.5.2.jar
- 4. WebSphere Administration Console にログインします。
- 5. [Environment] をクリックしてから、 [Shared Libraries] をクリック します。
  - a. [Scope]ドロップダウンから、有効な可視性範囲を選択します。範囲には、アプリケーションを展開するターゲットサーバまたは ノードを含める必要があります。
  - **b**. [新規] をクリックします。
  - c. 名前を入力します(たとえば、ArcotAdminSharedLibrary)。
  - d. クラスパスを指定します。 手順3で抽出したすべての JAR ファイルのパスとファイル名を入力します。
     例:

C:/Arcot\_temp/arcotadmin/WEB-INF/lib/axiom-api-1.2.10.jar

e. [Apply] をクリックして、変更を保存します。

- 6. 管理コンソール WAR ファイルがある場所(*<install\_location>*¥Arcot Systems¥java¥webapps¥)に移動します。
- 7. アプリケーション サーバに arcotadmin.war を展開します。
- 8. 以下の手順に従って、共有ライブラリを設定します。
  - a. [Applications] をクリックして、 [WebSphere enterprise applications] をクリックします。
  - **b**. [arcotadmin\_war] をクリックします。
  - **c.** [References] セクションで、 [Shared library references] をクリッ クします。
  - **d.** [arcotadmin\_war]を選択し、 [Reference shared libraries] をクリックします。
  - e. [Available] リストから [ArcotAdminSharedLibrary] を選択し、 [Selected] リストに移動させます。
  - f. [OK] をクリックして設定を保存します。
- 9. 以下の手順に従って、クラス ローダの順序およびポリシーを設定しま す。
  - a. [Applications] [Application Types] [WebSphere enterprise applications] をクリックします。
  - **b**. [arcotadmin\_war] をクリックします。
  - c. [Class loading and update detection] リンクをクリックします。
  - d. [Class loader order] セクションで、 [Classes loaded with local class loader first (parent last)] オプションを選択します。
  - e. [WAR class loader policy] セクションで、 [Single class loader for application] オプションを選択します。
  - f. [OK] をクリックして設定を保存します。
- 10. アプリケーションが再起動されたことを確認します。

## 第 19 章 : Risk Authentication SDK および Web サービスの設定

このセクションでは、Risk Authentication が提供するアプリケーションプ ログラミングインターフェース (API) と Web サービスを設定する手順に ついて説明します。

## Risk Authentication API の設定

Risk Authentication には、Java API のセットが付属しています。 Risk Authentication API パッケージを設定して、以下の操作を有効にすることができます。

- リスクの評価
- アドバイスの生成
- ユーザとデバイスの関連付けの表示
- 関連付けの削除

次の手順に従ってください:

1. 以下の場所に移動します。

<install\_location>¥Arcot Systems¥sdk¥java¥lib¥arcot¥

2. コア JAR (リスク評価 SDK: arcot-riskfort-evaluaterisk.jar) を実装します。

さらに、コア JAR が依存する以下の JAR が提供されています。

- arcot\_core.jar
- arcot-pool.jar
- arcot-riskfort-mfp.jar
- 3. (オプション)同じ場所から発行 SDK の JAR (*arcot-riskfort-issuance.jar*) を実装できます。

ただし、この API は、このリリースでは廃止されており、単に下位互換性のためにのみ含まれています。

**注**: この API の代わりに、ユー*ザ管理 Web サービス*を使用できます。 詳細については、「Risk Authentication Web サービス開発者ガイド」を 参照してください。

### Java API の設定

このセクションでは、Java APIをアプリケーションで使用できるように設 定する手順について説明します。

**重要**: 先に進む前に、Java API を実装するために必要な JAR ファイルが、<install\_location>¥Arcot Systems¥sdk¥java¥lib¥ にインストールされていることを確認してください。

Java API を設定するには、以下の手順に従います。

**注**: 以下の手順は Apache Tomcat サーバをベースとしています。 設定プロ セスは、使用しているアプリケーション サーバによって変わる可能性が あります。 これらの手順の詳細については、アプリケーション サーバの ドキュメントを参照してください。

以下の場所から、以下のリストの JAR ファイルをコピーします。
 *install\_location>*¥Arcot Systems¥

<APP\_SERVER\_HOME>ディレクトリ内の適切な場所にそれらを配置します。

**例:** Apache Tomcat の場合、この場所は <*Application\_Home*>¥WEB-INF¥lib¥ です。

- /sdk/java/lib/arcot/arcot\_core.jar
- /sdk/java/lib/arcot/arcot-pool.jar
- /sdk/java/lib/arcot/arcot-riskfort-evaluaterisk.jar
- /sdk/java/lib/arcot/arcot-riskfort-mfp.jar
- /sdk/java/lib/external/bcprov-jdk15-146.jar
- /sdk/java/lib/external/commons-lang-2.0.jar
- /sdk/java/lib/external/commons-pool-1.5.5.jar

**例:** Apache Tomcat 5.5.x では、これらのファイルを C:¥Program Files¥Apache Software Foundation¥Tomcat 5.5.31¥webapps¥<*Your\_Application*>¥WEB-INF¥lib¥ にコピーする必要があります。

- 2. 以下の手順に従って、log4j.properties.risk-evaluation および riskfort.risk-evaluation.properties ファイルを設定します。
  - アプリケーションに設定済みの log4j.properties.risk-evaluation ファ イルが*すでにある場合*は、以下のログ設定ファイルとマージしま す。

```
<install location>¥Arcot
 Systems¥sdk¥java¥properties¥log4j.properties.risk-evaluatio
 n
 および
 <install_location>¥Arcot
 Systems¥sdk¥java¥properties¥riskfort.risk-evaluation.proper
 ties
アプリケーションに log4j.properties ファイルが設定されていない
 場合、以下の手順に従います。
a. log4j.properties.risk-evaluation の名前を log4j.properties に変更
    します。
 b. riskfort.risk-evaluation.properties \geq \log_{4i}.properties \geq \nabla = \mathcal{V} \cup
    ます。
 c. log4j.properties ファイルを以下の場所にコピーします。
  <Application_Home>¥WEB-INF¥classes¥properties¥
 例: Apache Tomcat 5.5.x では、log4j.properties を C:¥Program
 Files¥Apache Software Foundation¥Tomcat
```

5.5.31¥webapps¥<Your\_Application>¥WEB-INF¥classes¥ にコピーする 必要があります。

注: API とその初期化の詳細については、<*install\_location*>¥Arcot Systems¥docs¥riskfort¥ Arcot-RiskFort-8.0-issuance-sdk-javadocs.zip にある Risk Authentication Javadoc を参照してください。

-

### Risk Authentication Web サービスの設定

Risk Authentication Web サービスを使用するには、*arcotuds.war*ファイルを 展開します。

Risk Authentication は、ユーザ、組織、システムの管理を実行するため、およびリスク評価を実行するための Web サービスを提供します。 これらの Web サービス用の WSDL は、以下の場所にあります。

<install\_location>¥Arcot Systems¥wsdls¥

WSDLを使用したクライアント コードの生成

Risk Authentication パッケージのインストール後、Risk Authentication に付属する WSDL ファイルを使用して、コード化する言語でクライアントスタブを生成します。これらの WSDL により、Web サービス クライアントは、 Risk Authentication サーバと通信可能になります。

**重要**: クライアントコードの生成を実行する前に、Risk Authentication パッ ケージが正常にインストールされ、サーバが稼働中であることを確認しま す。

次の手順に従ってください:

- 1. アプリケーション サーバを停止します。
- 以下の場所に移動します。
   <install\_location>¥Arcot Systems¥wsdls¥<required\_folder>
- 3. 必要な WSDL ファイル (以下の表を参照)を使用してクライアント コードを生成します。

| WSDL ファイル                                                  | Description                                      |  |
|------------------------------------------------------------|--------------------------------------------------|--|
| admin/ArcotRiskFortAdminWebServic<br>e.wsdl                | ルールの作成および管理に対して使用されます<br>管理コンソールの使用により通常実行される設定。 |  |
| riskfort/ <b>ArcotRiskFortEvaluateRiskSer</b><br>vice.wsdl | リスク評価の実行に使用します。                                  |  |
| uds/ <b>ArcotUserRegistryMgmtSvc.wsdl</b>                  | セットアップ内の組織の作成と管理のために使用します。                       |  |
| uds/ArcotConfigRegistrySvc.wsdl                            | ユーザアカウントタイプの作成と管理に使用します。                         |  |
| uds/ <b>ArcotUserRegistrySvc.wsdl</b>                      | ユーザおよびユーザ アカウントの作成と管理に使用しま<br>す。                 |  |

- 4. アプリケーションサーバを再起動します。
- 5. ブラウザ ウィンドウで、エンドポイント URL (以下の表を参照) にア クセスして、クライアントが Web サービスにアクセスできるかどうか を確認します。

| Web サービス                         | URL                                                                                                    |
|----------------------------------|----------------------------------------------------------------------------------------------------|
| ArcotRiskFortAdminWebService     | http:// <rf_hostname>:<rf_port>/services/Arcot<br/>RiskFortAdminSvc<br/>ここで指定するデフォルト ポートは 7777 です。</rf_port></rf_hostname>            |
| ArcotRiskFortEvaluateRiskService | http:// <rf_hostname>:<rf_port>/services/RiskFort<br/>EvaluateRiskSvc<br/>ここで指定するデフォルト ポートは 7778 です。</rf_port></rf_hostname>          |
| ArcotUserRegistryMgmtSvc         | http:// <app_server_hostname>:<appserver_port>/arcotuds/se<br/>rvices/ArcotUserRegistrySvc</appserver_port></app_server_hostname>     |
| ArcotConfigRegistrySvc           | http:// <app_server_hostname>:<appserver_port>/arcotuds/se<br/>rvices/ArcotConfigRegistrySvc</appserver_port></app_server_hostname>   |
| ArcotUserRegistrySvc             | http:// <app_server_hostname>:<appserver_port>/arcotuds/se<br/>rvices/ArcotUserRegistryMgmtSvc</appserver_port></app_server_hostname> |

**注**: Java クライアントの生成の詳細については、「Risk Authentication Web サービス開発者ガイド」を参照してください。

## デバイス ID および DeviceDNA の設定

Risk Authentication は、デバイス ID と DeviceDNA を使用して、トランザク ション中にユーザが使用するデバイスを登録し、識別します。デバイス ID は、エンドユーザのデバイス上に格納されます。デバイス ID 情報は暗号 化されています。

以下に、エンドユーザのデバイス上に Device ID を格納するオプションを 示します。 プラグインストアは、最も永続的なストレージオプションで す。

- プラグインストア:プラグインストアは、エンドユーザのデバイス 上の永続ストアです。プラグインストアに配置されるデバイス ID は、 ブラウザキャッシュのクリアやブラウザ Cookie の削除など、一般的な エンドユーザアクションでは削除できません。プラグインストアは、 Risk Authentication クライアントリリース 2.1 以降でサポートされて います。
- HTML5 で提供されるローカル ストレージ
- UserData ストア: このストアは Microsoft Internet Explorer でのみ使用 できます
- Cookie ストア:通常、Microsoft Windows では、デバイス ID は以下の いずれかのフォルダに格納されます。
  - Microsoft Windows 7 または 2008 上の Internet Explorer
     C:¥Documents and Settings¥<user\_profile>¥Application
     Data¥Microsoft¥Windows¥Cookies¥
  - Microsoft Windows 2003 または XP 上の Internet Explorer C:¥Documents and Settings¥<user\_profile>¥Cookies¥
  - Mozilla Firefox
     C: \*Documents and Settings \*<user\_profile> \*Application
     Data \*Mozilla \*Firefox \*Profiles \*<random\_dirname> \*cookies.sqli
     te
  - Safari
     C:¥Documents and Settings¥<user\_name>¥Application Data¥Apple
     Computer¥Safari¥cookies.plist

**重要**: Risk Authentication クライアント バージョン 2.0 以降、デバイス ID は Flash cookie としては格納されません。 以前のリリースからの既存の Flash cookie が存在する場合、それらの Cookie は、このセクションで前に示した ストアの1つに自動的に移行されます。

#### デバイス ID および DeviceDNA の収集に必要なファイル

Complete インストールを実行するか、または[Choose Install Set]画面で Risk Authentication 評価 SDK または Web サービスをインストールすることを選 択すると、以下のファイルが自動的にインストールされます。 <*install\_location*>¥Arcot Systems¥sdk¥*devicedna¥riskminder-client.js* 

このファイルは、デバイス ID および DeviceDNA を取得および設定するための関数を提供します。

#### デバイス ID および DeviceDNA の収集の有効化

Cookie をエンドユーザコンピュータに設定するには、Cookie を取得また は設定するアプリケーションページに riskminder-client.js を追加する必要 があります。

#### 次の手順に従ってください:

- devicedna ディレクトリ全体を <install\_location>¥Arcot Systems¥sdk¥ から、適切な Web アプリケーション ディレクトリにコピーします。通常、Web アプリケーション フォルダは以下の場所にあります。
   <APP\_SERVER\_HOME>¥<Your\_Application\_Home>
- 必要なアプリケーションページに riskminder-client.js ファイルを追加 します。これらのファイルが、index.jsp が含まれるフォルダから相対 的な位置にあるフォルダに存在することを前提とします。
   <script type="text/javascript" src="devicedna/riskminder-client.js"></script></script></script>

#### 以前のリリースからの Flash Cookie の移行

Flash Cookie は、デバイス ID の格納に対してサポートされなくなりました。 ただし、以前のリリースからの既存の Flash Cookie が存在する場合、それ らの Cookie は、以下のいずれかのガイドの「デバイス ID および DeviceDNA の収集」で説明されているタスクを完了したときに、エンドユーザのデ バイス上でサポートされるストアの1つに自動的に移行されます。

- Risk Authentication Java 開発者ガイド
- Risk Authentication Web サービス開発者ガイド

Risk Authentication は、データを保護するためにハードウェア セキュリ ティ モジュール (HSM) をサポートしています。 HSM を使用してデータ を暗号化する場合、データベースに保存されているデータは HSM にある キーを使用して暗号化されます。

**注**: このセクションで説明されている設定を行う前に、HSM サーバおよび クライアントをセットアップしていて、HSM 内に 3DES キーを生成してい ることを確認します。「(オプション、HSM を使用している場合のみ) HSM の要件」を参照してください。

Risk Authentication は、ソフトウェア(S/W)モードを使用してデータを暗 号化します。 そのため、モードをハードウェア(chrysalis または nfast) に変更する必要があります。 arcotcommon.ini ファイルの [arcot/crypto/device] セクションを使用して、これを実行します。

また、このファイルには、必要な HSM を設定するための個別のセクションがあります。現在のリリースでは以下のとおりです。

- Luna HSM ([crypto/pkcs11modules/chrysalis])
- nCipher netHSM ([crypto/pkcs11modules/nfast])

設定している HSM に基づいて、対応するセクションで sharedLibrary パラ メータを指定します。 HSM 情報を指定したら、HSM キー ラベルを使用し て securestore.enc ファイルを再作成し、HSM を初期化して、HSM キーを 使用するように Risk Authentication を初期化します。

Risk Authentication インストーラは、インストール時に、この HSM 関連情報を指定するよう要求します。 ただし、データ暗号化モードの変更や、 Risk Authentication で必要なその他の HSM 情報の設定など、後から HSM 設定を変更する場合には、以下の手順に従います。

#### 次の手順に従ってください:

- 以下の場所に移動します。
   <install\_location>¥Arcot System¥conf¥
- **2.** securestore.enc Oバックアップをとります。
- 3. *<install\_location>*¥Arcot System¥conf¥から既存の securestore.enc ファイ ルを削除します。
- ソフトウェア (S/W) からハードウェア (chrysalis または nfast) にデー タ暗号化モードを変更して、Risk Authentication が必要とする HSM 情報 を設定するには、以下の手順に従います。

a. 以下の場所に移動します。

<install\_location>¥Arcot System¥conf¥

- b. テキストエディタで arcotcommon.ini を開きます。
- c. [arcot/crypto/device] セクションで、以下の操作を実行します。
  - Luna HSM に対して、HSMDevice パラメータを chrysalis に設定します。

または

- nCipher netHSM に対して、HSMDevice パラメータを nfast に設定 します。
- d. 設定する HSM に応じて、sharedLibrary パラメータを HSM ライブラ リファイルがある場所に設定します。
  - Luna HSM ライブラリのデフォルトの場所は、
     <SYSTEM\_DRIVE>:¥Program Files¥LunaSA¥cryptoki.dll です。

または

nCipher netHSM のデフォルトの場所は、
 <SYSTEM\_DRIVE>:¥nfast¥bin¥cknfast.dll です。

**注**: このセクションで使用可能なその他の HSM 設定パラメータの 詳細については、「arcotcommon.ini」を参照してください。

e. arcotcommon.ini ファイルを保存して閉じます。

- 5. DBUtil ツールがある以下の場所に移動します。 <install\_location>¥Arcot System¥tools¥platform¥
- 6. 以下のコマンドを使用して DBUtil ツールを実行します。

**注**:以下のコマンドで指定するデータベースユーザ (<Database\_Username>)では、大文字と小文字が区別されます。

a. dbutil -init <HSM\_Key\_Label>

**注**: *<HSM\_Key\_Label>*は、HSM に存在する 3DES キーに対応します。 上記のコマンドは指定したキー ラベルで securestore.enc ファイル を作成します。 生成されたファイルは、*<install\_location>*¥Arcot System¥conf¥ に保存されます。

b. dbutil -i <HSM\_Module\_Name> <HSM\_Password>

注: <HSM\_Module\_Name> は、Luna HSM の場合は chrysalis、nCipher netHSM の場合は nfast です。

上記のコマンドは HSM を初期化します。

c. dbutil -pi <DSN\_Name> <Database\_Password> -h <HSM\_Password> -d <HSM\_Module\_Name>

**注**: *<DSN\_NAME>* は、Risk Authentication データベースに接続するために Risk Authentication サーバが使用する ODBC DSN を指します。 *<Database\_Password>* は、データベースに接続するために使用されるパスワードを指します。

上記のコマンドは、HSM を使用して暗号化されるように Risk Authentication サーバデータを初期化します。

d. dbutil -pi <Database\_Username> <Database\_Password> -h <HSM\_Password> -d <HSM\_Module\_Name>

注: <Database\_Username>は、Risk Authentication データベースに接続するために使用されるユーザ名を指します。 <Database\_Password>は、データベースに接続するために使用されるパスワードを指します。

上記のコマンドは、HSM を使用して暗号化されるように、管理コ ンソールおよびユーザデータサービスデータを初期化します。

## 第 20 章: カスタム アクションの追加

Risk Authentication の各チャネルには、一連のアクションが関連付けられて います。また、アクションにはデータエレメントが関連付けられていま す。Risk Authentication のルールは、チャネルまたはチャネルのセットに 対するアクションに関連付けられたエレメントの特定の組み合わせです。

このセクションでは、カスタムアクションを追加する手順について説明 します。カスタムアクションの追加では、アクションを関連付ける必要 があるチャネルを指定します。そのチャネルに対して定義された別のア クションに関連付けられたエレメントは、新しいアクションと自動的に関 連付けられます。これらのエレメントを使用して、新しいアクションの ルールを構築できます。

**注**: すべてのチャネルで利用可能なアクション用のルールを構築する場合、まず各チャネルにアクションを追加する必要があります。

#### 以下の手順に従います。

- 1. (オプション)新しいアクションを関連付けるチャネルの名前が不明 な場合は、以下の手順に従います。
  - a. GA として管理コンソールにログインします。
  - b. [サービスおよびサーバの設定] タブをクリックします。
  - c. サイドバーメニューの [ルール管理] セクションで、 [ルールお よびスコアリング管理] リンクをクリックします。
  - d. [選択ルールセット] リストからルール セットを選択します。
  - e. [新しいルールの追加]をクリックします。
  - f. 新しいアクションを追加するチャネルの名前を書き留めます。
- 2. 「*データベース サーバの設定*」にリストされているデータベース権限 があることを確認します。
- 3. データベースにログインします。
- 以下のコマンドを実行して、アクションを追加するチャネルの ID を確認します。
   select channelid from arrfchannel where channelname='<channel-name>';

このコマンドでは、<channel-name>をチャネルの名前に置き換えます。

5. 以下のいずれかのコマンドを実行します。

注: 実行するコマンドで、<channel-id>を、前の手順で確認したチャネルIDに置き換えます。同様に、<action-name>をチャネルの名前に置き換えます。アクション名は、英数字およびアンダースコア文字を含むことができます。アクション名では、その他の文字は使用できません。

- MS SQL Server の場合
   EXEC ADD\_CUSTOM\_ACTION <channel-id>, '<action-name>'
- Oracle データベースの場合 set serveroutput on; execute ADD\_CUSTOM\_ACTION(<channel-id>, '<action-name>');
- MySQL の場合 call ADD\_CUSTOM\_ACTION(<channel-id>, '<action-name>');
- キャッシュをリフレッシュします。 手順については、「Risk Authentication 管理ガイド」を参照してください。
- 7. 以下を実行して、アクションが正常に追加されたことを確認します。
  - a. 管理コンソールにログインします。
  - b. [ルールおよびスコアリング管理] 画面に移動します。
  - c. [新しいルールの追加]をクリックします。
  - d. 新しく追加したアクションが [アクション] リストに表示されて いることを確認します。

アクションが追加されたことを確認した後、それを使用して新しい ルールの構築を開始できます。

# 付録 B: Risk Authentication のエラーのトラブ ルシューティング

この付録では、Risk Authenticationの使用時に発生する可能性があるエラー を解決するのに役立つトラブルシューティング手順について説明します。 トラブルシューティングトピックは、Risk Authenticationの各コンポーネ ントに基づいて以下のように分類されています

- インストールエラー
- Database-Related エラー
- Risk Authentication サーバ エラー
- SDK エラー
- アップグレードエラー

トラブルシューティングタスクを実行する前に、Risk Authentication のロ グファイルでエラーがあるかどうかを確認してください。デフォルトで は、ログファイルはすべて *<install\_location>*¥Arcot Systems¥logs¥ ディレク トリに保存されます。以下の表に、Risk Authentication コンポーネントの デフォルトログファイル名を示します。

| Risk Authentication コ<br>ンポーネント | ファイル名                               | Description                                                                                                    |
|---------------------------------|-------------------------------------|----------------------------------------------------------------------------------------------------|
| Risk Authentication<br>サーバ      | arcotriskfortstartup.log            | このファイルには、すべての起動(ブート)<br>アクションが記録されます。 Risk<br>Authentication サービスが起動しない場合、<br>問題の原因を特定するためにこのファイル<br>の情報が役立ちます。 |
|                                 | arcotriskfort.log                   | このファイルには、Risk Authentication サー<br>バによって、再起動後に処理されたすべて<br>のリクエストが記録されます。                                        |
| ケース管理サーバ                        | arcotriskfortcasemgmtserver.l<br>og | このファイルには、ケース管理に関するす<br>べての起動(ブート)アクションが記録さ<br>れます。ケース管理サービスが起動しない<br>場合、問題の原因を特定するためにこの<br>ファイルの情報が非常に役立ちます。    |

| Risk Authentication コ<br>ンポーネント | ファイル名                                      | Description                                               |
|---------------------------------|--------------------------------------------|-----------------------------------------------------------|
|                                 | arcotriskfortcasemgmtserverst<br>artup.log | このファイルには、ケース管理サーバに<br>よって、再起動後に処理されたすべてのリ<br>クエストが記録されます。 |
| 管理コンソール                         | arcotadmin.log                             | このファイルには、管理コンソールの操作<br>が記録されます。                           |
| ユーザデータサー<br>ビス                  | arcotuds.log                               | このファイルには、ユーザ データ サービス<br>(UDS)の操作が記録されます。                 |

**注**: これらのログファイルの詳細については、「Risk Authentication 管理ガ イド」の付録「Risk Authentication のログ」を参照してください。
## 第 21 章: Risk Authentication のアンインストール

Windows のコントロール パネルから Risk Authentication をアンインストー ルするか、またはアンインストーラ ファイルを実行して Risk Authentication をシステムから削除できます。

アンインストールプロセスを完了したら、システムに残っている WAR ファイルや入力内容をクリーンアップするため、アンインストール後のタ スクを実行します。

**重要: Risk Authentication** をアンインストールするときは、最初にそのス キーマを削除してから、アンインストール処理を行います。

Strong Authentication と Risk Authentication の両方をインストールした後に Risk Authentication のみをアンインストールする場合は、以下のセクション に記載されているガイドラインに従います。 これらのガイドラインに従 うことによって、Strong Authentication で使用されている共通コンポーネン トが削除または変更されません。

## Risk Authentication サーバのアンインストール

Risk Authentication をアンインストールすると、データベースをクリアする ために必要なファイルおよびスクリプトがすべて削除されます。 Risk Authentication データベースを削除する必要がある場合は、先に進む前に 「Risk Authentication スキーマの削除」を参照してください。

**重要:** Risk Authentication の後に Strong Authentication をインストールした 場合は、Strong Authentication サーバをアンインストールしてから Risk Authentication サーバをアンインストールする必要があります。

## 次の手順に従ってください:

- 1. 以下のコンポーネントをシャットダウンします。
  - Risk Authentication サーバ
  - ケース管理キュー サーバ
  - Risk Authentication のその他のコンポーネントが展開されているす べてのアプリケーションサーバ
- 2. 管理コンソールが開いている場合は閉じます。
- 3. INI ファイル、および Risk Authentication の設定関連のその他のファイ ルがすべて閉じられていることを確認します。
- 4. arcot/ディレクトリに移動します。
- 以下のコマンドを実行して Risk Authentication のアンインストールを 開始します。
  sh <install\_directory>/arcot/"Uninstall\_Uninstall\_CA Risk Authentication"/Uninstall CA Risk Authentication
- 6. アンインストールウィザードで以下の手順を実行します。
  - [1]を指定すると、[1-Completely remove all features and components.]オプションが選択されます。このオプションでは、 インストールされているすべてのコンポーネントをアンインス トールできます。
  - [2] を指定すると、[2-Choose specific features that were installed by InstallAnywhere.] オプションが選択されます。このオプション では、選択したコンポーネントだけを現在のシステムからアンイ ンストールできます。

**重要:特定の機能をアンインストール**するには、コンポーネントをインストールしたのとは逆の順序で行います。

**例:** Risk Authentication サーバの後に管理コンソールをインストールした場合は、管理コンソールをアンインストールしてから Risk Authentication サーバをアンインストールします。

- 7. Enter キーを押して確認し、アンインストールを続けます。
  - [1] を指定した場合は、手順9に進みます。

注: アンインストールが完了するまで数分かかる場合があります。

[2] を指定した場合は、手順8に進みます。

[2] を指定すると、 [Choose Product Features] 画面が表示されま す。この画面には、現在のシステムにインストールされている Risk Authentication コンポーネントが表示されます。

8. (特定のコンポーネントをアンインストールする場合のみ) コンポー ネント番号を入力し(カンマで区切って)、Enter キーを押します。

注: アンインストールが完了するまで数分かかる場合があります。

アンインストールが完了すると、 [Uninstall Complete] 画面が表示され、コマンドプロンプトに戻ります。

9. Enter キーを押してウィザードを終了し、アンインストールを完了しま す。

## アンインストール後のタスクの実行

Risk Authentication コンポーネントがすべて削除されていることを確認するには、以下の手順に従います。

次の手順に従ってください:

 アンインストール後に必要なくなった場合は、<install\_location>/arcot/ ディレクトリを削除します。

**注**: 複数の Advanced Authentication 製品がインストールされているシ ステムでは、アンインストールする最後の製品が Risk Authentication で ある場合に限り、このディレクトリを削除します。

- 2. アプリケーションサーバを停止します。
- 3. <*APP-SERVER-HOME>*内の適切なサブディレクトリから以下の WAR ファイルを削除します。

**注**: ここで、APP-SERVER-HOME は、アプリケーション サーバ(例: Apache Tomcat) がインストールされているディレクトリ パスを表しま す。

WAR ファイルの削除の詳細については、アプリケーション サーバベ ンダーのドキュメントを参照してください。

- arcotadmin.war: 管理コンソール
- arcotuds.war: ユーザデータサービス(展開されている場合)
- Risk Authentication-8.0-sample-application.war: サンプルアプリケー ション
- Risk Authentication-8.0-sample-callouts.war : サンプル コールアウト

**注**:分散システムに展開している場合は、該当するアプリケーション を展開したシステムでこれらのファイルを探してください。

- データベースとして Oracle データベースを使用していた場合は、Risk Authentication データベースを実行しているシステムから tabspace\_arreports\_<*time\_database\_was\_created*>.dat ファイルを削除し ます。
- 5. Risk Authentication のインストール時に作成した DSN エントリが自動 的に削除されていない場合は、そのファイルを削除します。

このエントリを削除するには、odbc.iniファイルの保存先に移動してテ キストエディタでこのファイルを開き、対応するデータベースエント リを削除します。 ODBC の設定に基づき、このファイルは以下のいず れかの場所にある可能性があります。

- /etc/odbc.ini
- /usr/local/etc/odbc.ini